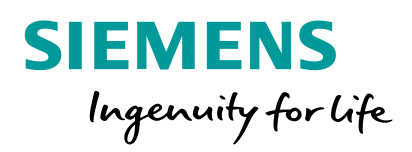

# FEMAP Version 12 What's New

#### **FEMAP** Release Schedule

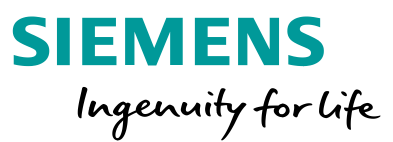

#### Regular release schedule

- v12.0 August 2018
- v11.4.2 December 2017
- v11.4.1 September 2017
- v11.4 May 2017
- v11.3 May 2016
- v11.2 March 2015
- v11.1 November 2013
- v11.0: January 2013

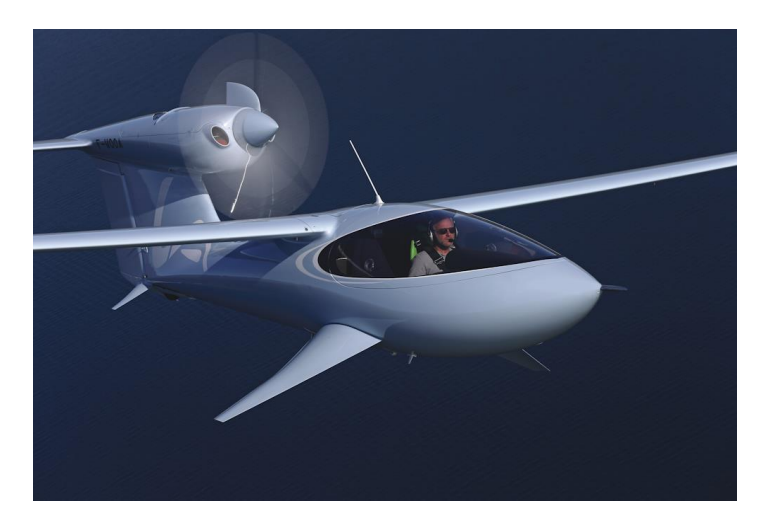

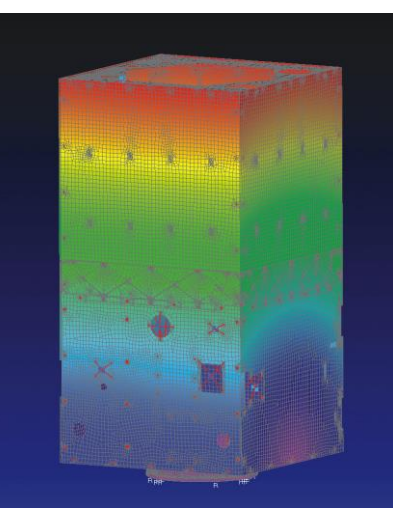

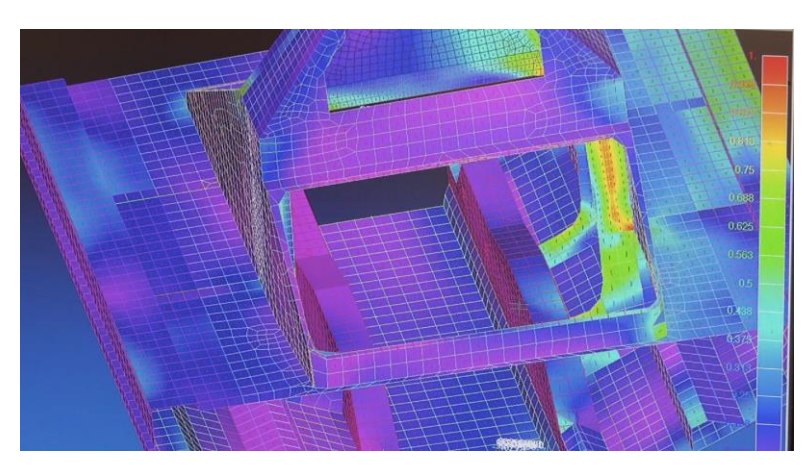

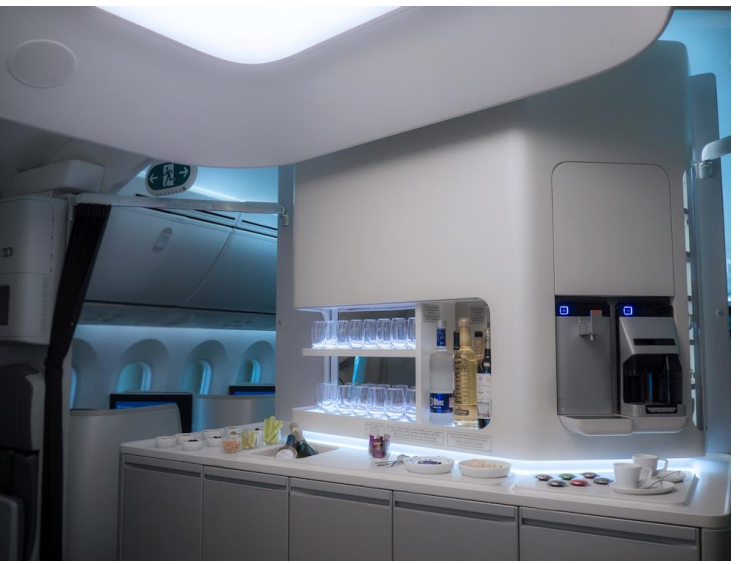

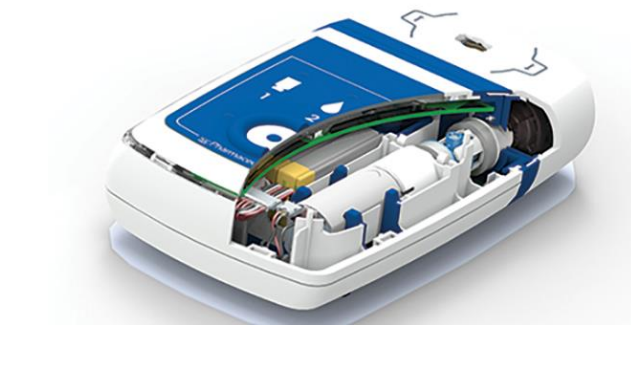

#### **FEMAP Direction**

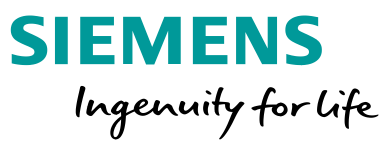

Maximize efficiency of FEA tasks

- Efficient creation of high fidelity FE models that accurately represent real-world engineering problems
- Intuitive interpretation of analysis results to improve the design and performance of engineered products

Build upon strong FEMAP capabilities

- Geometry idealization and processing for FE models
- Powerful meshing, model creation and interactive editing
- In-depth support for industry standard solvers
- Flexible customization tools to streamline analysis processes

# **FEMAP 12.0** Overview

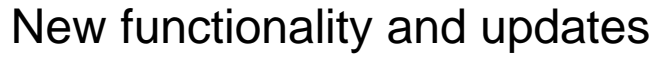

- UI and visualization
- Geometry enhancements
- Preprocessing
- Postprocessing
- Solver support

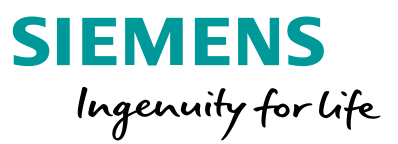

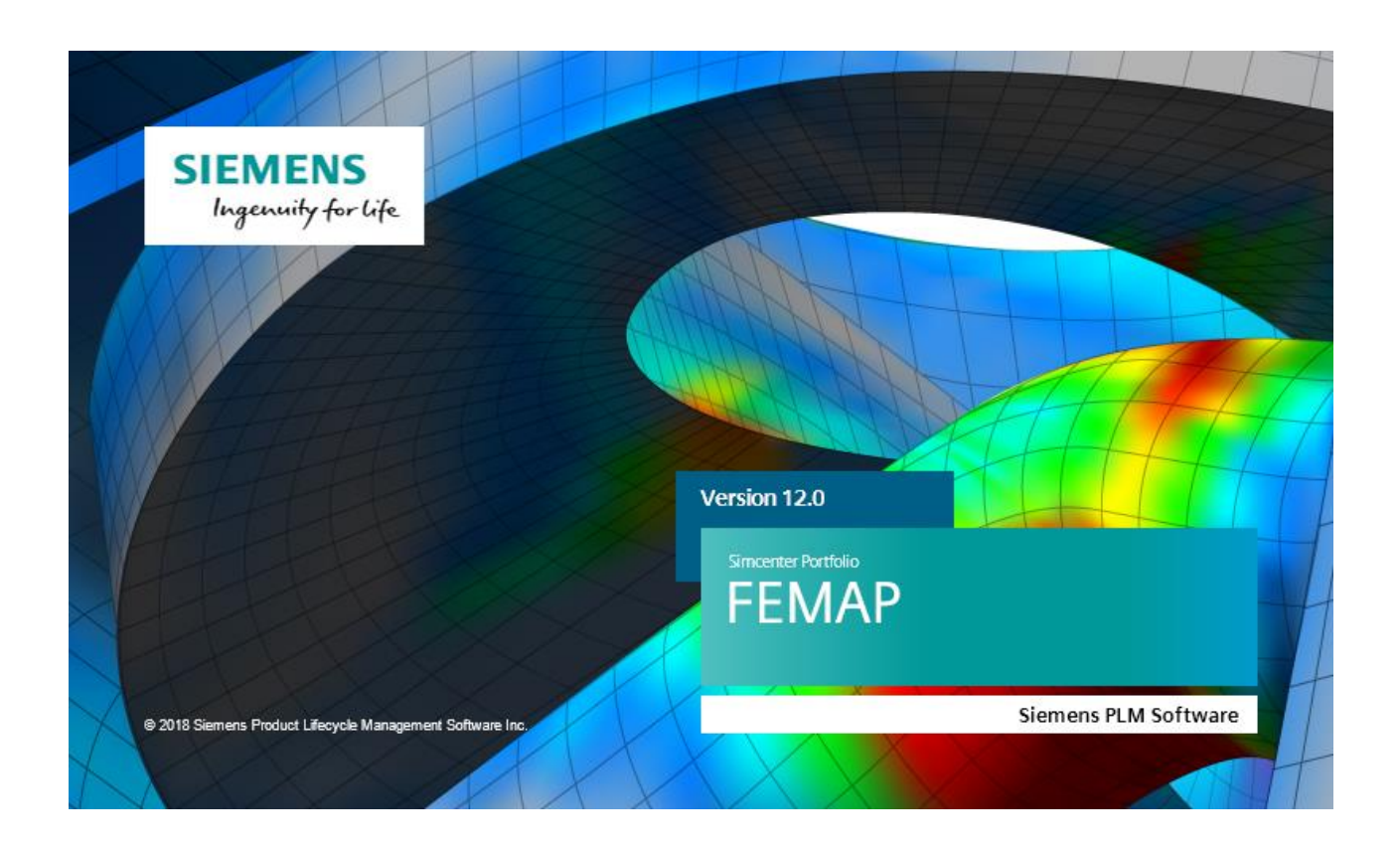

# **UI and Visualization** New Functionality and Updates

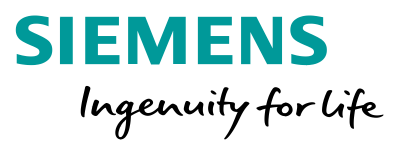

New functionality and updates

- Live Screen Entities
  - View Axes
  - Contour Legend
  - Post Titles
  - View Titles
- Silhouette and Feature Lines
- Postprocessing
- Performance

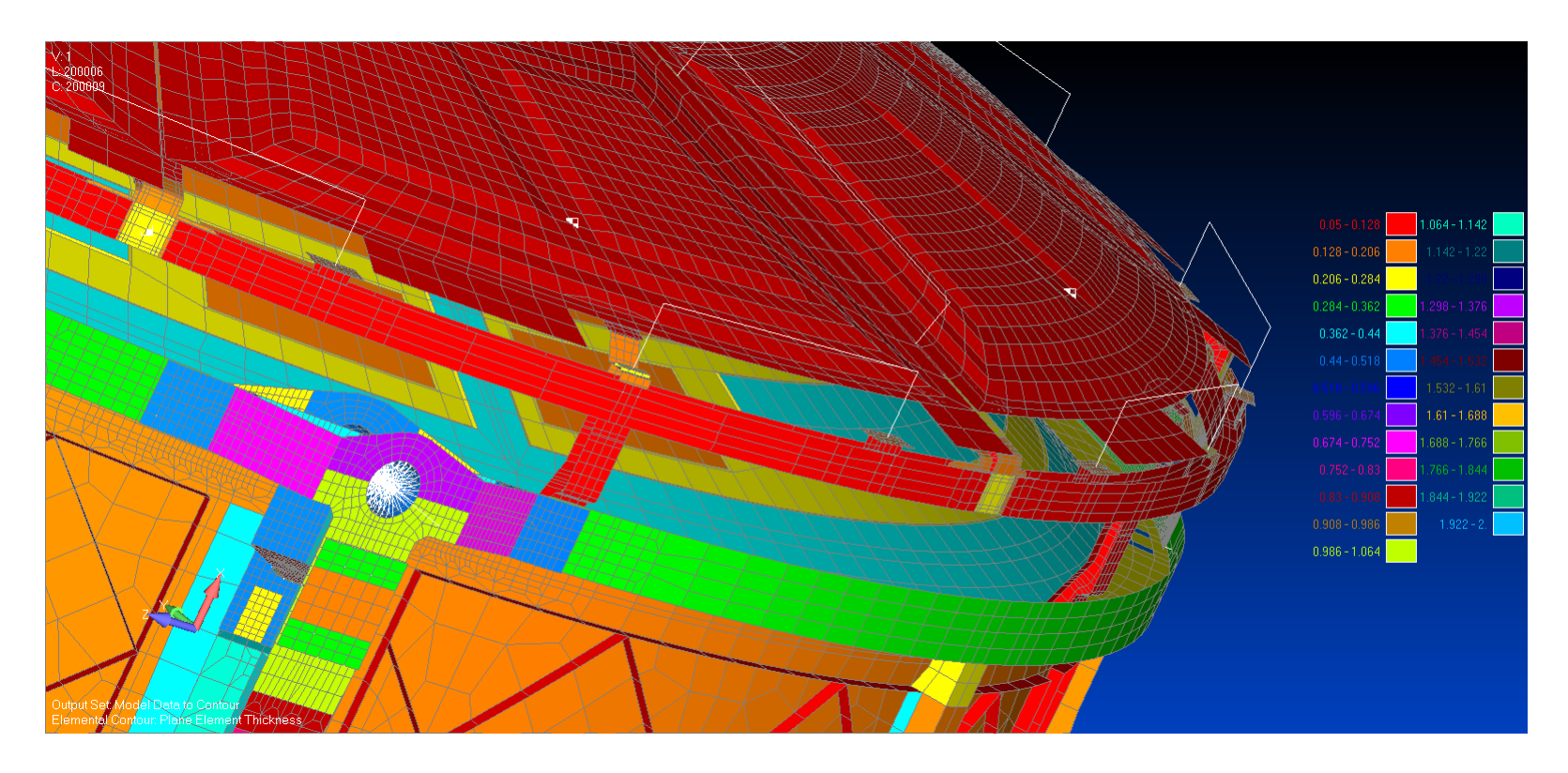

# **UI and Visualization** Interactive Screen Entities

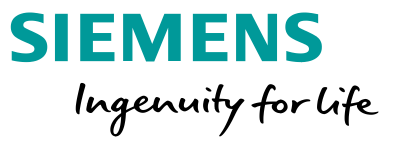

Interactive screen entities

- View Legend
- View Axes
- Post Titles
- Contour Legend

Mouse over the areas indicated and each item becomes "live"

- Drag to reposition
- Other specific functionality on each item

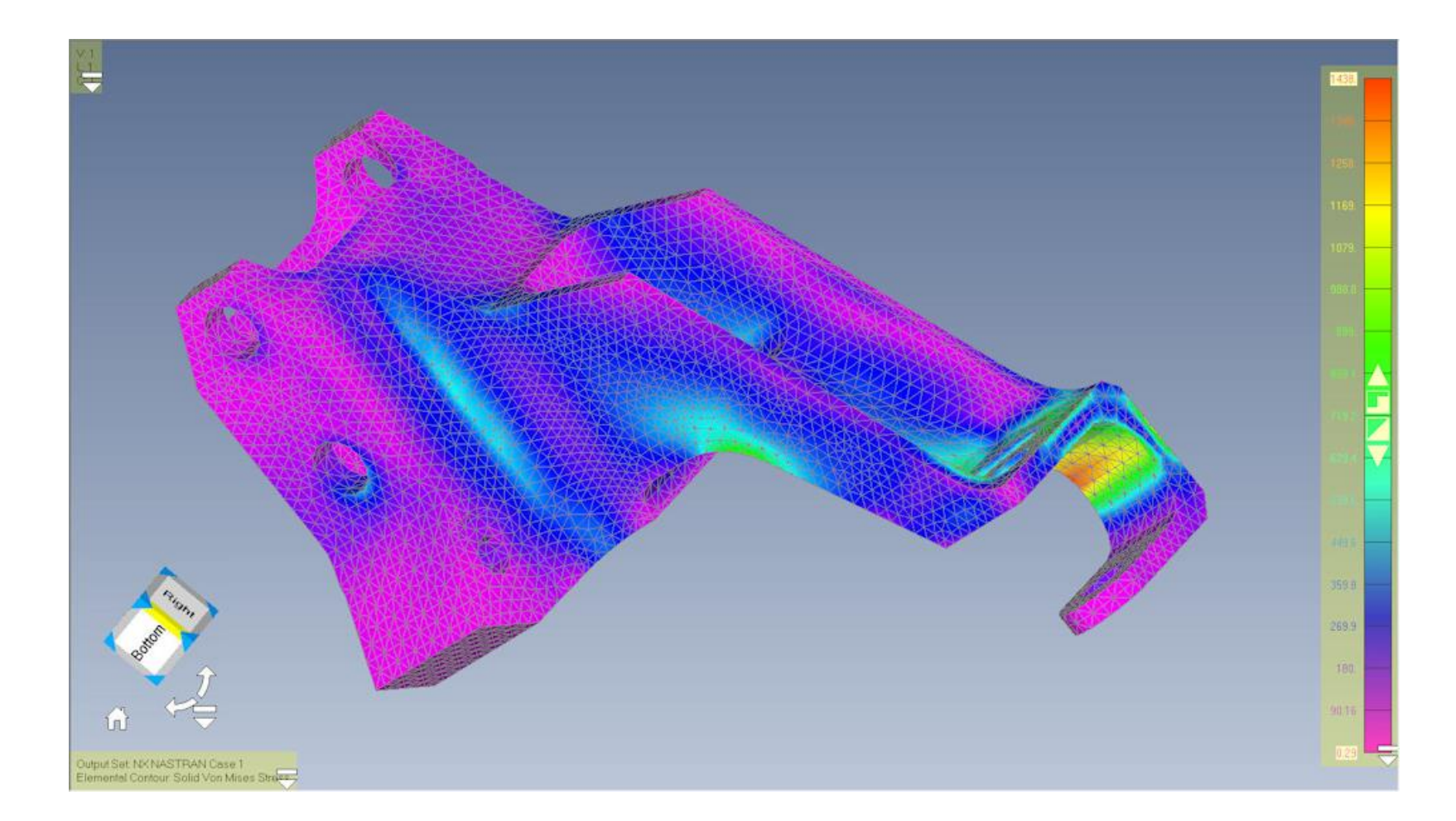

# **UI and Visualization** Interactive Screen Entities

View Legend and Post Titles

- Pick to select
- Move
- Text auto justification
  - Left
  - Center
  - Right
- Quick access to applicable
  View Option for further control

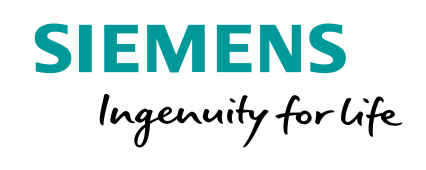

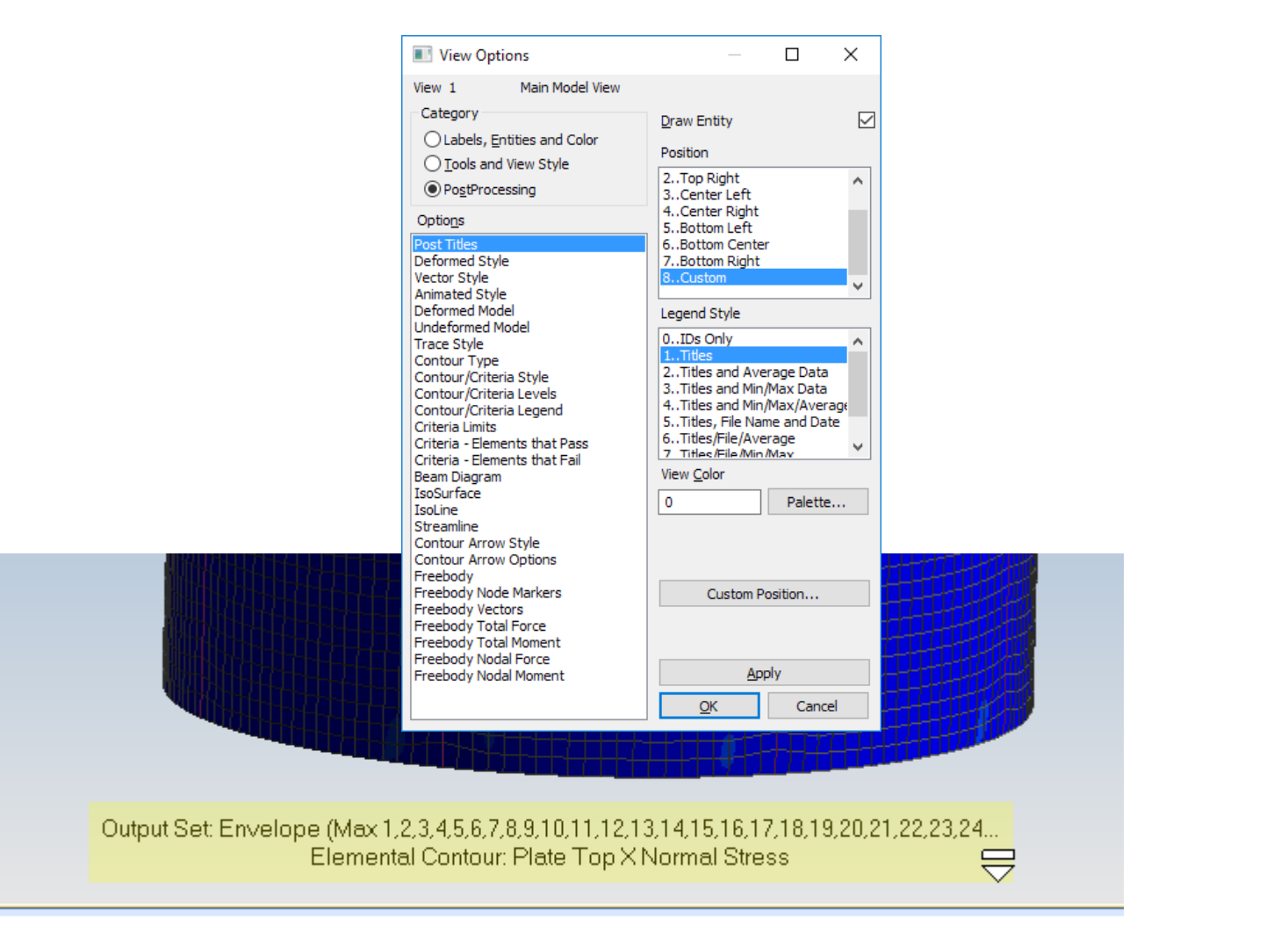

#### Unrestricted © Siemens AG 2018 Page 8 2018-07-23

#### Ul and Visualization Interactive Screen Entities

View Axes

- Pick to activate
- Cube for accessing standard orientations
- Face Pick for Top, Bottom, Left...
- Edge pick for 45 Degree Left/Top Top/Back…
- Corner pick for isometric views
- Arrows rotate about Screen Z
- Home to autoscale
- Quick access to applicable View Option for further control

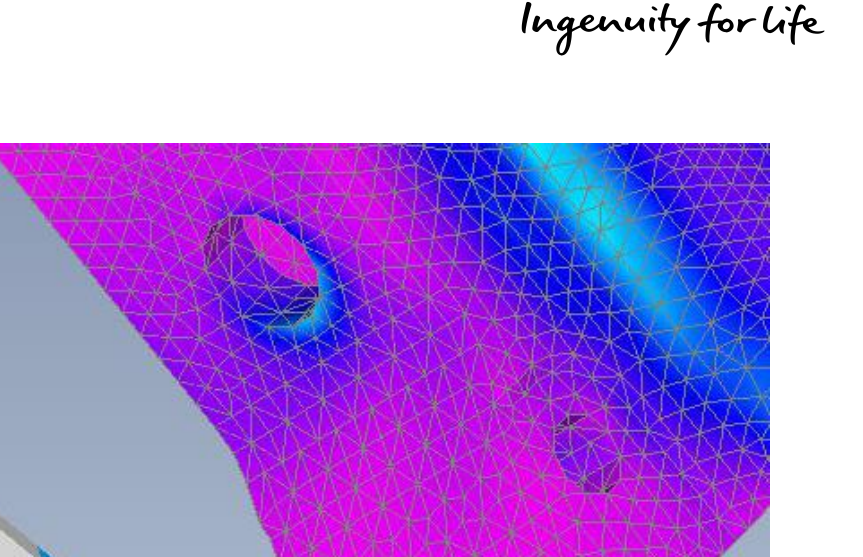

SIEMENS

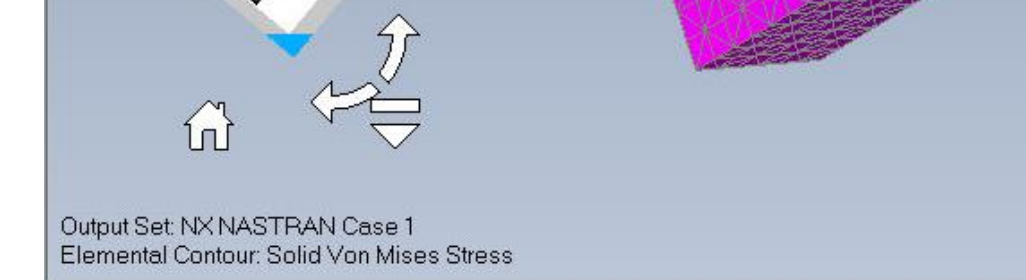

# **UI and Visualization** Interactive Screen Entities

#### Contour Legend

- Pick to activate
- Drag to move
- Pick the down arrow to bring up the standard View Option dialog
- Control options
  - Max/Min
  - Smooth/Level
  - Number of Levels

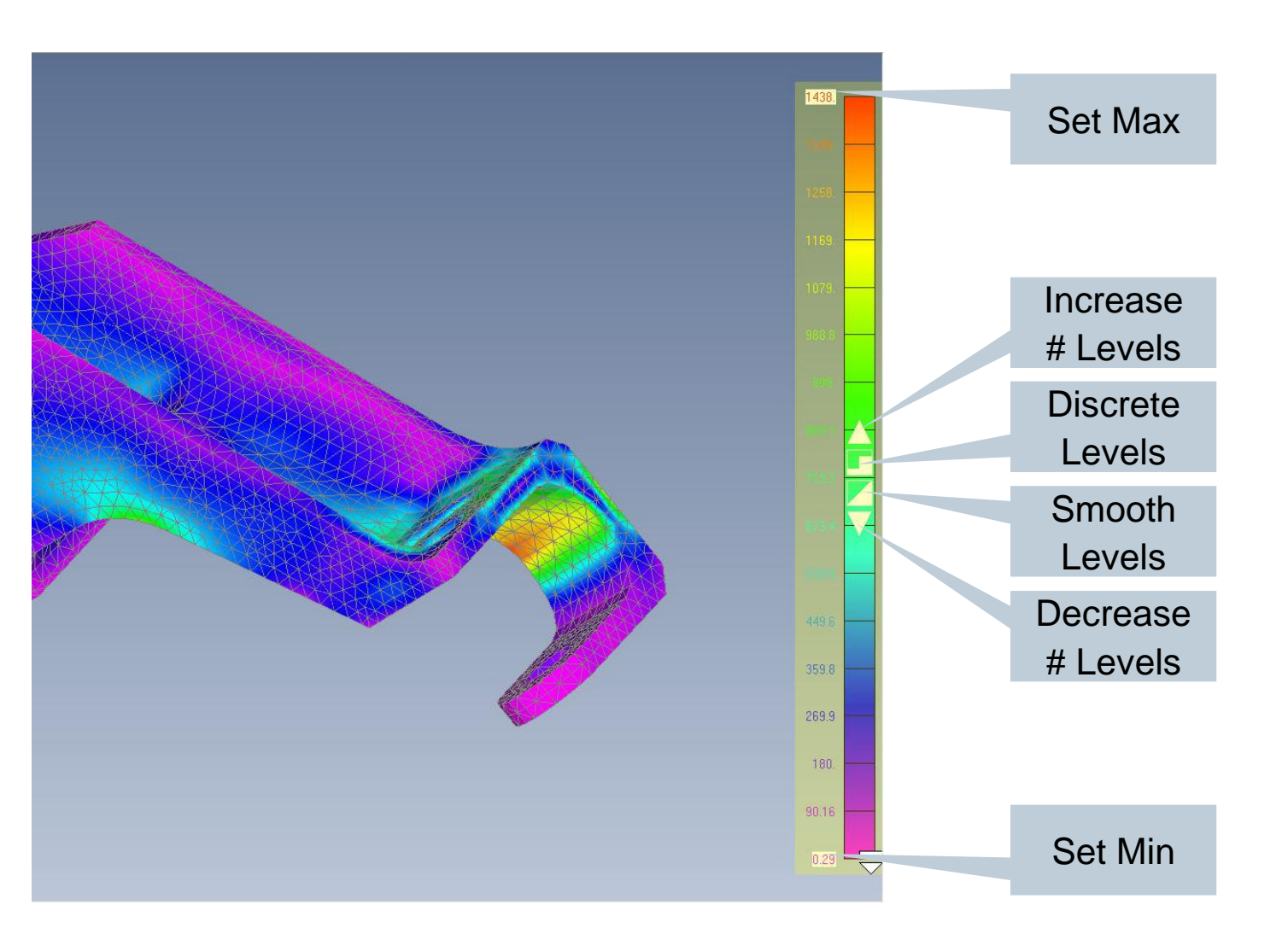

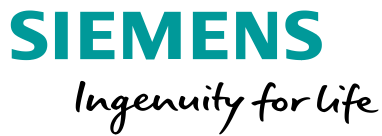

# Best Possible Graphics

**UI and Visualization** 

- Queries the available graphics hardware to determine best options to get best performance
- AMD and NVIDIA work well but Intel is not fully supported by Performance Graphics option

| Preferences            | -                       | ~                |              |              | ×         |
|------------------------|-------------------------|------------------|--------------|--------------|-----------|
| Geometry/Model Interfa | ces Results<br>Graphics | Library/Sta      | artup C      | Color        | Spaceball |
| Graphics Options       | ⊂ Include In Dvr        | namic Rotation - | . Data       | buse         | Solvers   |
| Hardware Acceleration  | V Point                 | Coordina         | ate Svs      | ✓ Fill       |           |
| Best Possible          | Curve                   | ✓ Node           |              | ✓<br>Shading |           |
| Performance Graphics   | Surface                 | Element          |              | Smooth       | Lines     |
| 0No Vertex Arrays 🔻    | Boundary                | Constrai         | int 🛛        | Filled Ed    | oes       |
| Max VBO MB 1074        | Solid                   | ✓ Load           |              | Mesh Lo      | cations   |
|                        | V Text                  | Connect          | tions        | √ Undefor    | med       |
| Min VBO B 1024 -       | I abels                 | Elemente         | s as Free Ed | ne           |           |
| Memory Optimization    | Workplane               | Element          | Symbole      | gc.          |           |
| Use Midside Nodes      | w workplane             | Lienient         | Symbols      |              |           |
| Multi-Model Memory     | Textures                |                  | Advanced /   | Debug Opt    | ions      |
| Beam Facet Edges       | 🔽 2D Mapping            | ,                | 0No Debu     | ug Message   | es 🔻      |
| Smooth Lines           | Smooth Tex              | xtures           | 📃 Elap       | osed Time    |           |
| Auto Regenerate        | Force All Tr            | iangles          | Frame R      | ate          |           |
| Fast Picking           | Max Size 4              | 096 🔻            | 0No Oper     | nGL Errors   | -         |
| Fast Pick Visible      |                         |                  | 0No VBO      | messages     | •         |
| XOR Picking Graphics   | Block Control           |                  | Bitmap Align | ment         | 4         |
| Edges Using Lines      | Block Size              | 32 🔻             | Divel Forma  | t (0-Auto)   |           |
| Dialog Refresh         | Search Depth            | 10               | Pixel office | ( her: )     |           |
| Trailing Zeros         |                         |                  | BitBlt Delay | (ms/MPix)    | 0         |
| Max Mag 10000.         |                         |                  | TDR protect  | tion 0       |           |
|                        |                         |                  |              |              |           |
| Reset All              |                         | 0                | к            | Cano         | el        |

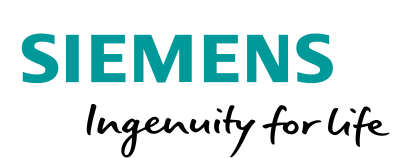

# **UI and Visualization** Feature and Silhouette Lines

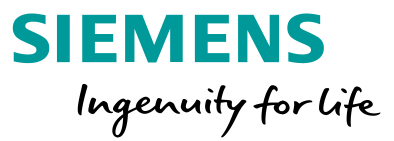

Feature Lines and Silhouette Lines

- Mesh based displays hard edges
- Controlled with break angle

| View Options                                                                                                    | — 🗆 X                                                                                                    |  |  |  |  |
|----------------------------------------------------------------------------------------------------|----------------------------------------------------------------------------------------------------|--|--|--|--|
| View 1 Untitled                                                                                                 |                                                                                                    |  |  |  |  |
| Category<br>O Labels, Entities and Color<br>Tools and View Style<br>O PostProcessing<br>Options                 | Draw Entity<br>Element Control and Silhouette<br>0All Elements<br>1All Elements, Silhouette<br>2Orawn Elements |  |  |  |  |
| Free Edge and Face<br>Shrink Elements<br>Fill, Backfaces and Hidden<br>Filled Edges                             |                                                                                                    |  |  |  |  |
| Graphics Options                                                                                                | Surface Division                                                                                               |  |  |  |  |
| Performance Graphics<br>Transparency<br>Shading<br>Perspective<br>Axisymmetric Axes<br>View Legend<br>View Axes | 0None<br>1Property<br>2Material                                                                                |  |  |  |  |
| Workplane and Rulers                                                                                            | Color                                                                                                    |  |  |  |  |
| Workplane Grid<br>Group Clipping Planes                                                                         | 28676 Palette                                                                                                  |  |  |  |  |
| Symbols<br>Symbols<br>Preview<br>View Aspect Ratio<br>Model Clipping Plane                                      | Angle<br>50.                                                                                                   |  |  |  |  |
|                                                                                                    | Apply<br>OK Cancel                                                                                             |  |  |  |  |

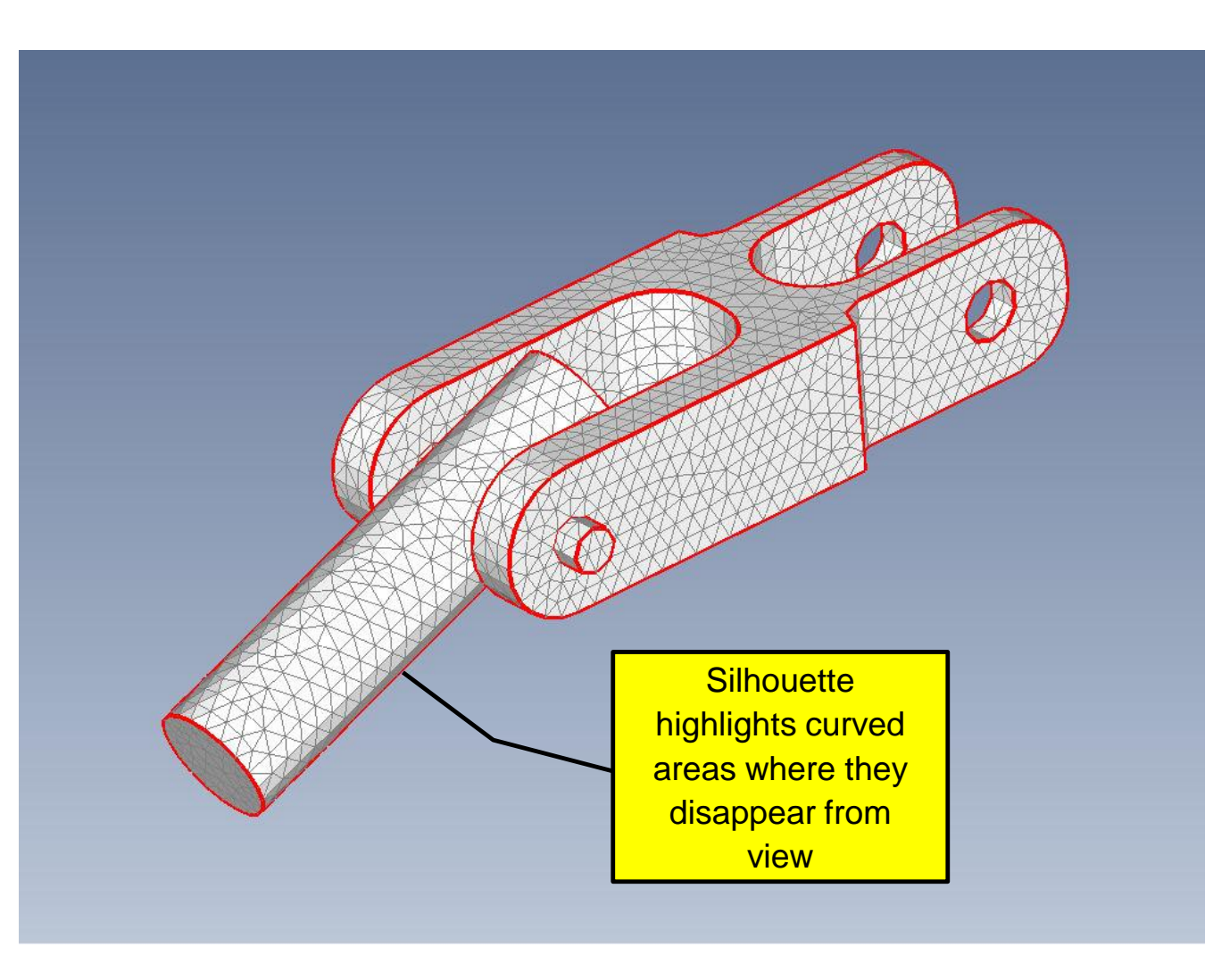

# **UI and Visualization** Feature and Silhouette Lines

Feature Lines and Silhouette Lines

**Control options** 

Silhouette Lines On/Off

Feature Lines for All Elements, or the current Drawn Elements

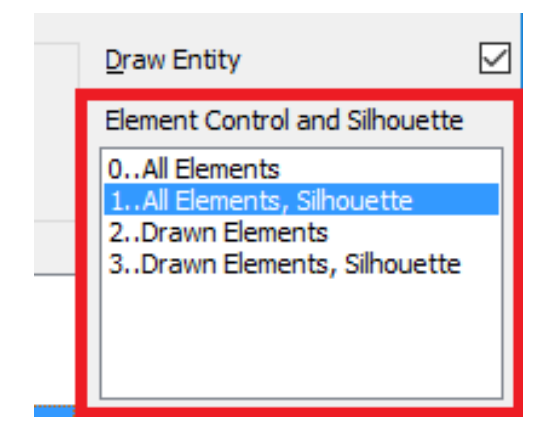

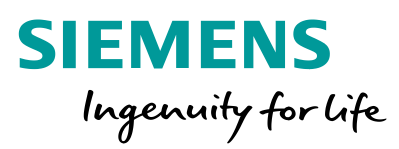

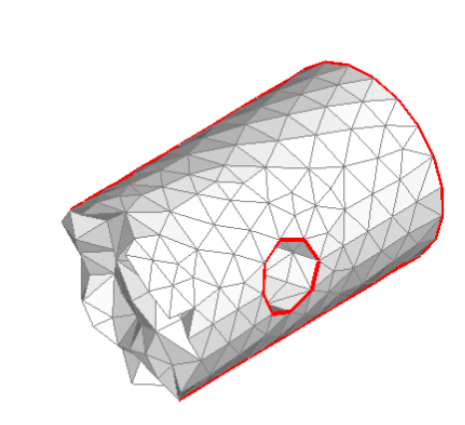

All Elements, Silhouette

Drawn Elements, Silhouette

Unrestricted © Siemens AG 2018 Page 12 2018-07-23

Siemens PLM Software

# **UI and Visualization** UI Themes

Updated UI theme

- Fresh and modern look and feel
- Clean UI appearance
- Clear model viewing

Also available in Custom Tools:

- Selection of predefined themes
- Create your own theme and save it

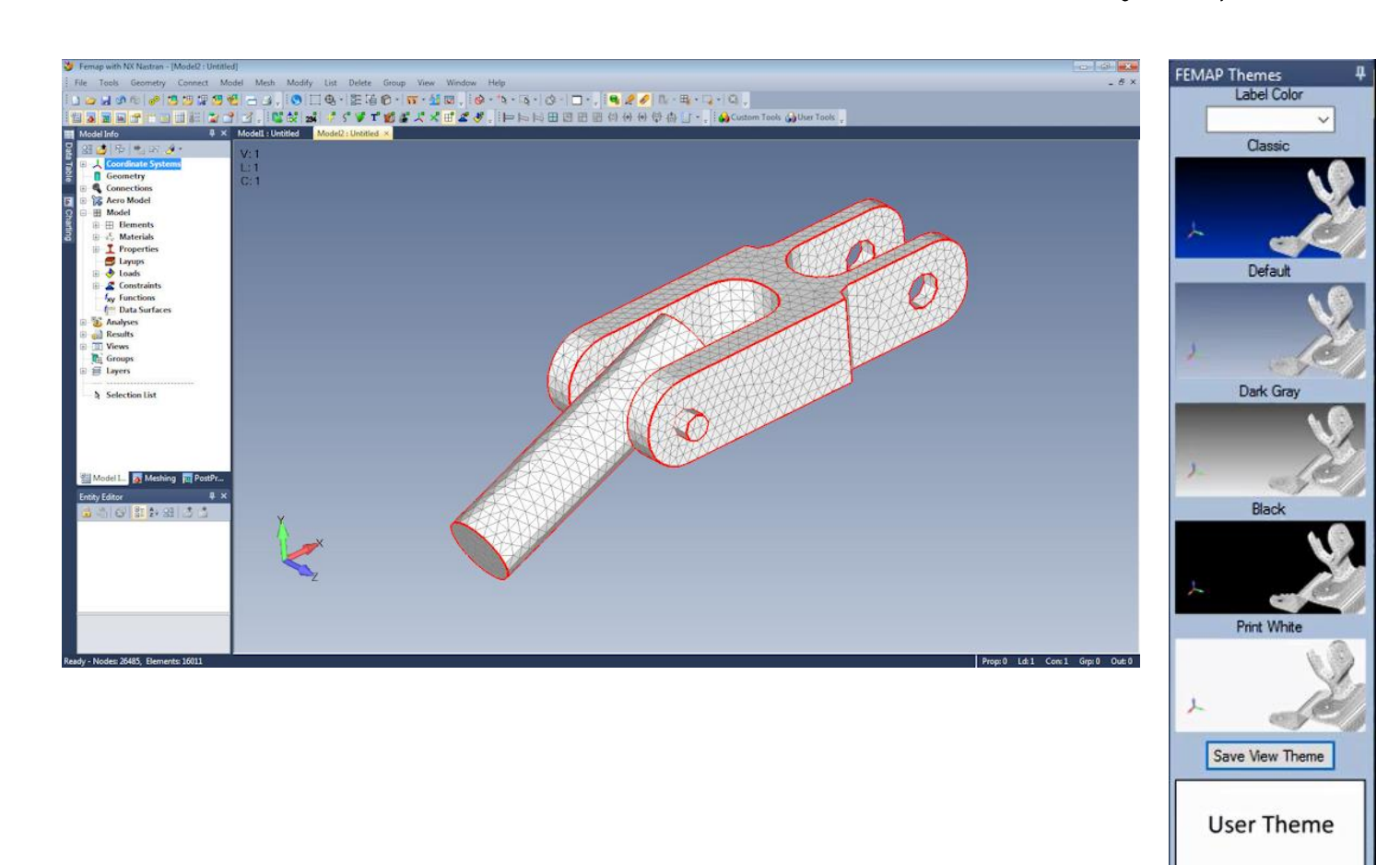

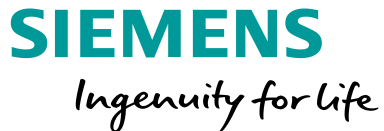

Load View Theme

Exit

# Geometry Enhancements Geometry Processing

Sewing uses new Multi-Body processing

• Old algorithm made copies of all sheet bodies, and sewed them together

New algorithm keeps original surfaces, including

- Surface based loads and BCs
- Surface based contact
- Composite curves
- Composite surfaces

Also uses tolerance algorithm, specify a larger tolerance, and surfaces will be sewn at full tolerance first, working its way up to the larger tolerance

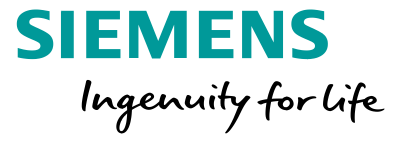

# **Geometry Enhancements** Geometry Processing

Single call to stitch -0.1 tolerance - fully connected and ready to mesh

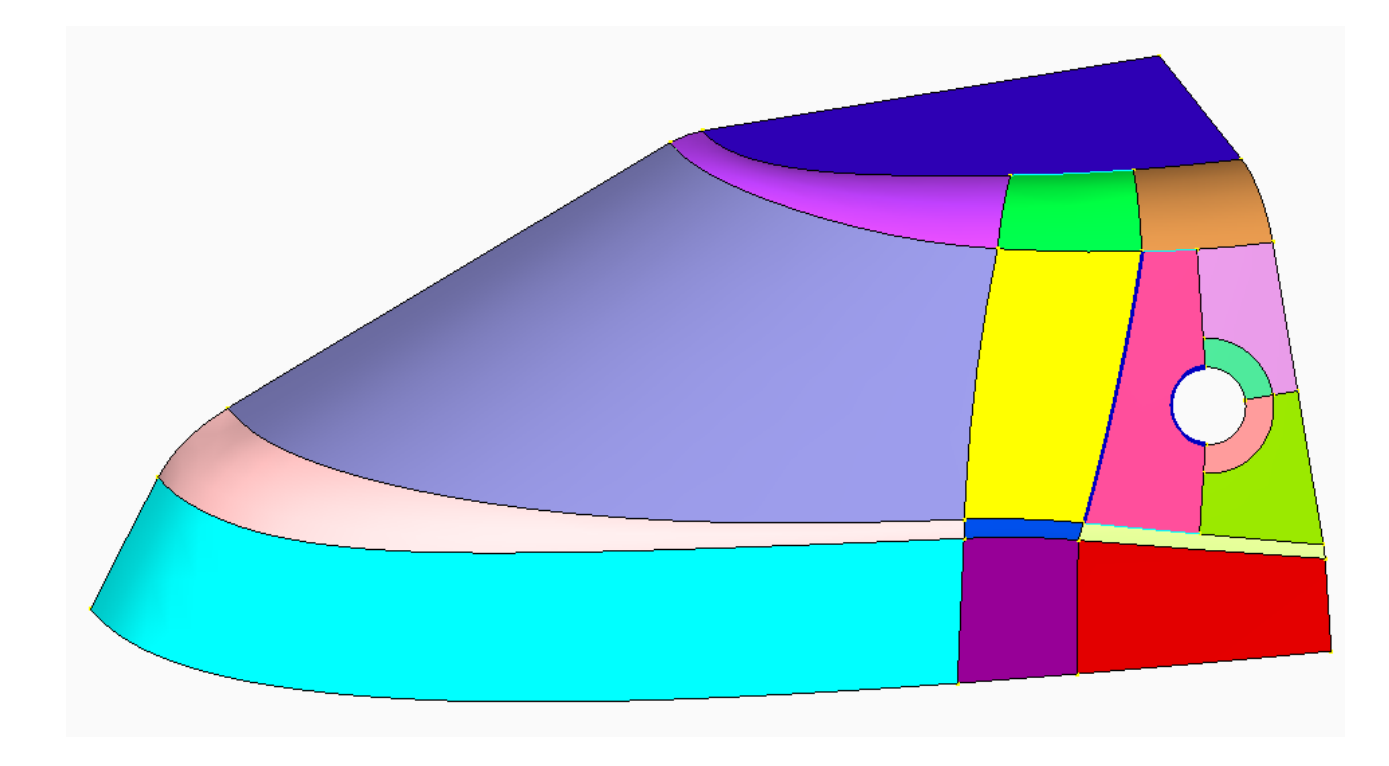

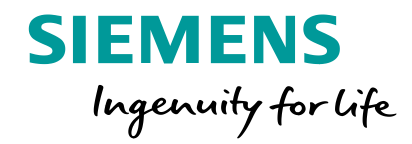

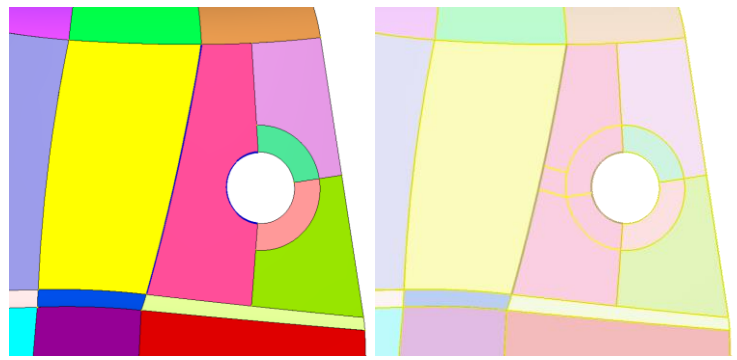

Some surfaces are composite overlapping edges with composite curves

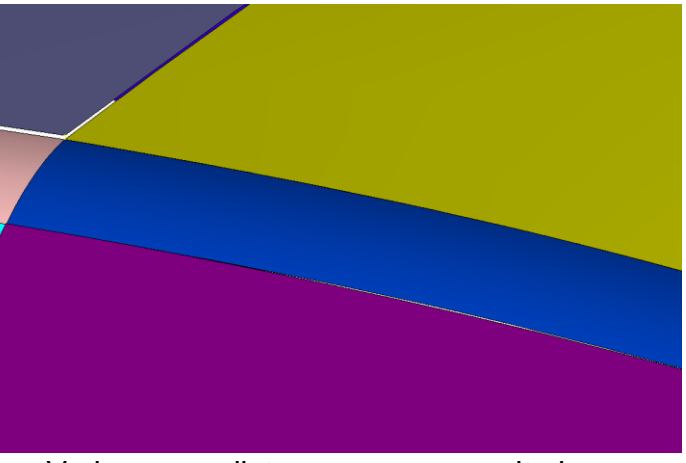

Various gap distances – some quite large

Unrestricted © Siemens AG 2018 Page 15 2018-07-23

#### **Geometry Enhancements** Boolean Operations

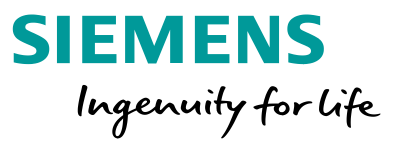

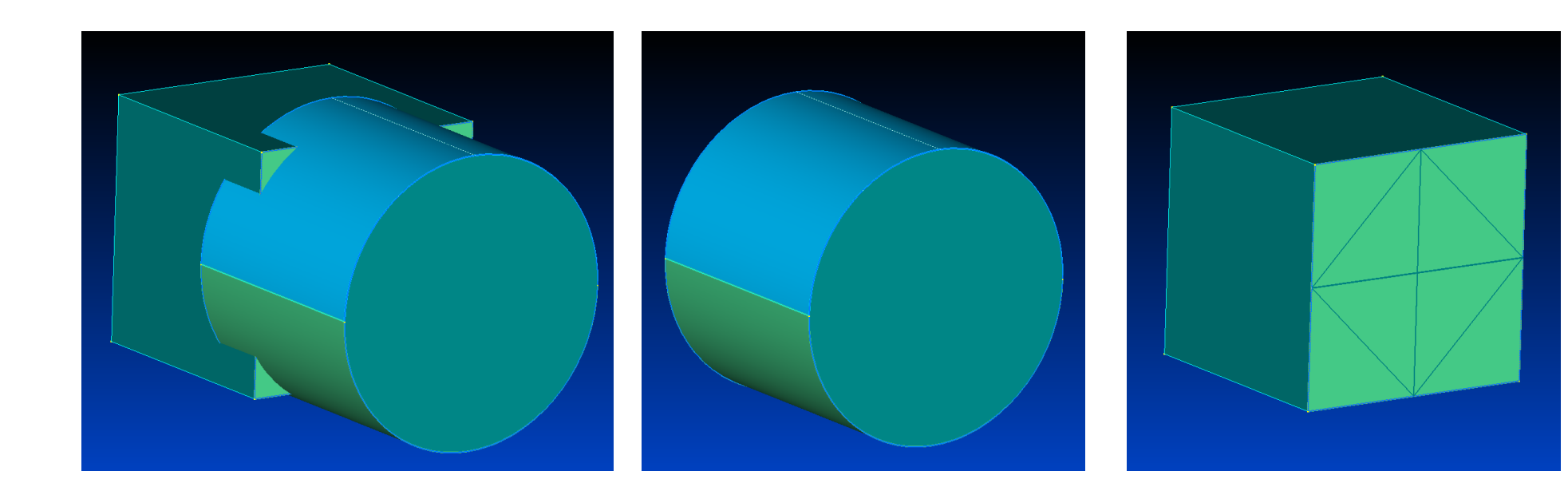

Two overlapping solids

Cylinder is split at 0, 90, 180, and 270. Two combined surfaces and four combined curves Face of block is split into 8 faces, recombined with a single composite surface and four composite curves – internal curves highlighted

#### **Geometry Enhancements** Boolean Operations

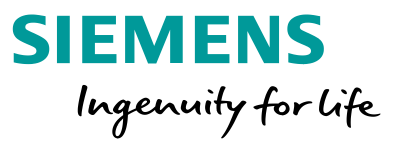

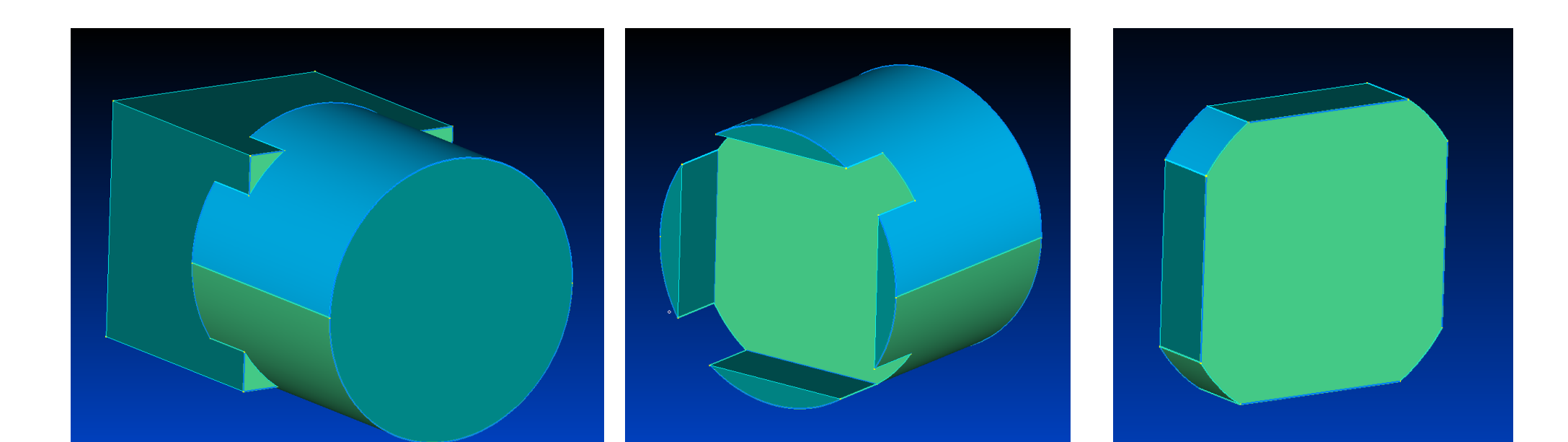

Boolean Add, block composite face split into four, cylinder composite faces updated Boolean Subtract block from cylinder, split faces of block are recombined on resulting cylinder **Boolean Common** 

## **Geometry Enhancements** Boolean Operations

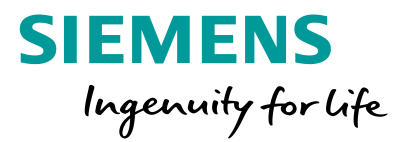

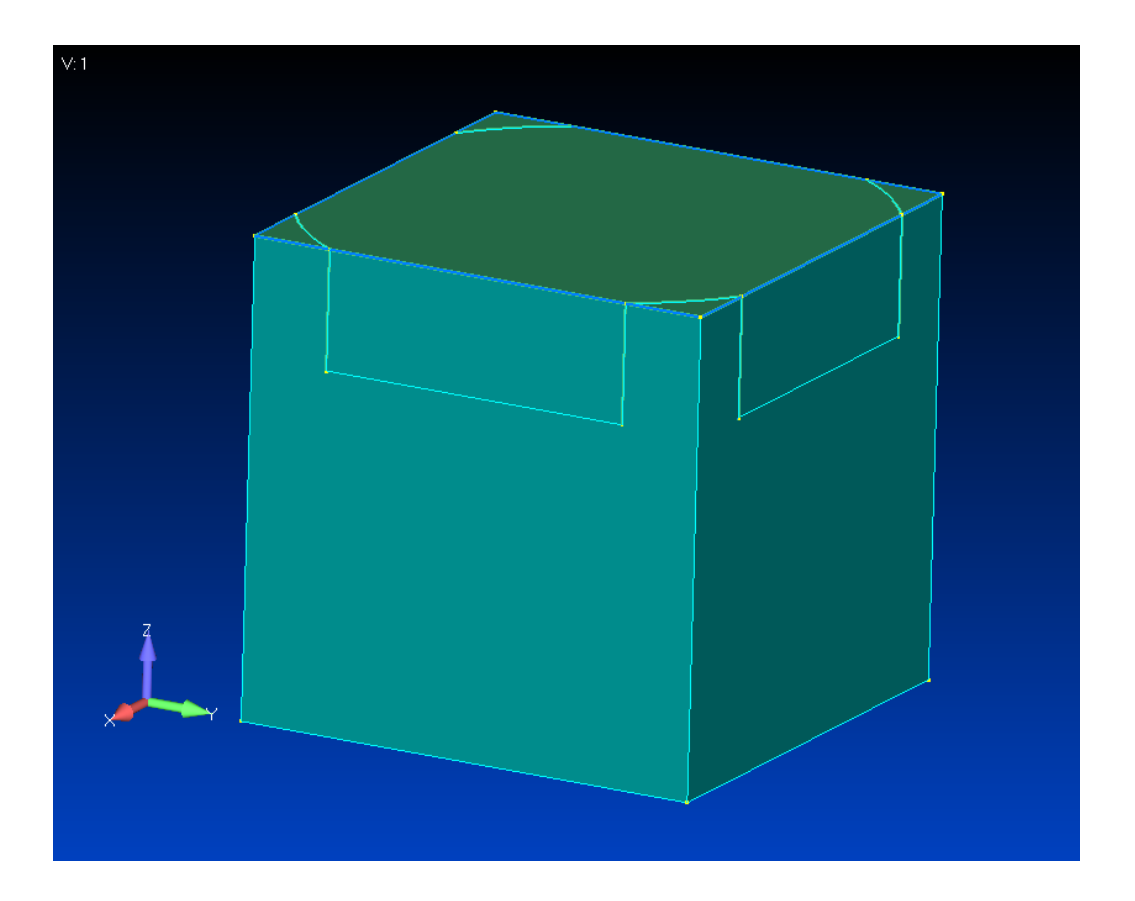

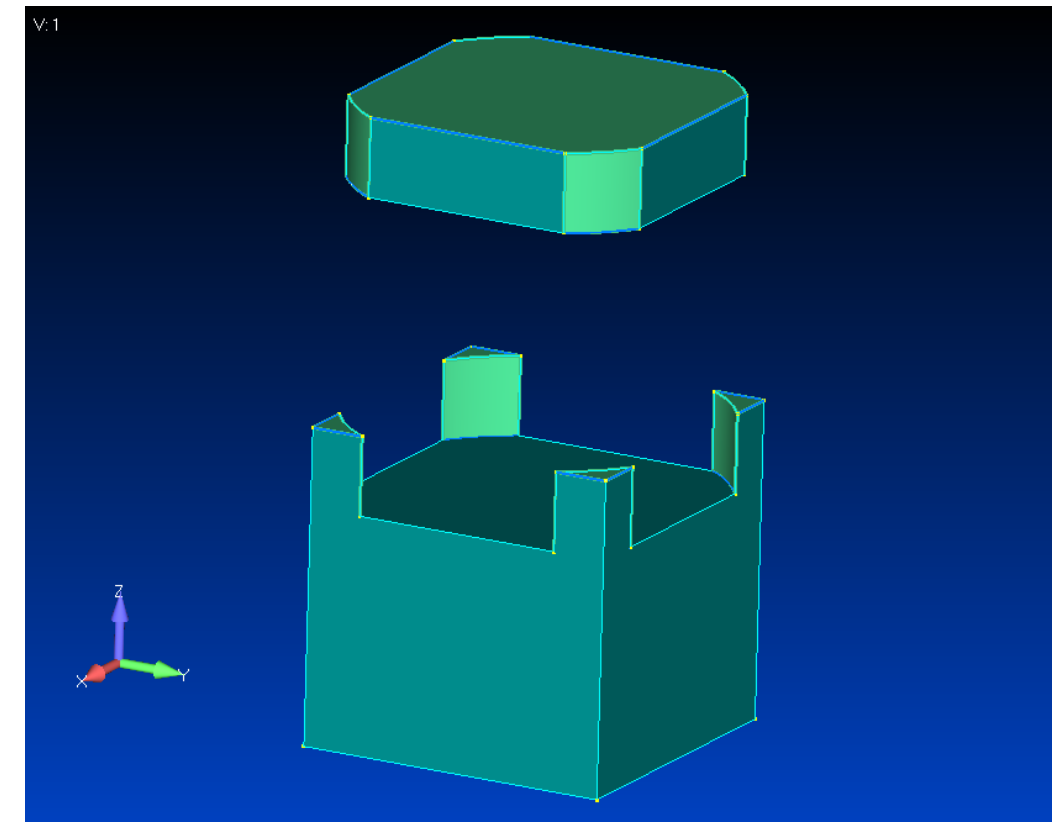

Solid – Embed cylinder embedded Into block Solid – Embed cylinder embedded Into block exploded view

#### **Geometry Enhancements** Combined Curve and Combined Surface Preservation

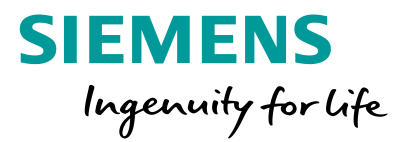

Preservation of combined/boundary curves and surfaces in solid operations

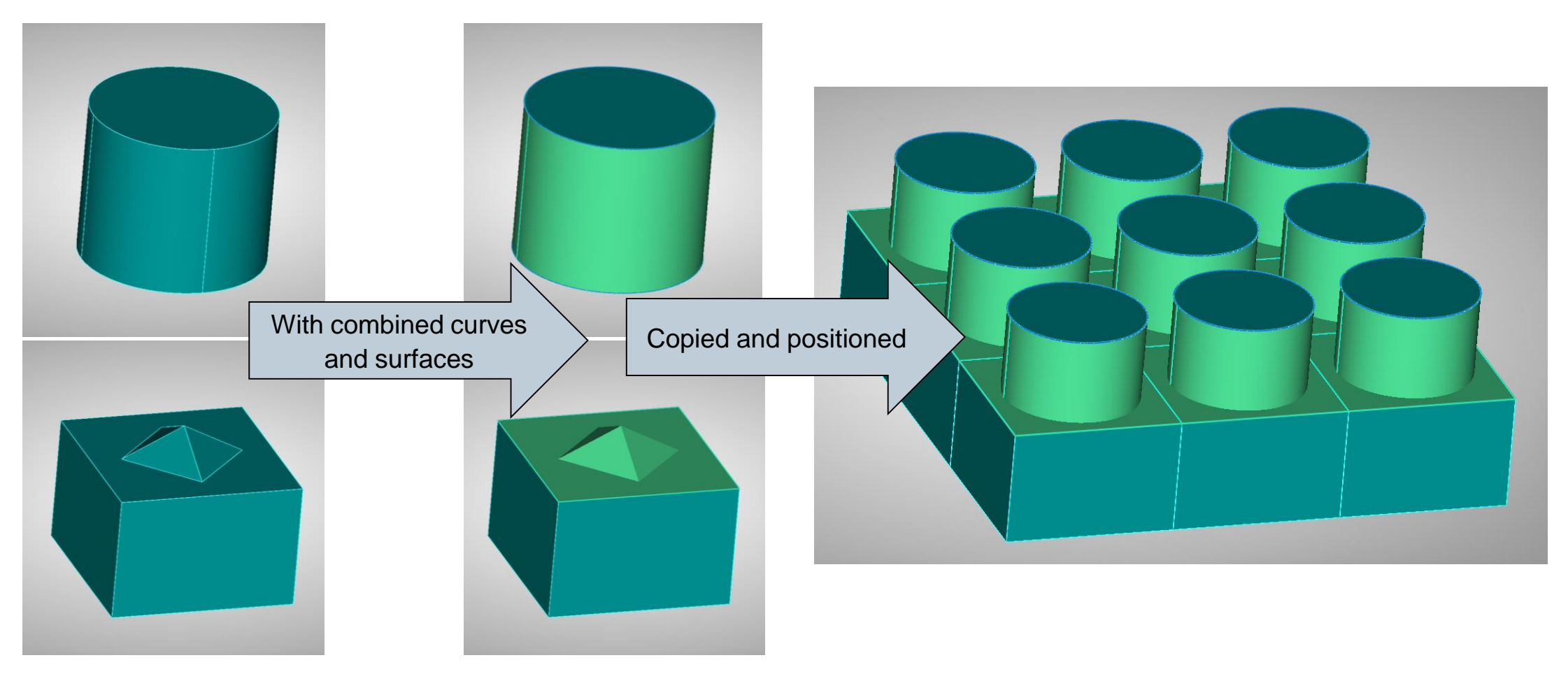

#### **Geometry Enhancements** Combined Curve and Combined Surface Preservation

Preservation of combined/boundary curves and surfaces in solid operations

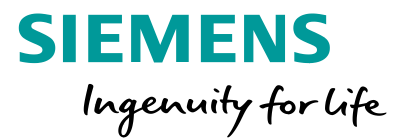

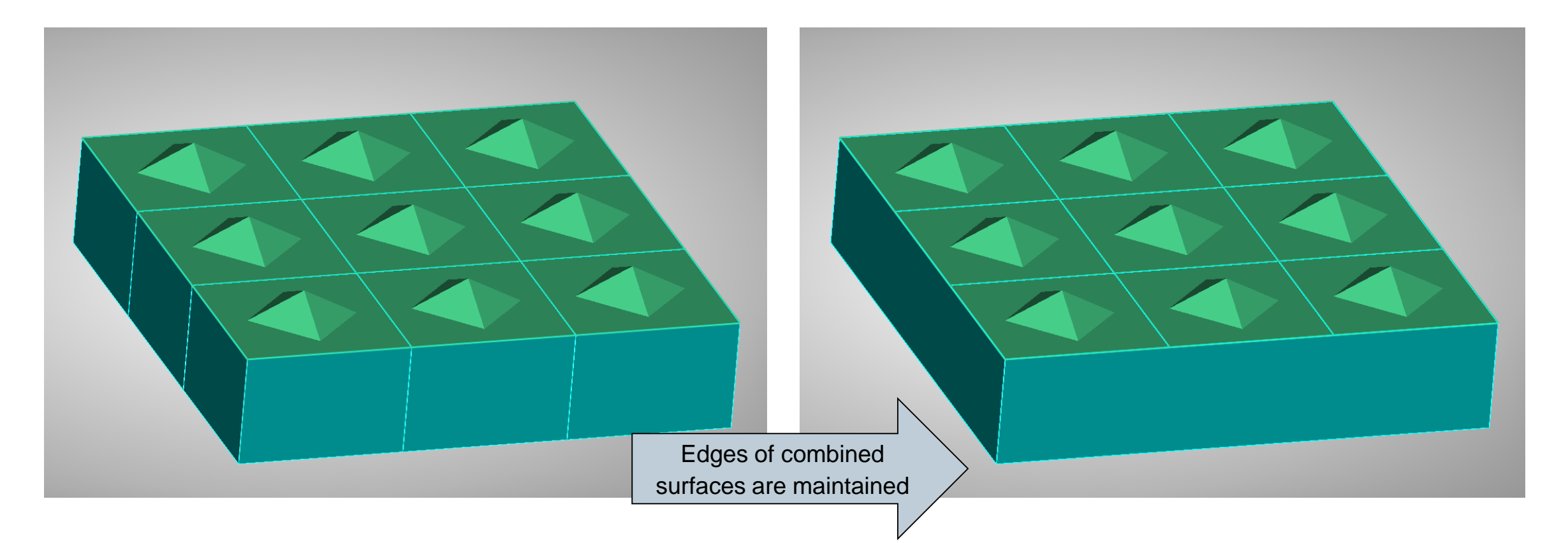

#### **Geometry Enhancements** Combined Curve and Combined Surface Preservation

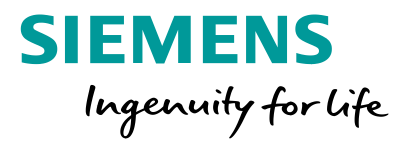

Preservation of combined/boundary curves and surfaces in solid operations

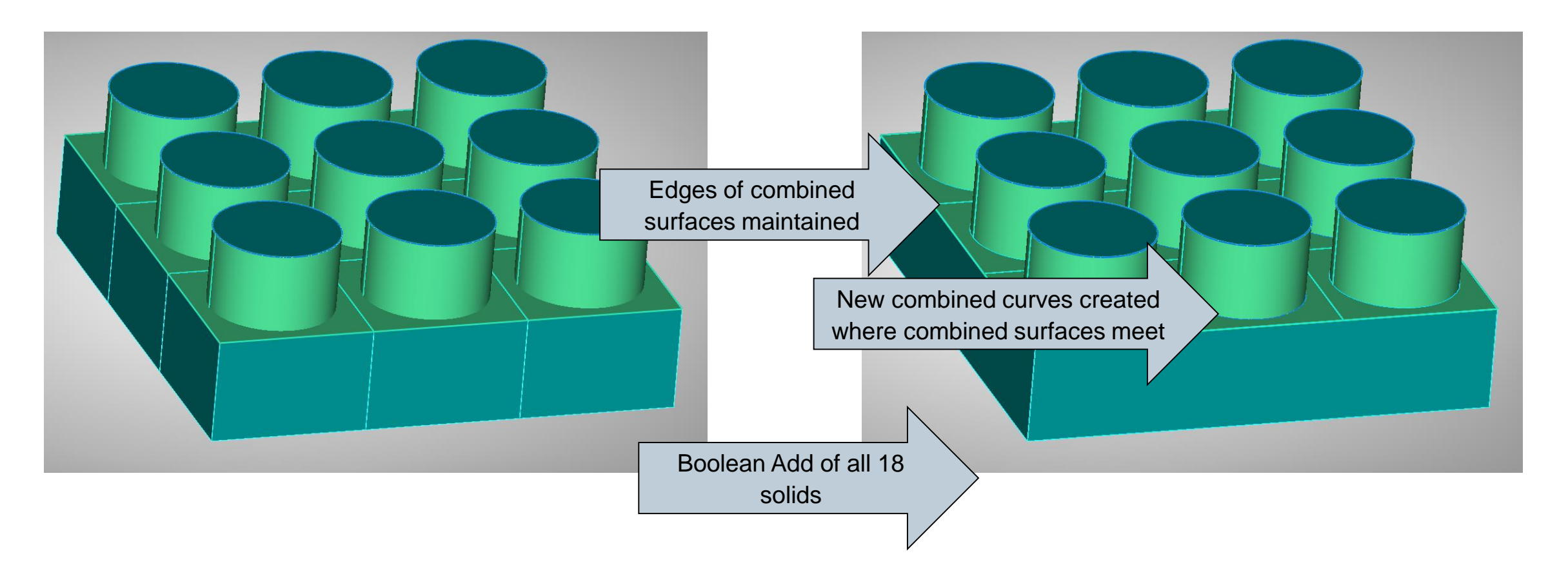

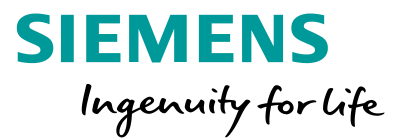

Starting with this divided surface, the Combined/Composite Curve Tool and Combined/Boundary Surfaces Tool in the Meshing Toolbox is used to create a single surface, with 4 edges and four corners

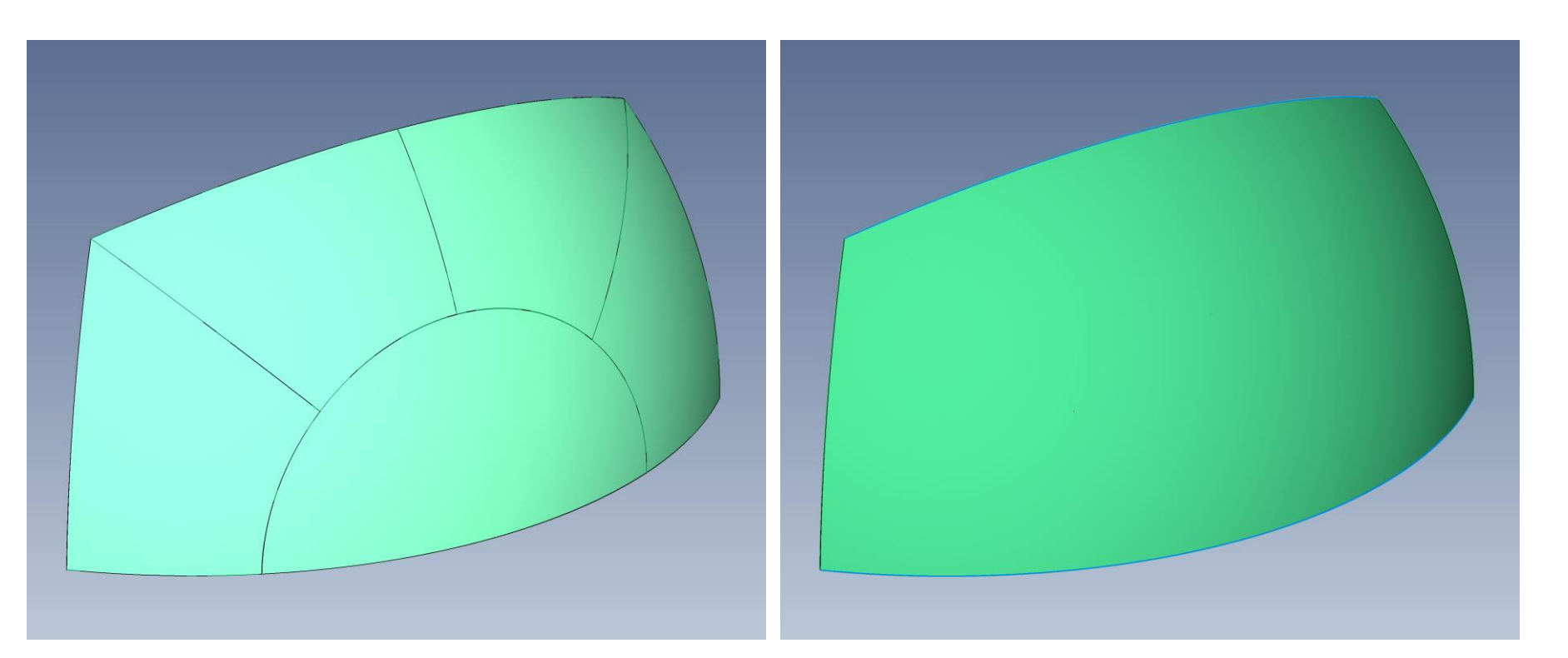

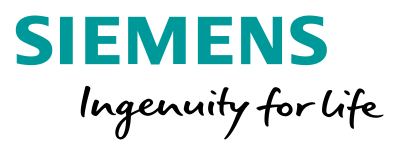

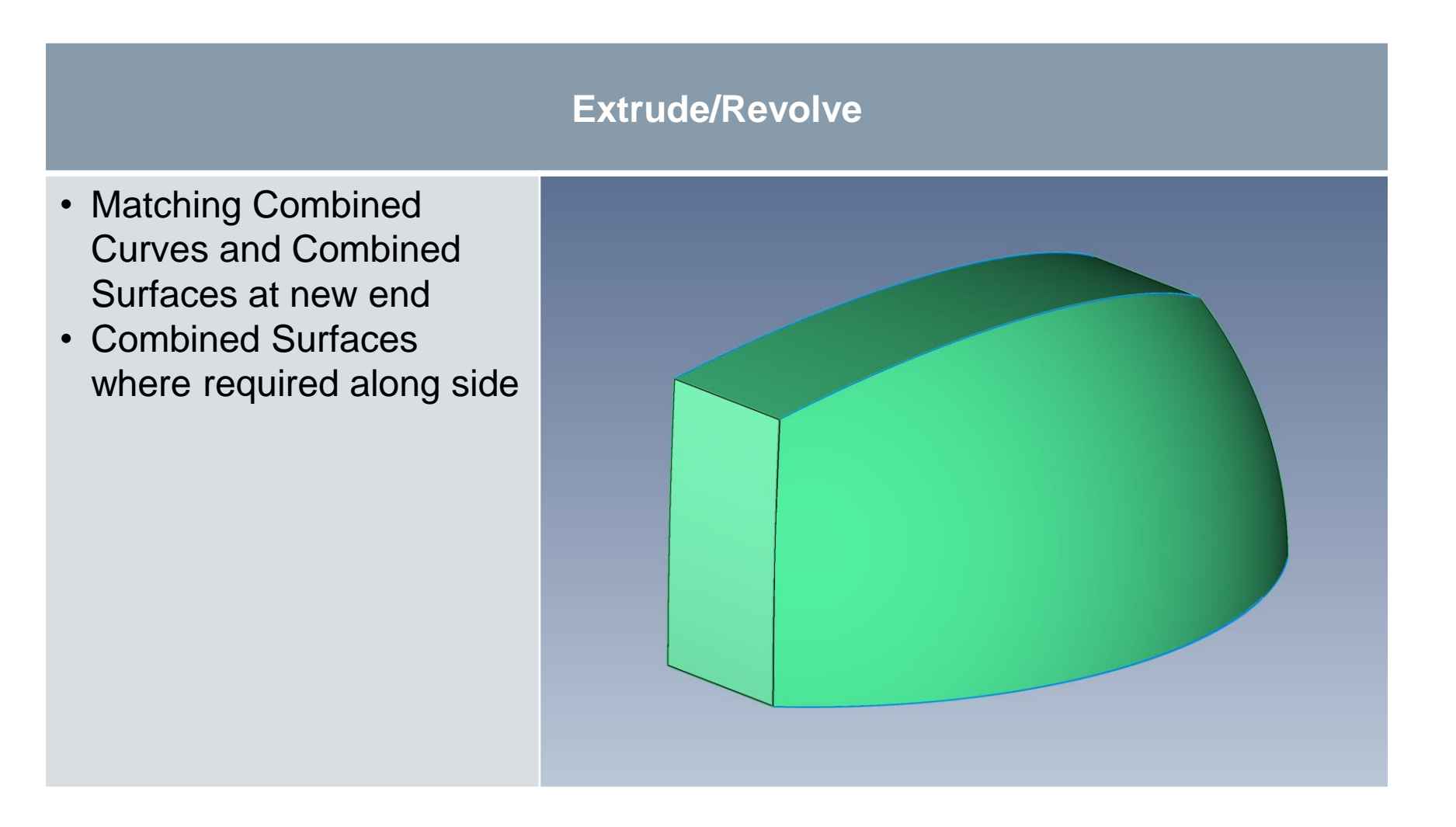

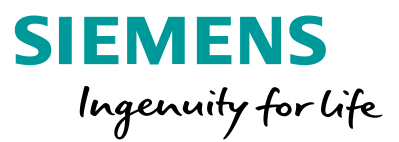

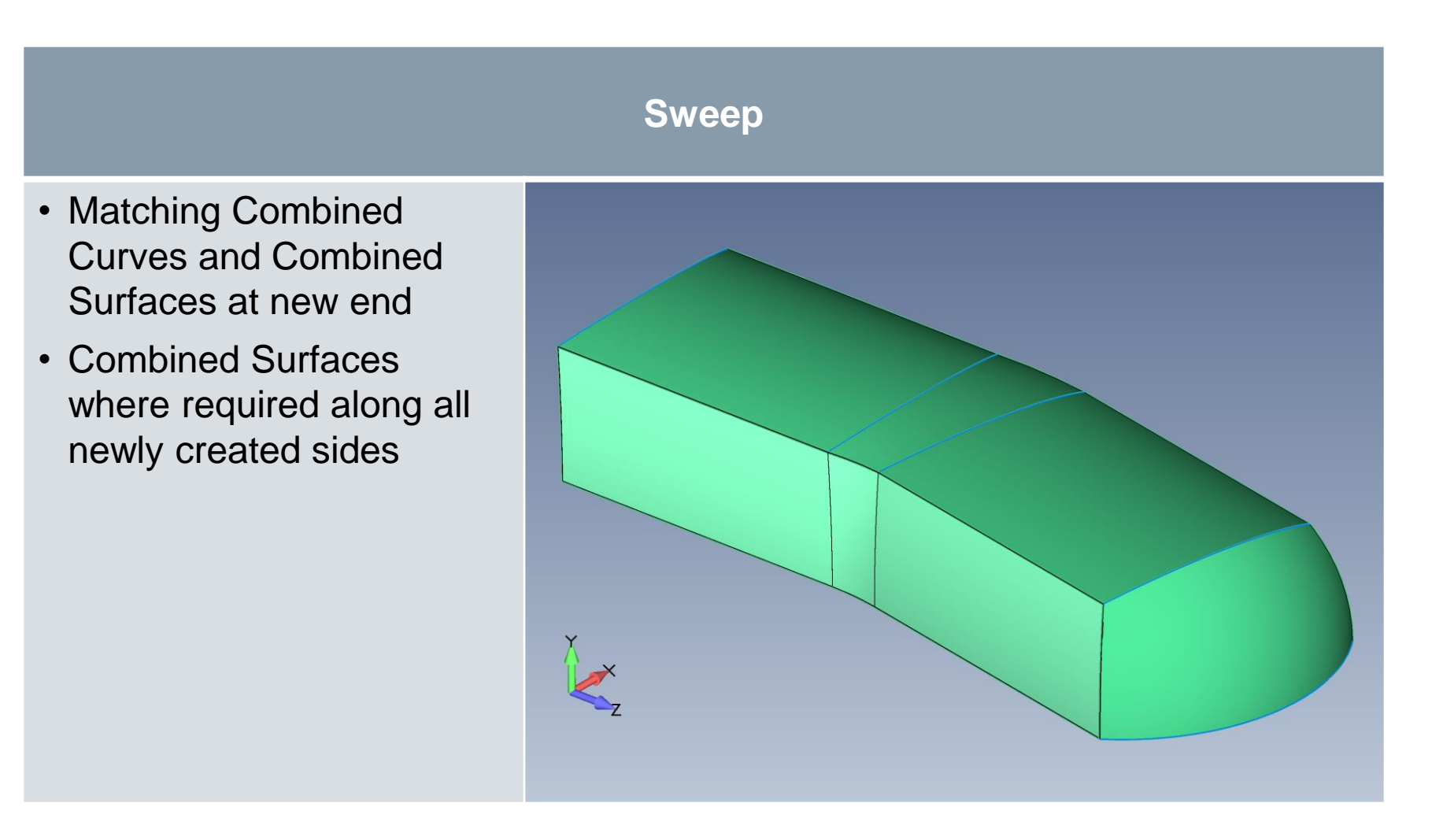

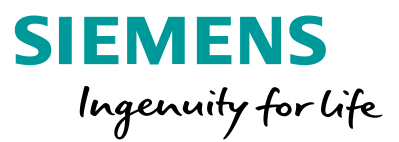

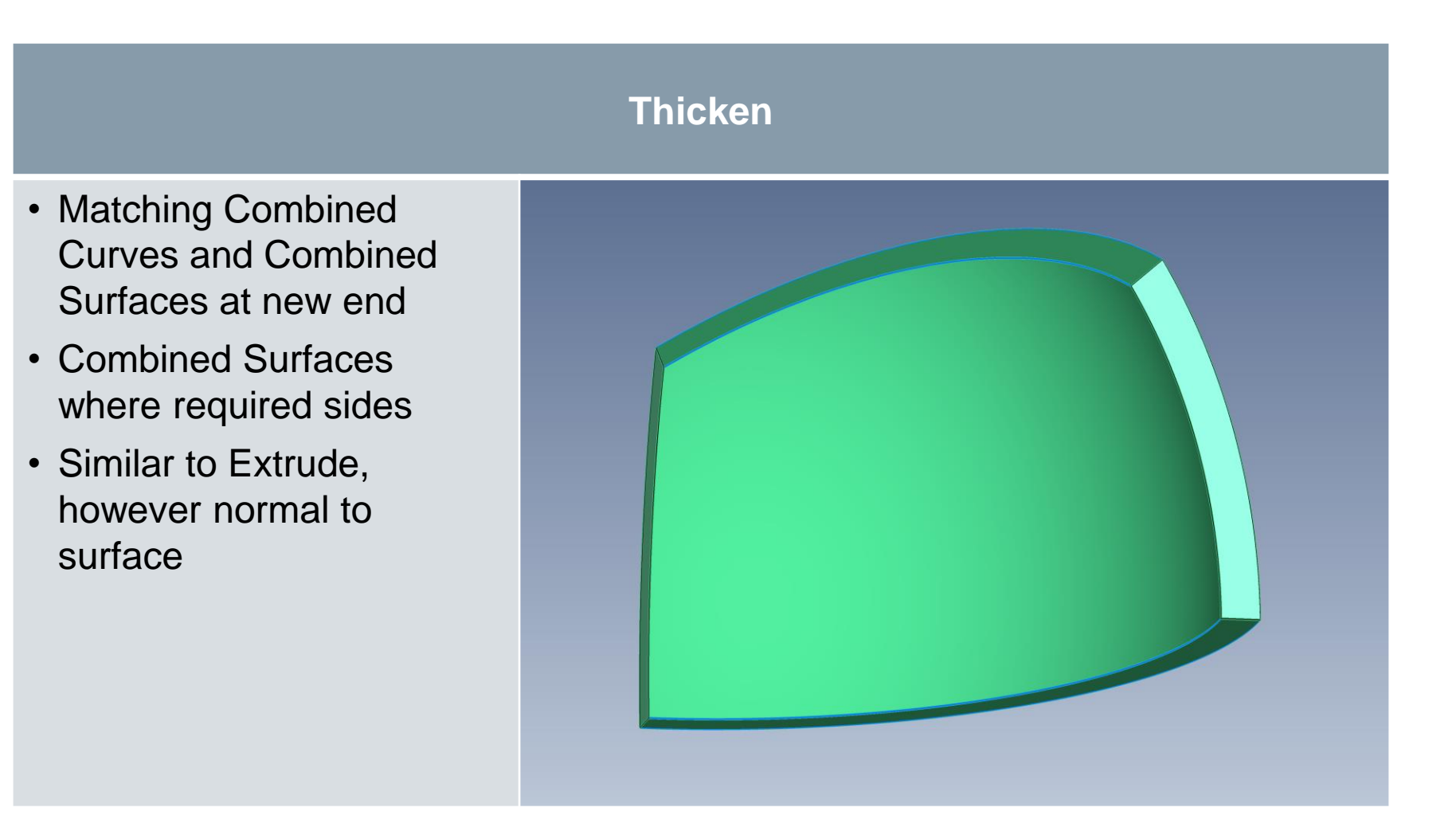

Menu based "Curves from Surfaces" and Meshing Toolbox splitters now work with Combined Curves and Combined Surfaces

**Project Along Vector** 

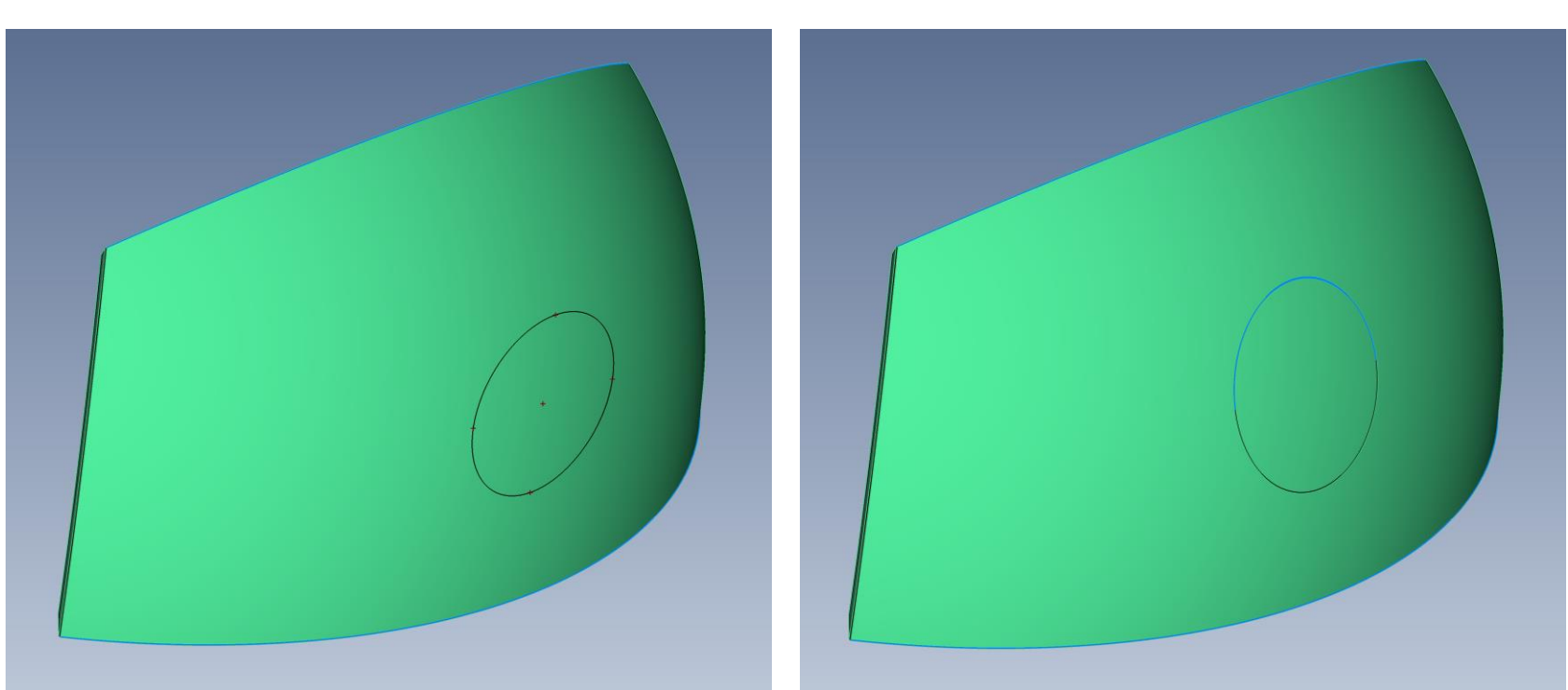

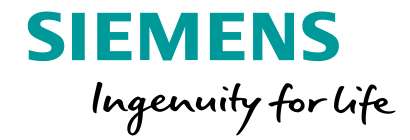

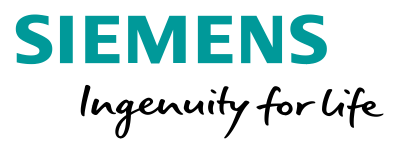

Edges of the underlying surfaces are being displayed – note that where required by the underlying splits, a Combined Curve has been created

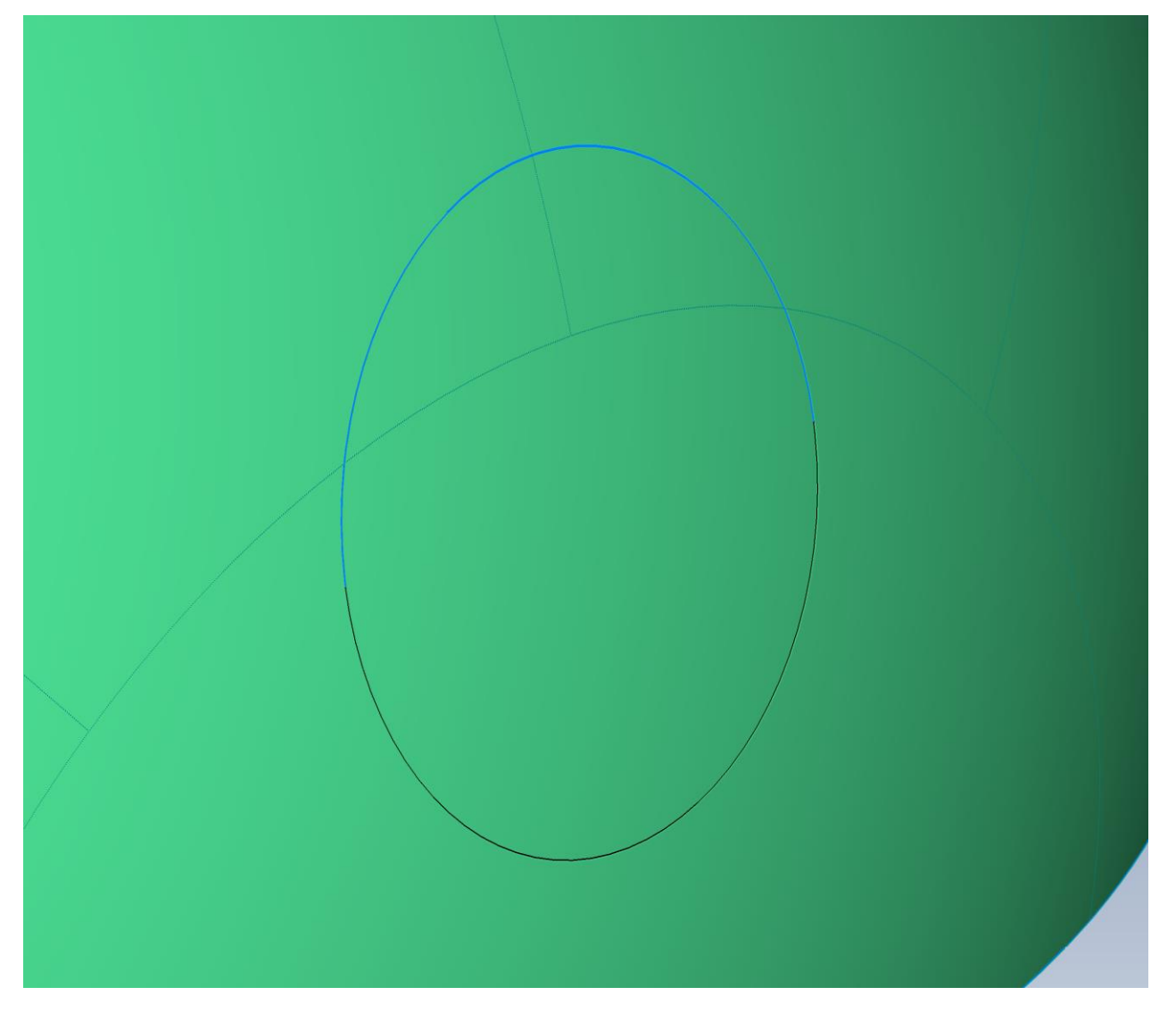

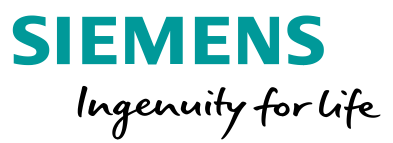

Surface and solids model with Combined Curve and Combined Surface now support all slicing operations – consider this single solid, that was created by a Boolean Add of two solids both with Combined Geometry

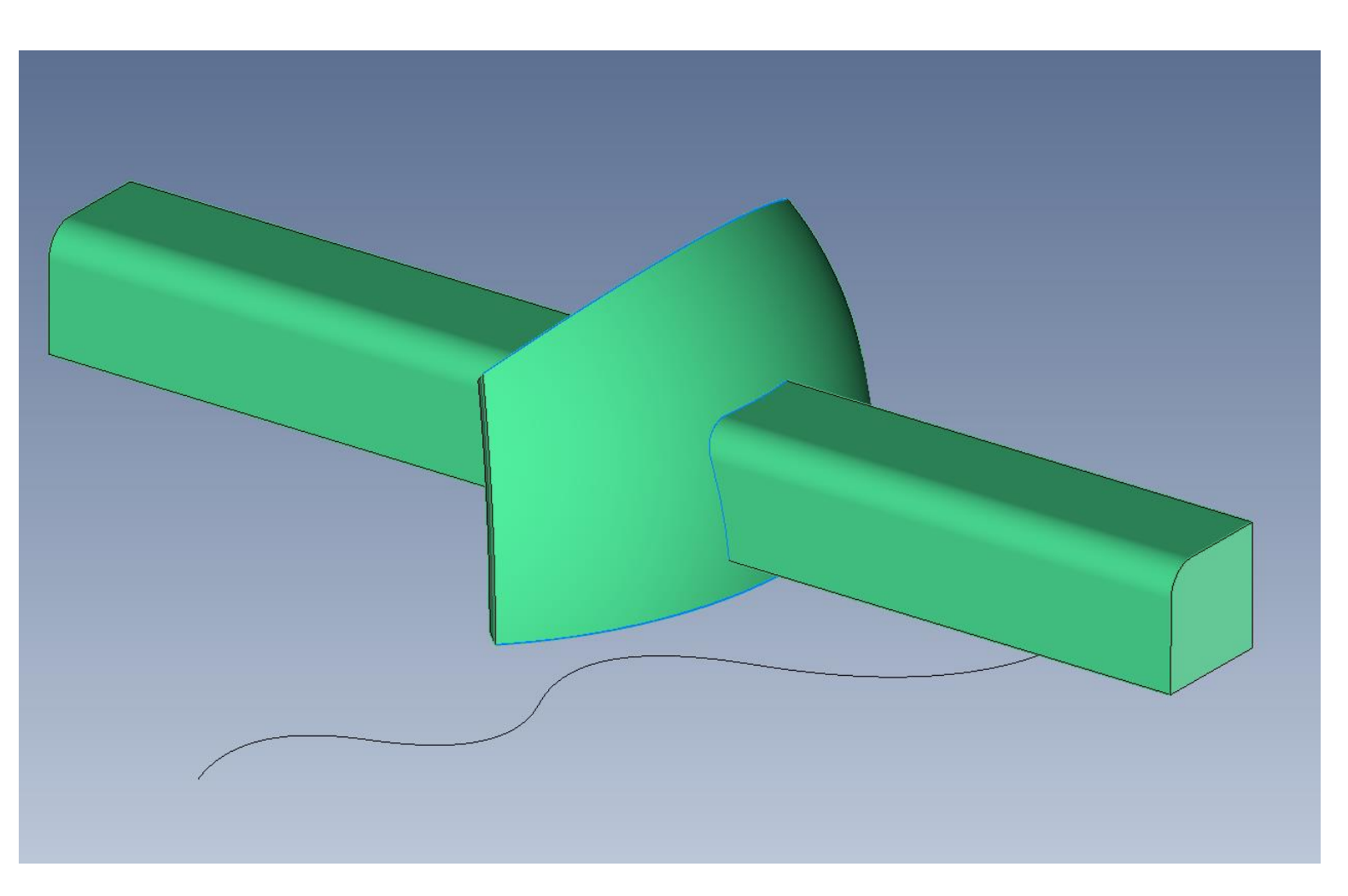

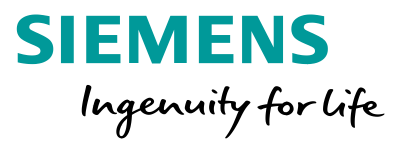

**Planar Slice** 

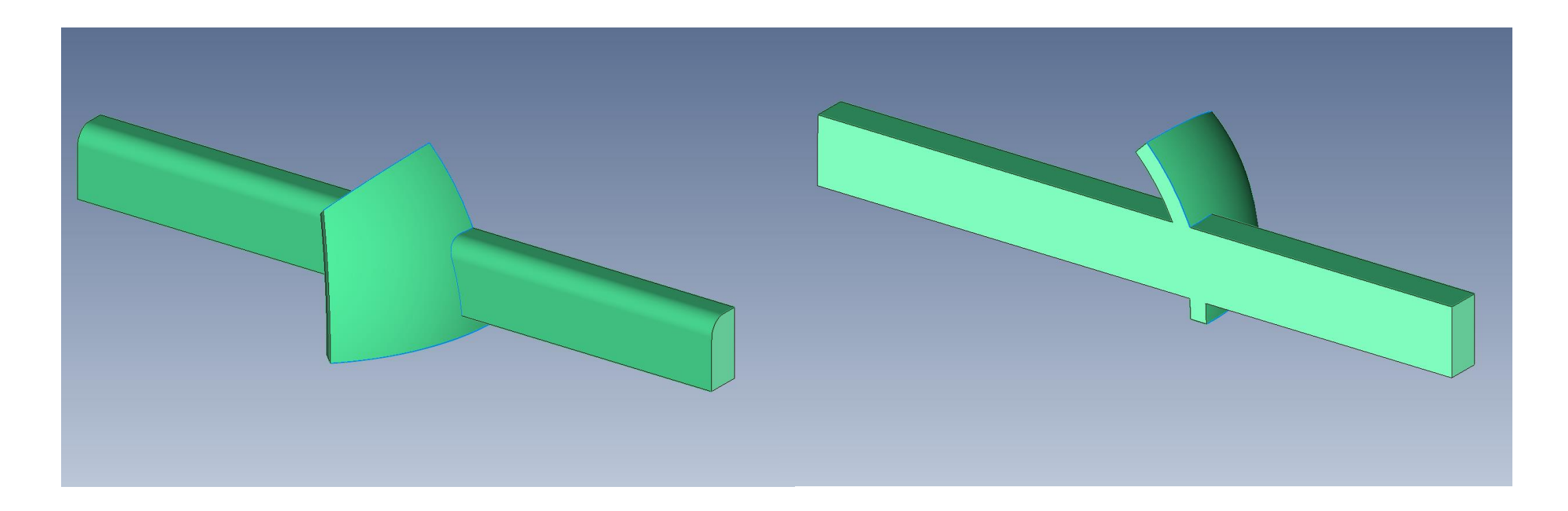

Unrestricted © Siemens AG 2018 Page 29 2018-07-23

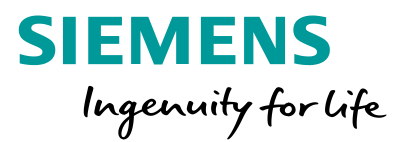

Spline Slice

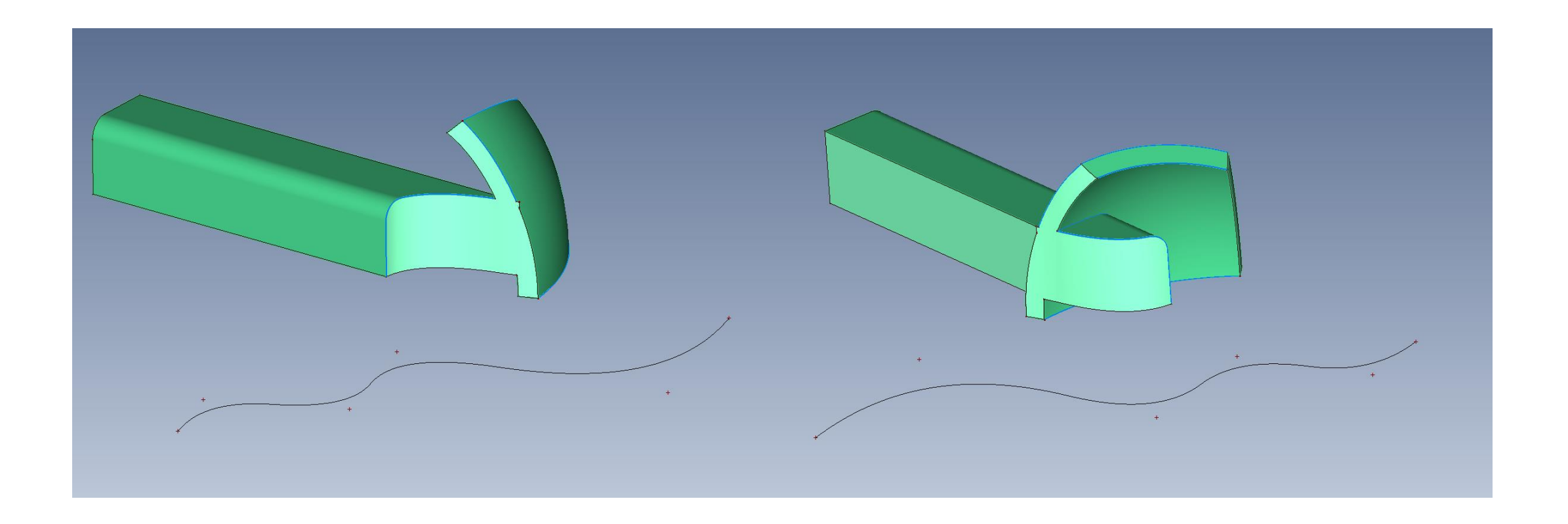

Unrestricted © Siemens AG 2018 Page 30 2018-07-23

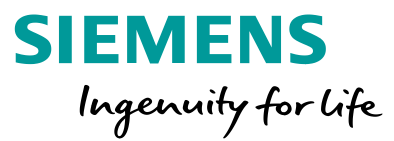

Parallel Planar Slices

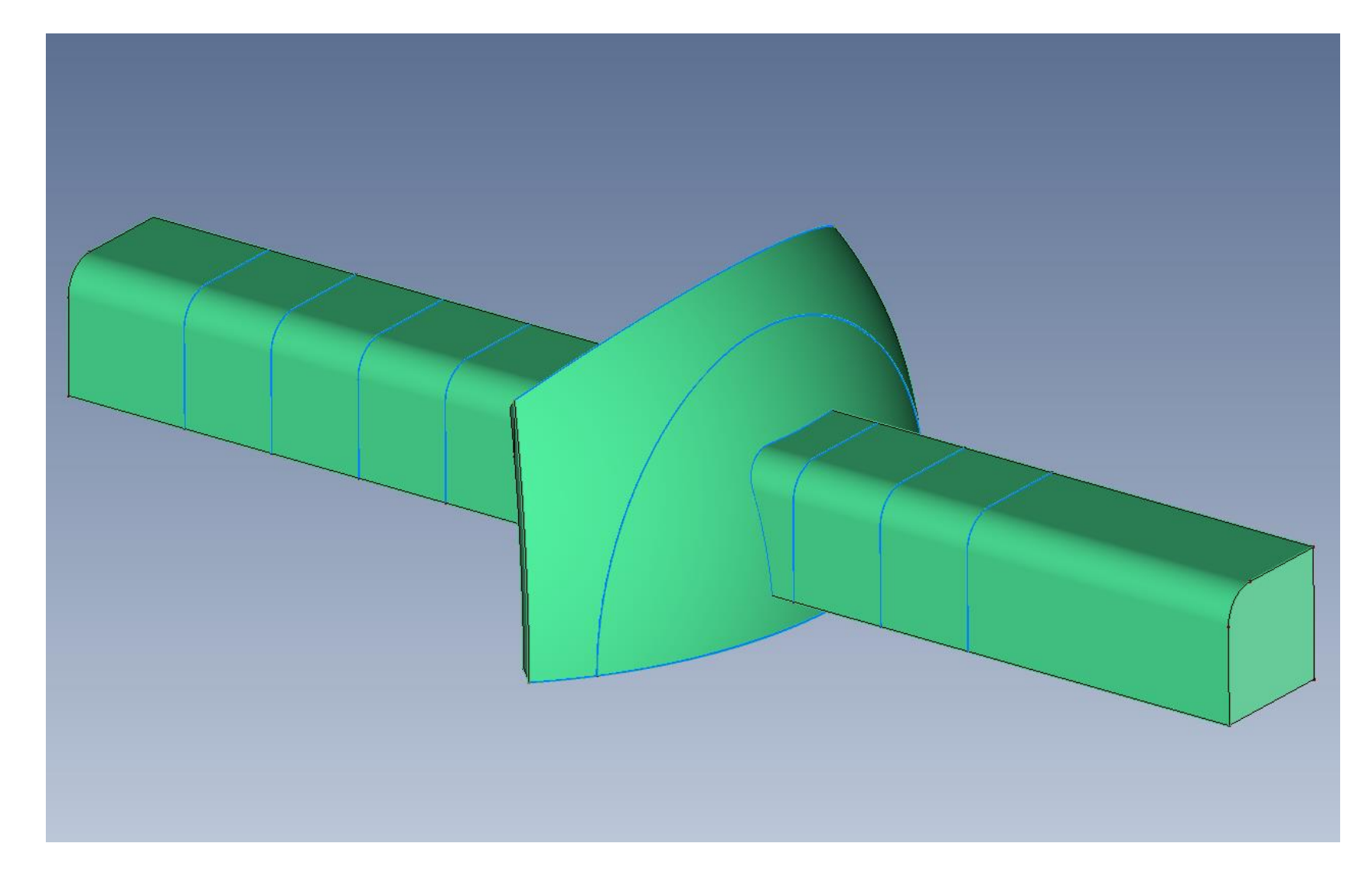

Unrestricted © Siemens AG 2018 Page 31 2018-07-23

# Geometry Enhancements Surface Ruled/Between Curves

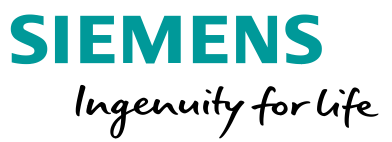

Geometry – Surface – Ruled/Between Curves replaces Geometry – Surface – Ruled command

Curve to Curve Surface Surface Between Curves Х Option has been From То Parameters... Shape 2.. Along Vector Shape 1...Tangent to Surfac V enhanced Curve Curve <u>O</u>K Surface Factor Cancel At Each curve • Ruled (as before) • Tangent To Surface Along Vector Starting geometry as shown

#### **Geometry Enhancements** Surface Ruled/Between Curves

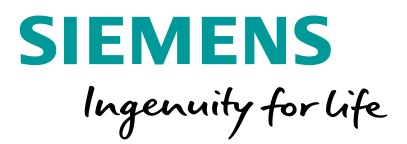

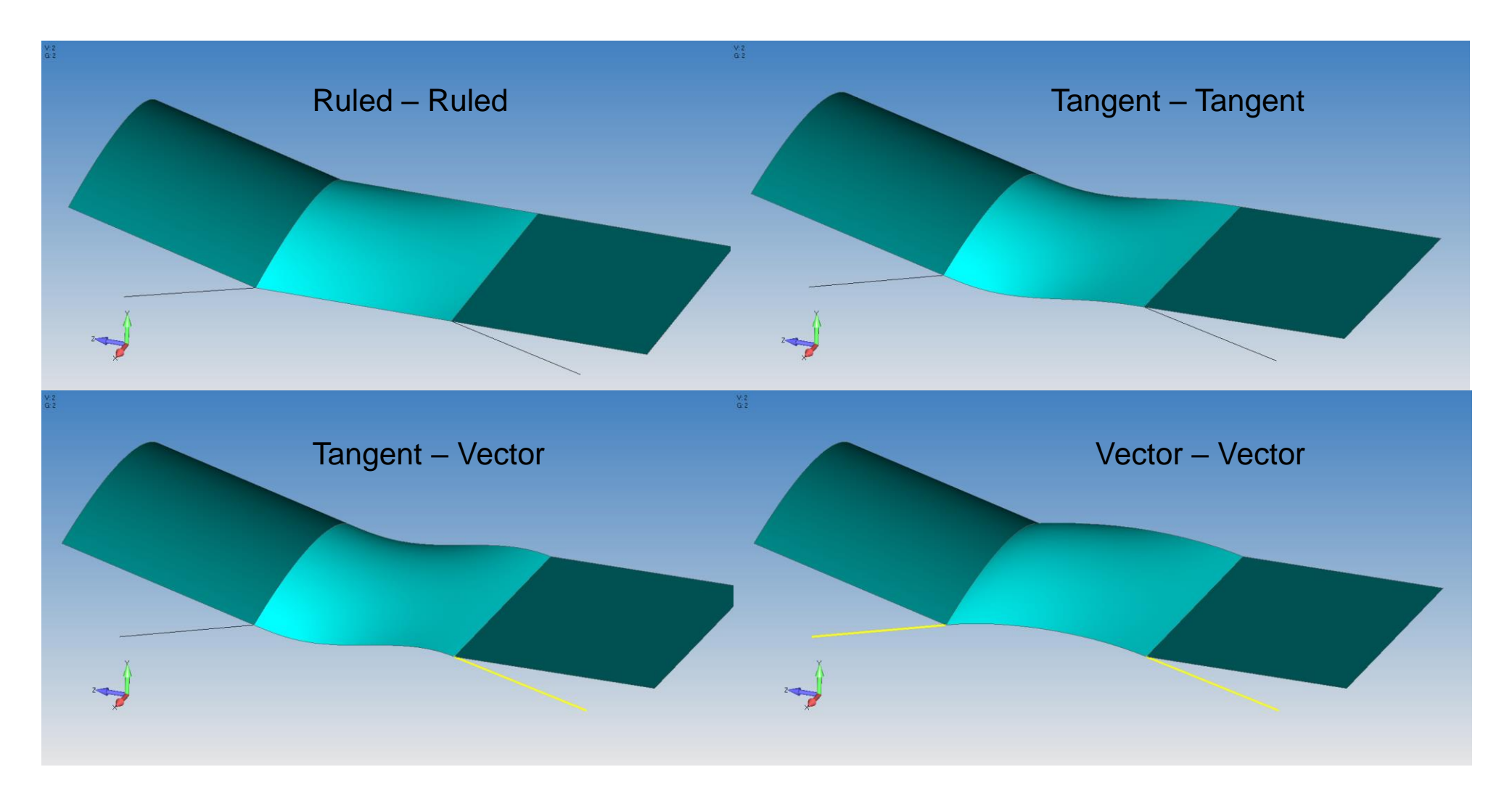

## **Geometry Enhancements** Surface Alignment for Meshing

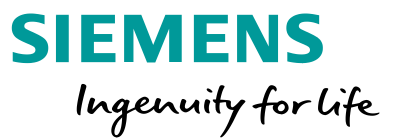

Modify – Update Other – Align Surface Parameters implemented as a GUI command (available via API in v11.4.x)

FEMAP splits all periodic surfaces at 0° and 180°

In some cases, with data coming in from various CAD systems, the surface representation may not be exactly aligned in connected faces, this results in short edges in the geometry near adjacent splits

Meshing tools in FEMAP can overcome this, but this command provides a more exact solution

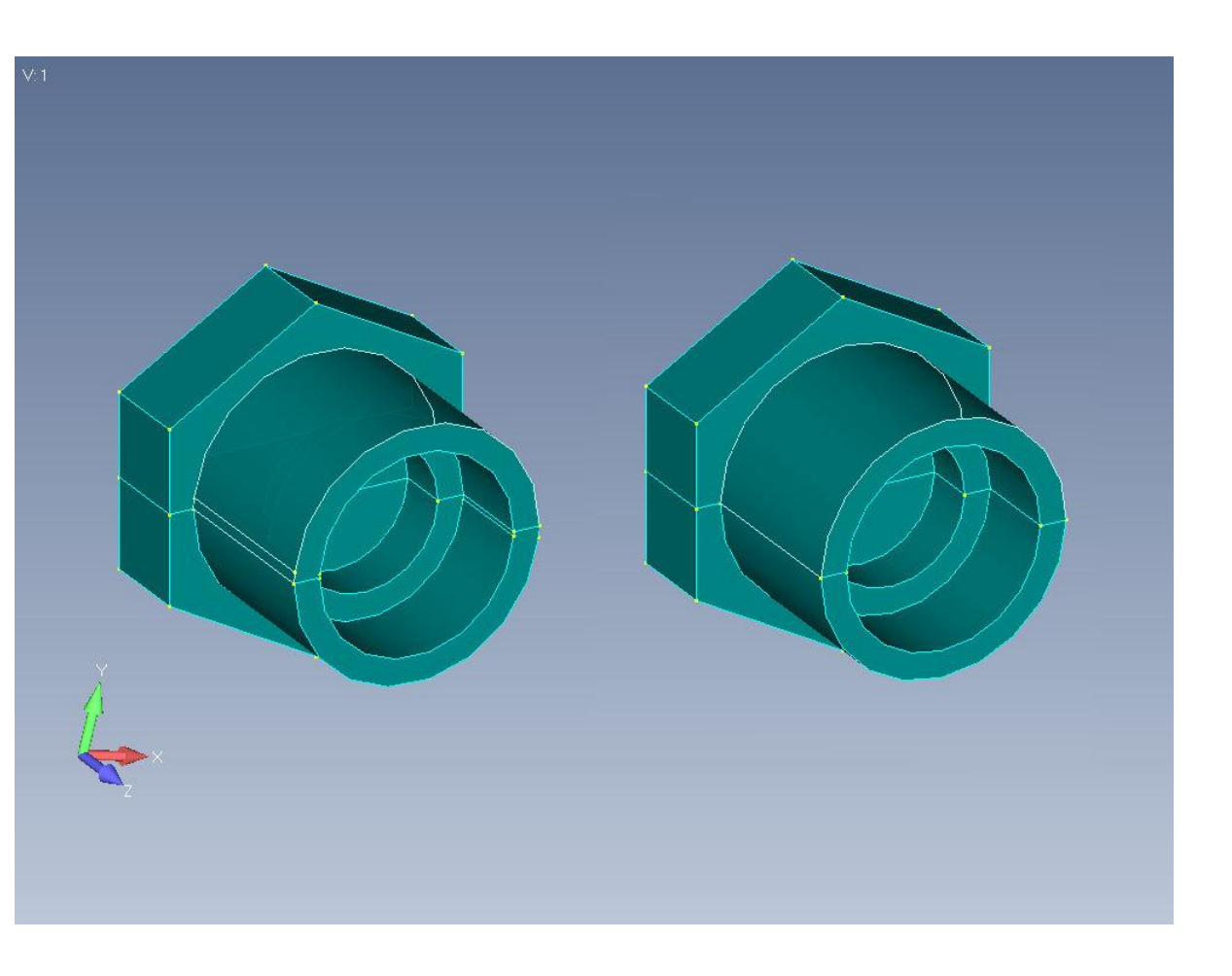

# **Geometry Enhancements** Surface Alignment for Meshing

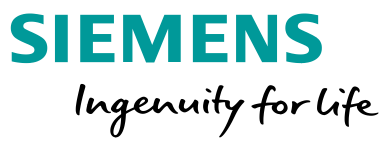

Entity Selection:

 Auto-Mode pick All on Solids, and the Automatic Align(ment) Mode – FEMAP will rotate connected periodic surfaces to match

| Align Surface Parameterization                  |        |  |
|-------------------------------------------------|--------|--|
| Entity Selection<br>O Surfaces<br>All on Solids |        |  |
| Align Mode                                      | ОК     |  |
| O Along Vector                                  | Cancel |  |

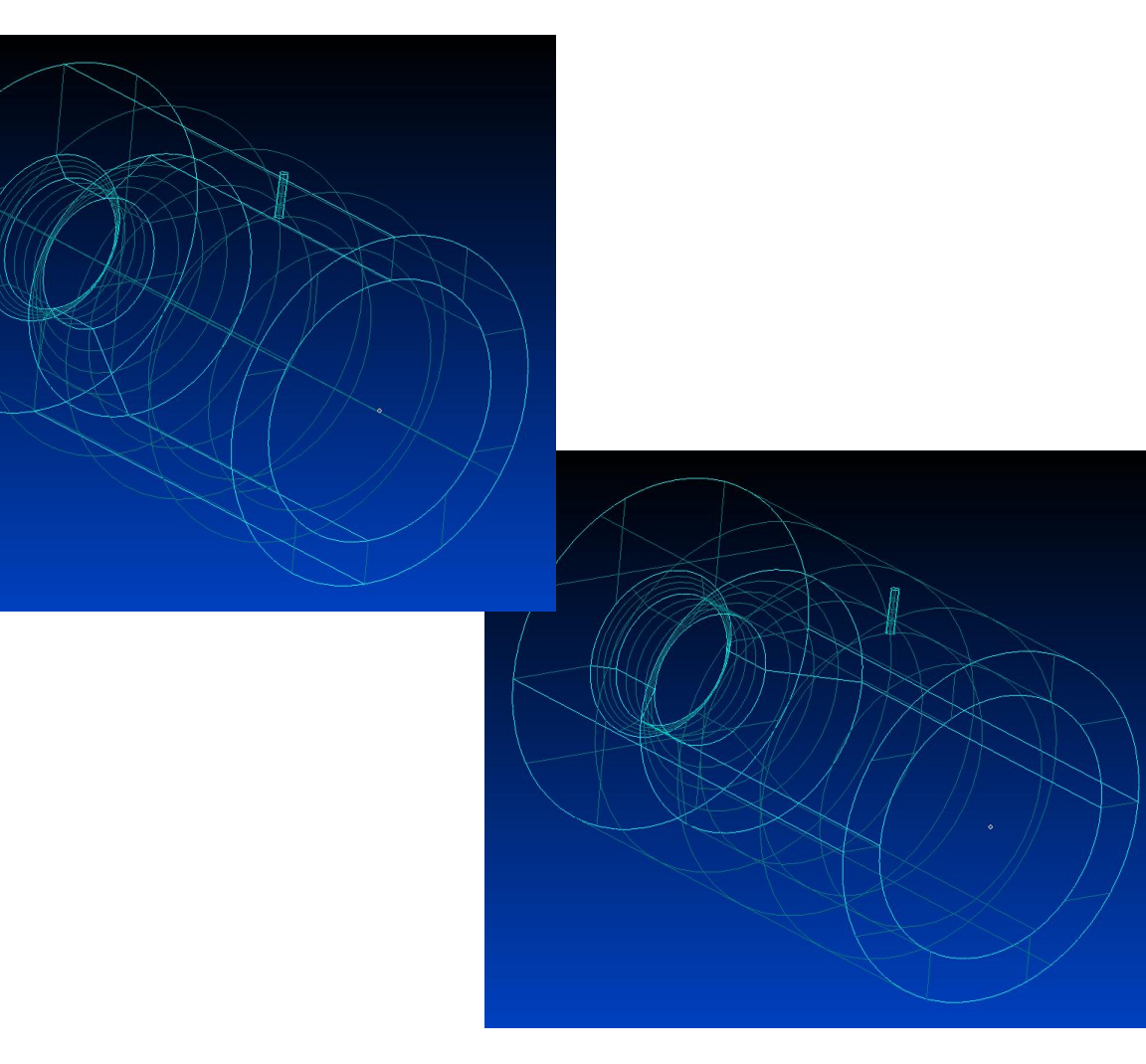

Splits aligned, no more short edges – however the small hole is now very close to one of the splits lines, better option, select the Along Vector option for full control

# Geometry Enhancements Performance Improvement

Feature Removal – recoded to maximize performance

Removing 50+ small holes from wing spar

30+ seconds in v11.4.x

Less than 1 second in v12!

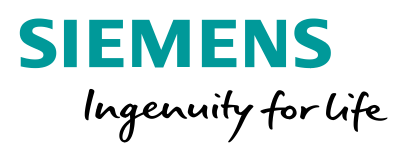

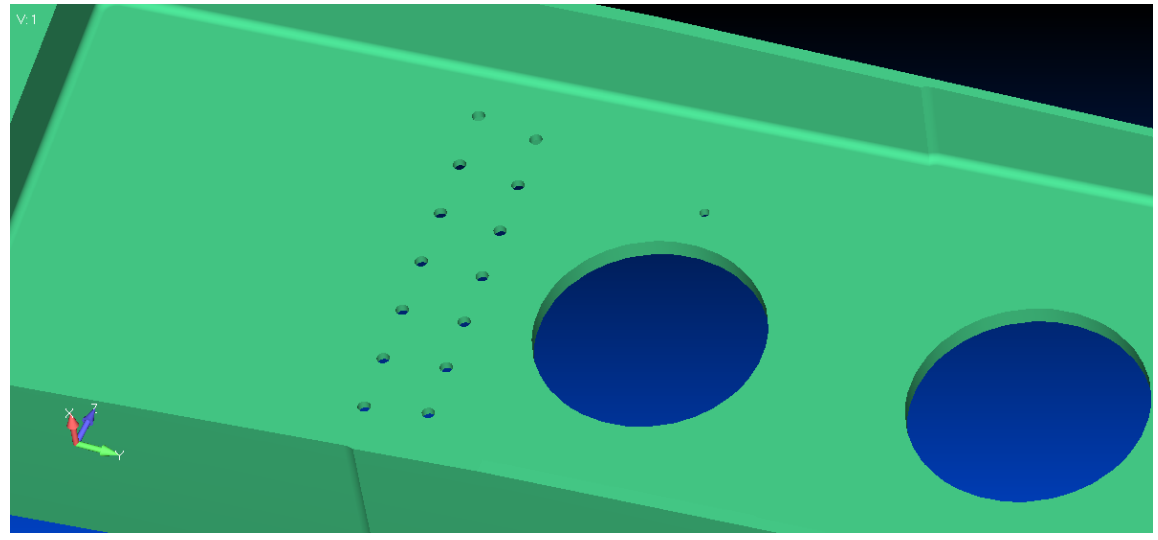

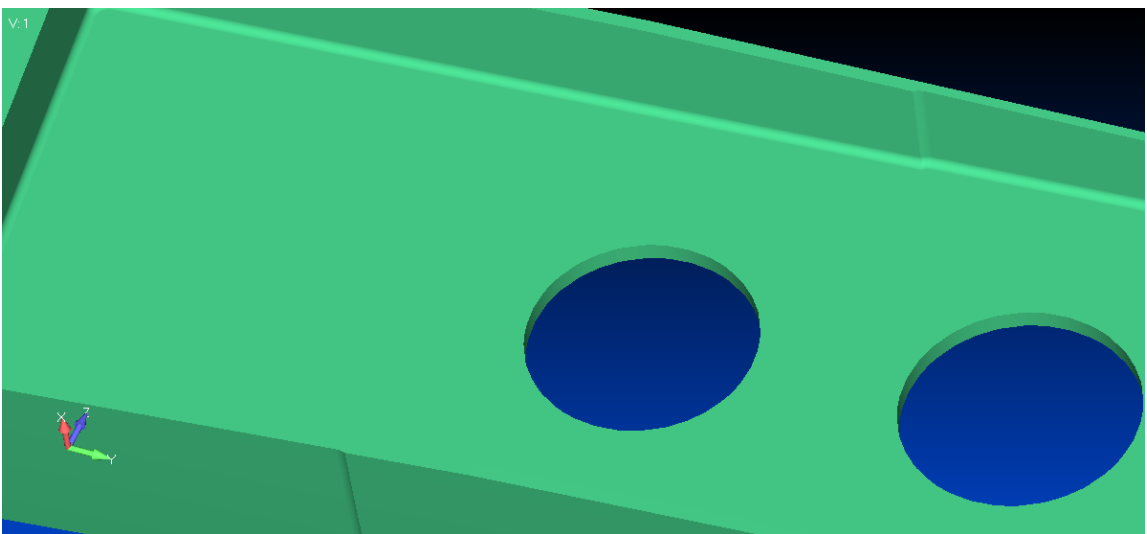
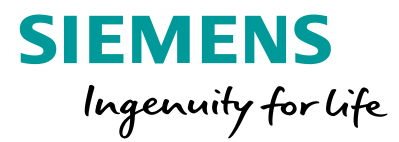

Washer has been expanded to include non-circular holes

Burns a perfect offset and with pre-established mapped meshing constraints creates a perfect mesh around any cutout

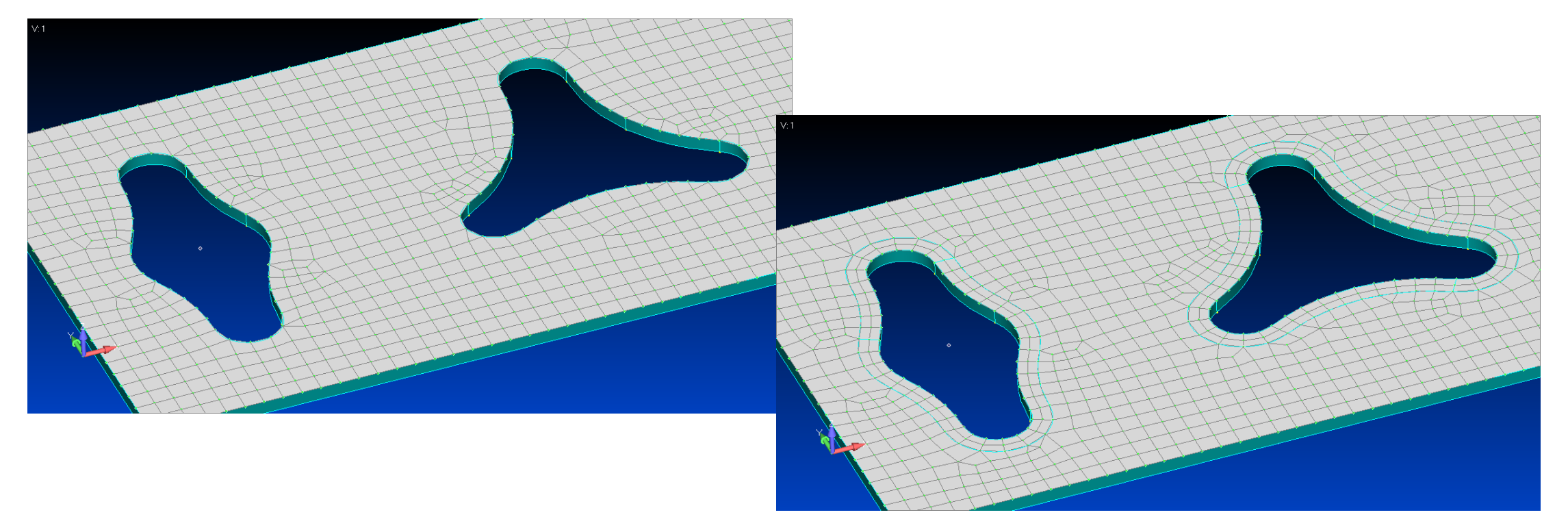

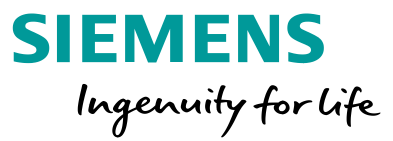

On non-tangent corners performs different splits on inside, outside and sharp corners to create the best possible mesh

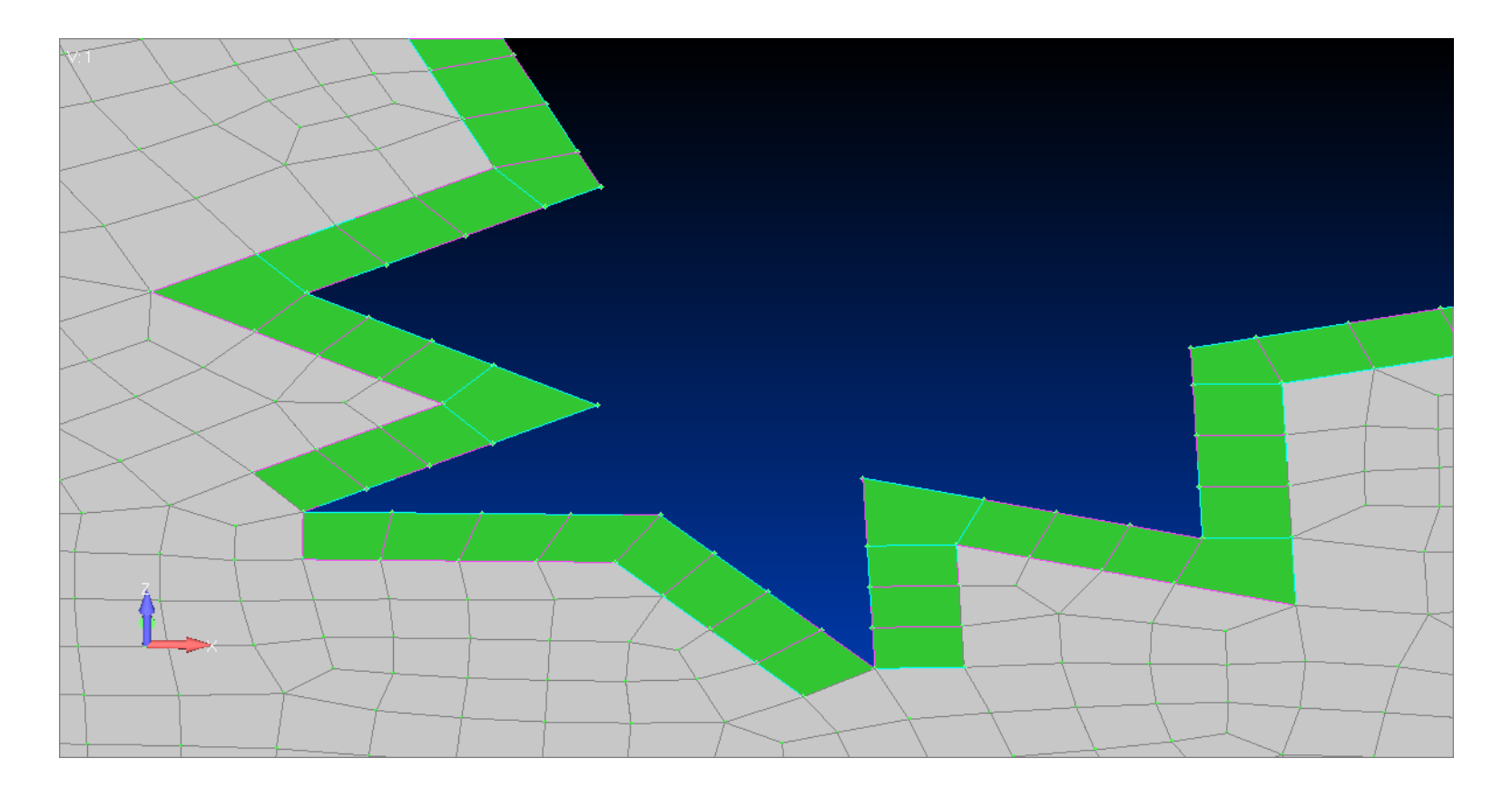

SIEMENS Ingenuity for life

Solid Washer

Auto connects and remeshes with tetras or bricks

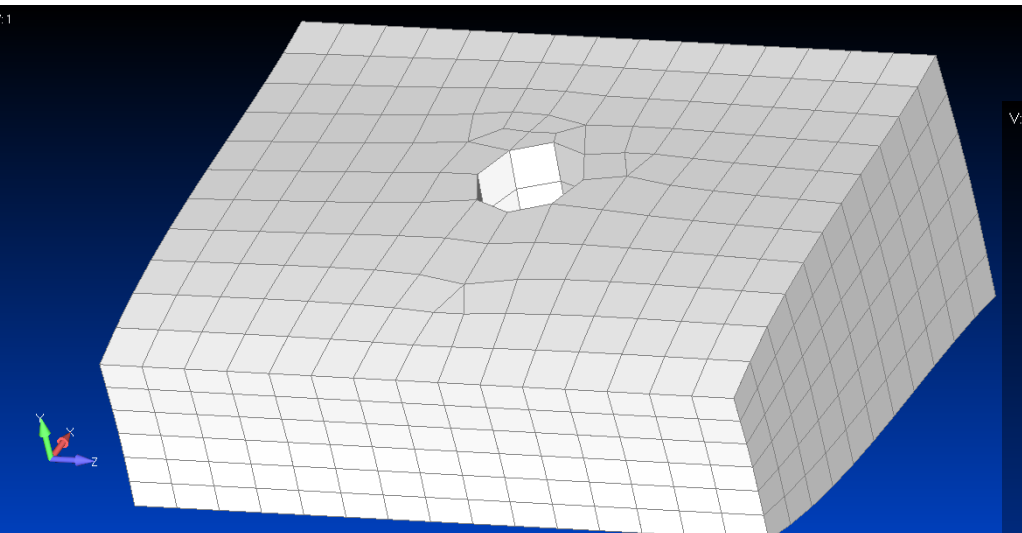

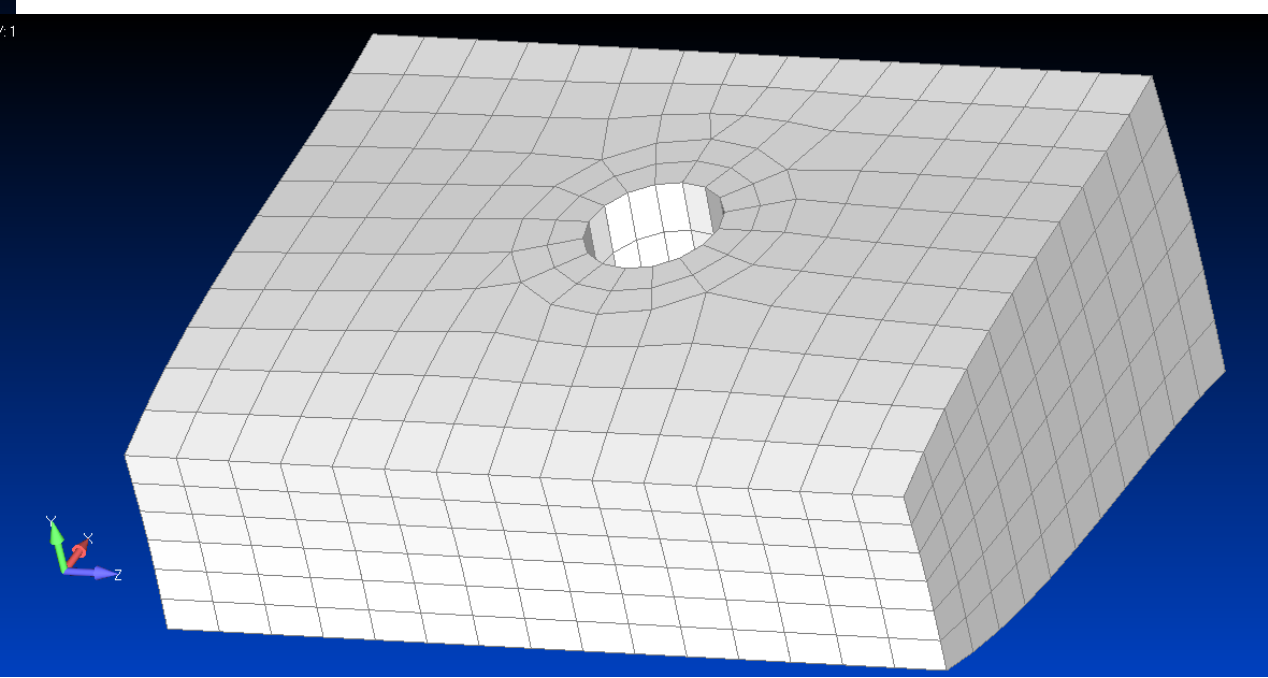

SIEMENS Ingenuity for life

Solid Pad

Auto connects and remeshes with tetras or bricks

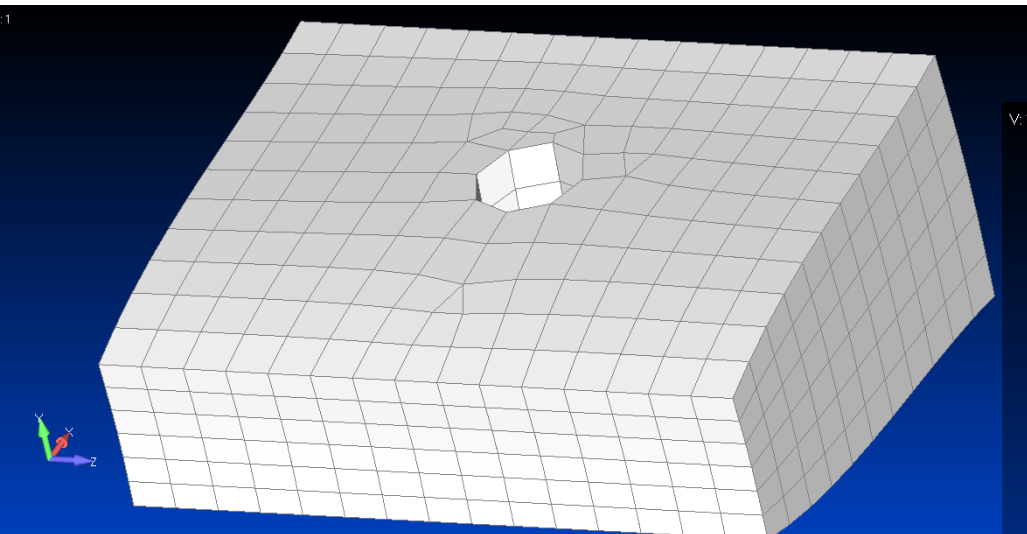

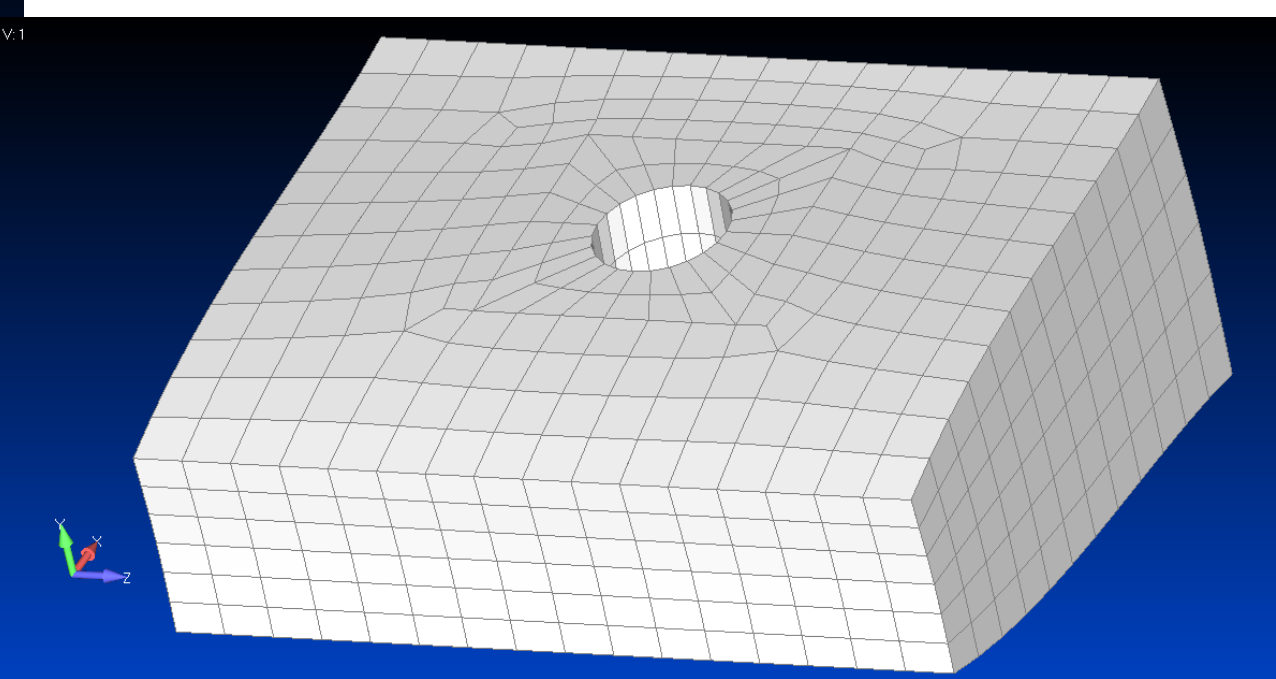

Updated Copy/Rotate/Reflect commands

- Copy/Rotate/Reflect Geometry with associated mesh or vice versa
- Options to also Copy/Rotate/Reflect:
  - Loads
  - Constraints
  - Connections/Regions
- Block and Offset Numbering options
- Copy using a Pattern or in the Same Location, create Multiple Repetitions, and/or AutoRepeat using currently selected entities and specified options

Unrestricted © Siemens AG 2018

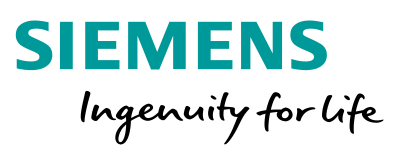

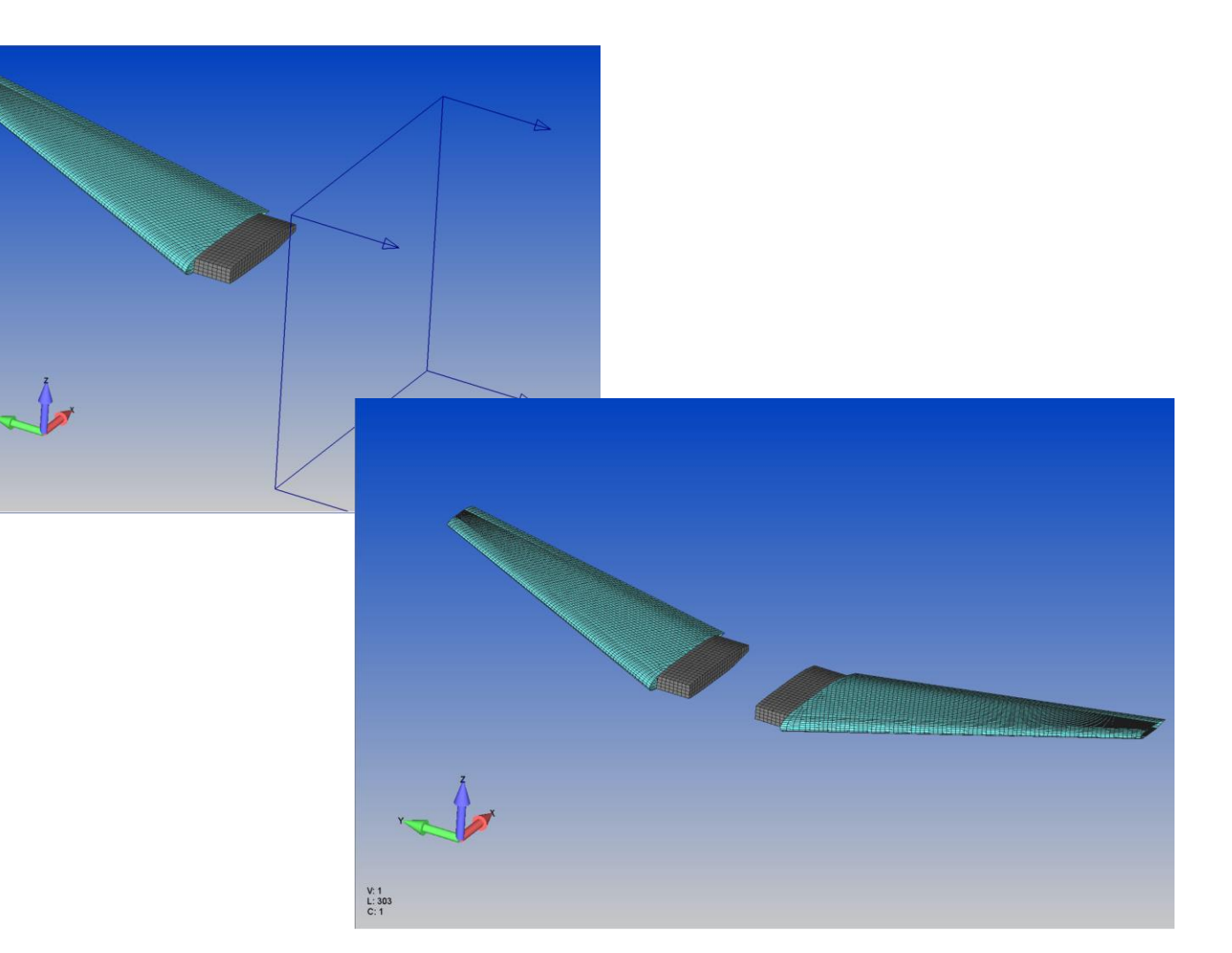

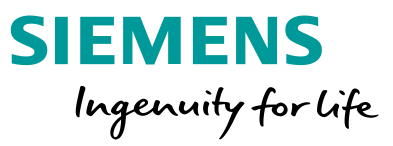

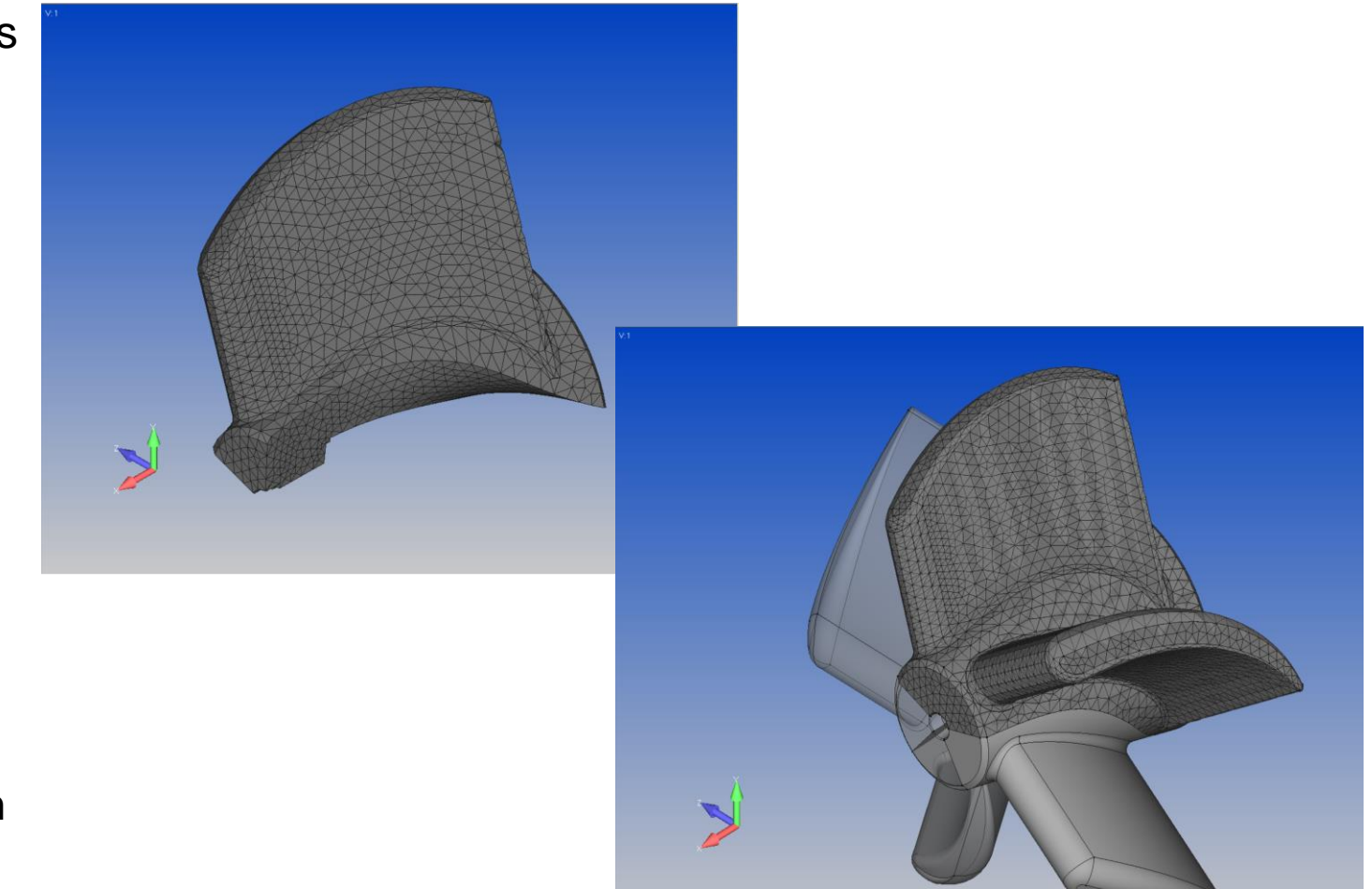

Updated Copy/Rotate/Reflect Commands

- Copy Orient/Transform methods:
  - Move Along Vector
  - Move to Location
  - Between Coordinate Systems
  - Between Vectors
  - Between Planes
- Rotate Orient/Transform methods :
  - Rotate Around Vector
  - Rotate to Location
- Reflection Option to specify Trap Width

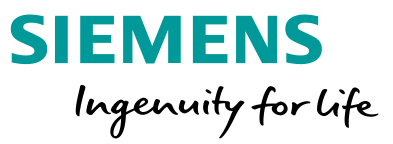

#### Copy Geometry and Mesh

Copy Solid geometry with associated mesh using Move to Location method and AutoRepeat Copy

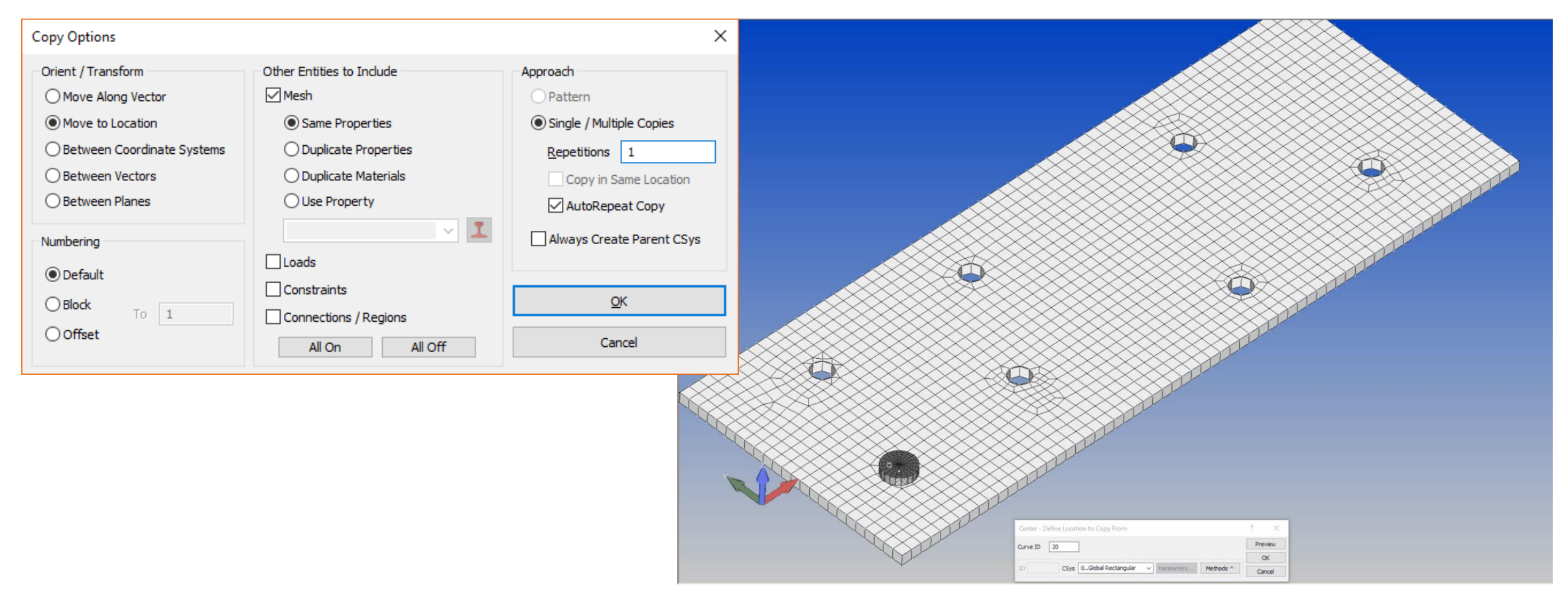

Page 43 2018-07-23

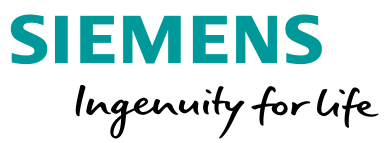

#### Reflect Geometry and Mesh

• Using Surface geometry with associated mesh, Offset existing Entity IDs by 100

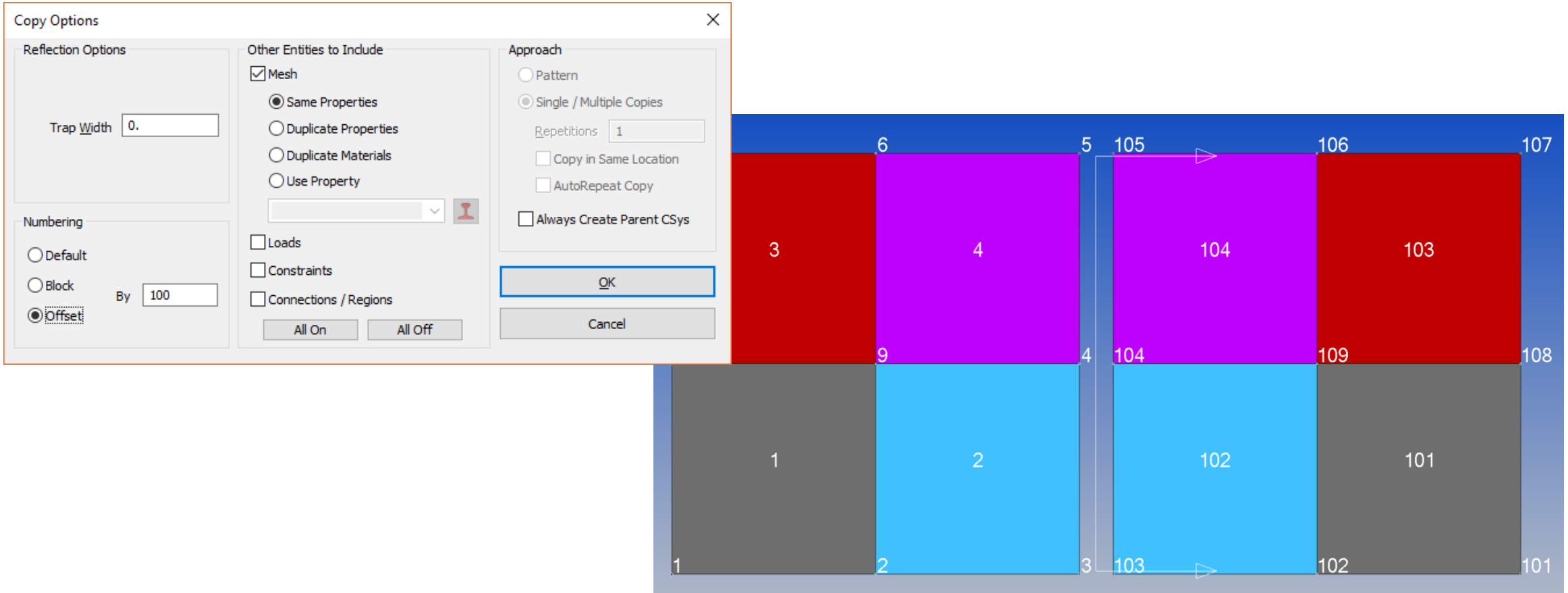

Page 44 2018-07-23

Example:

- geometry associated surface mesh
- complex nodal temperature distribution
- geometry based radial constraint in a non-global cylindrical coordinate system

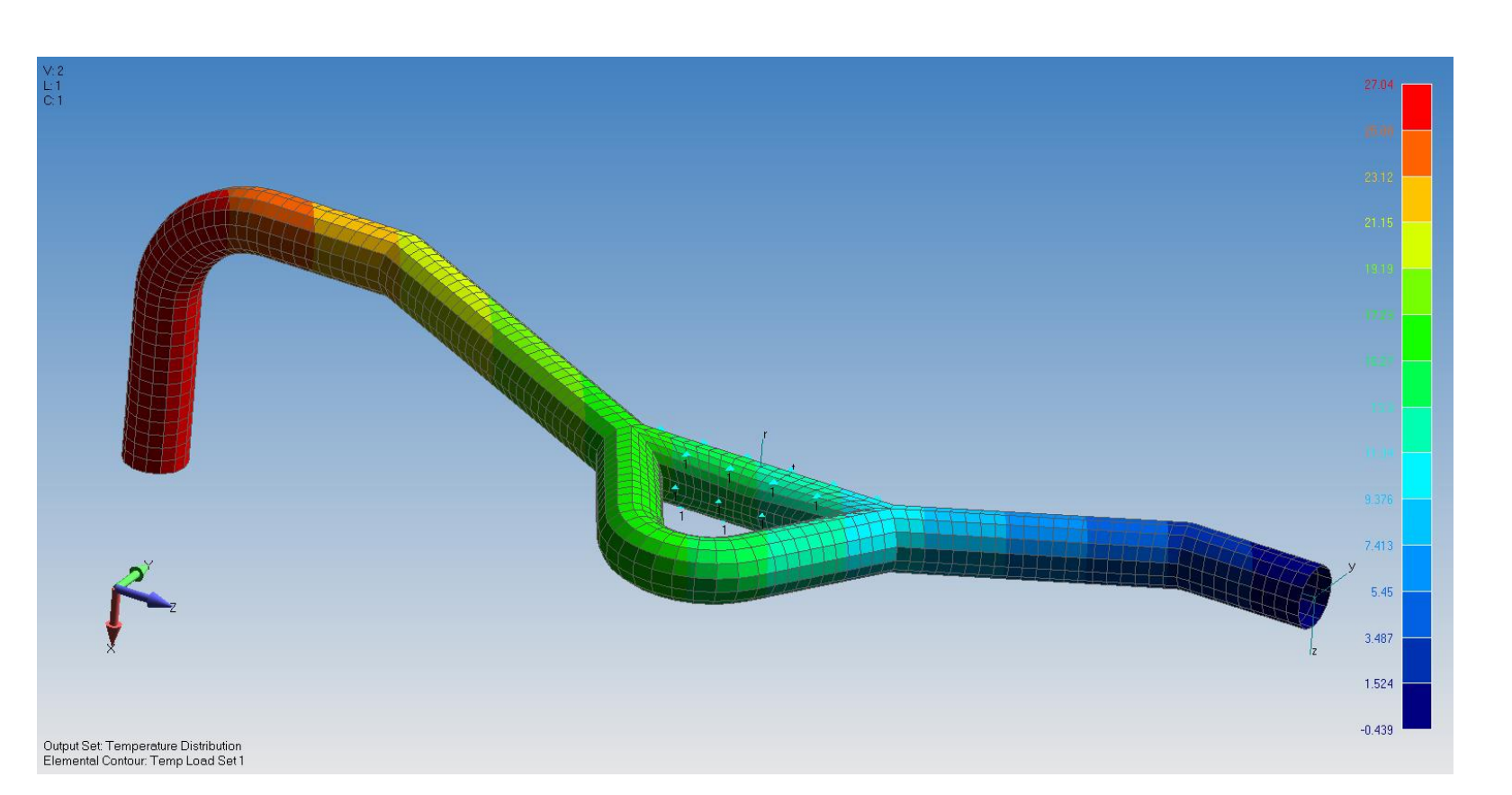

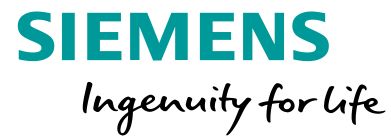

Reflect – select single solid

- Geometry reflected
- Mesh still associated
- Load reflected
- Dependent coordinate systems reflected
- Geometry based constraint reflected and attached

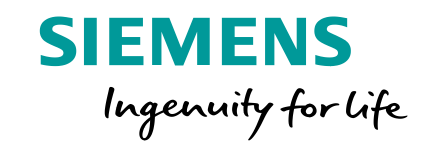

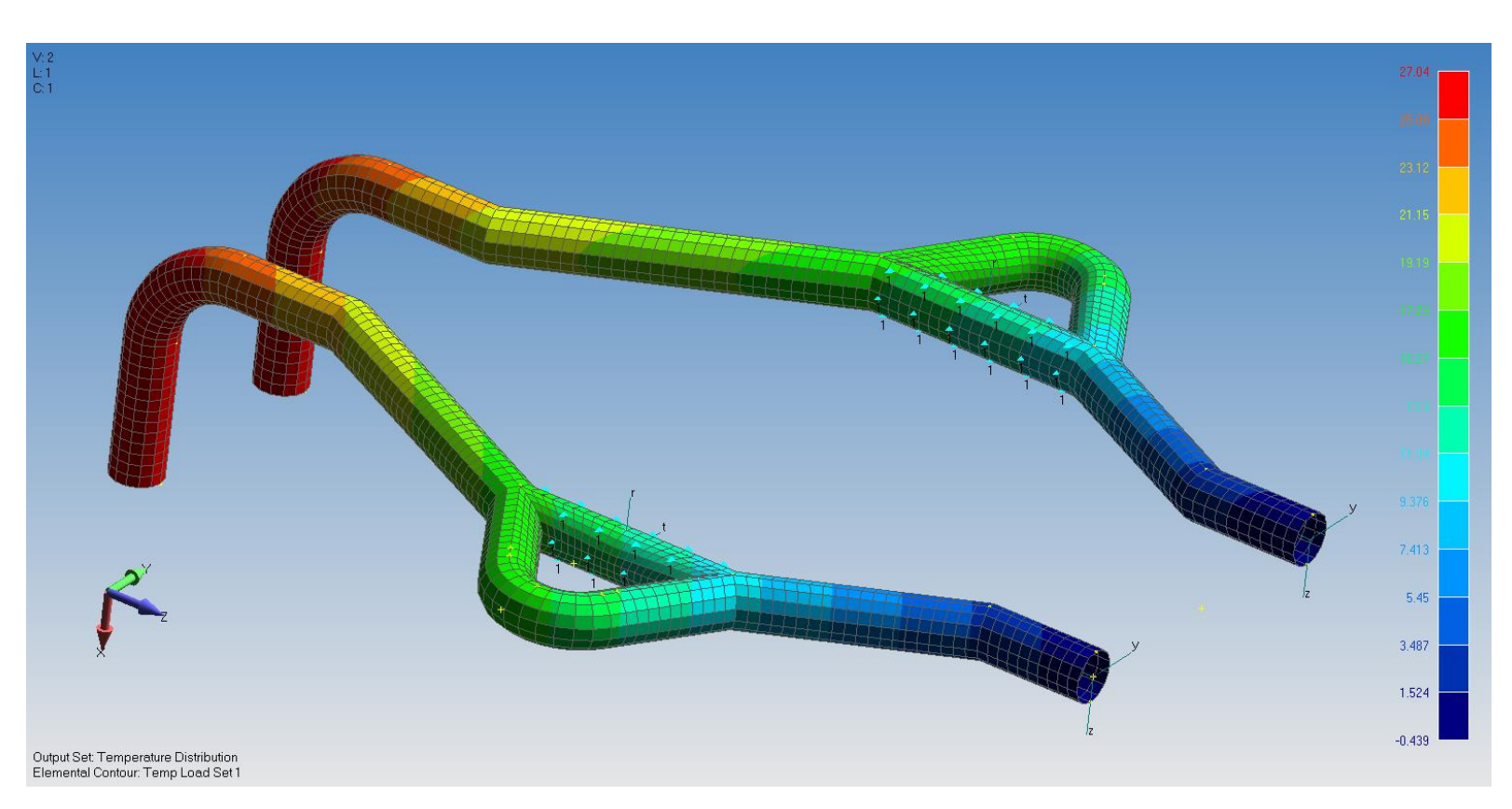

Rotate – 7 copies

Everything rotated, associated, and consistent

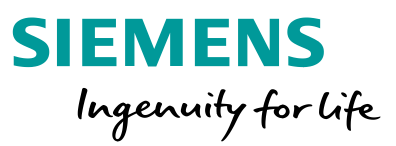

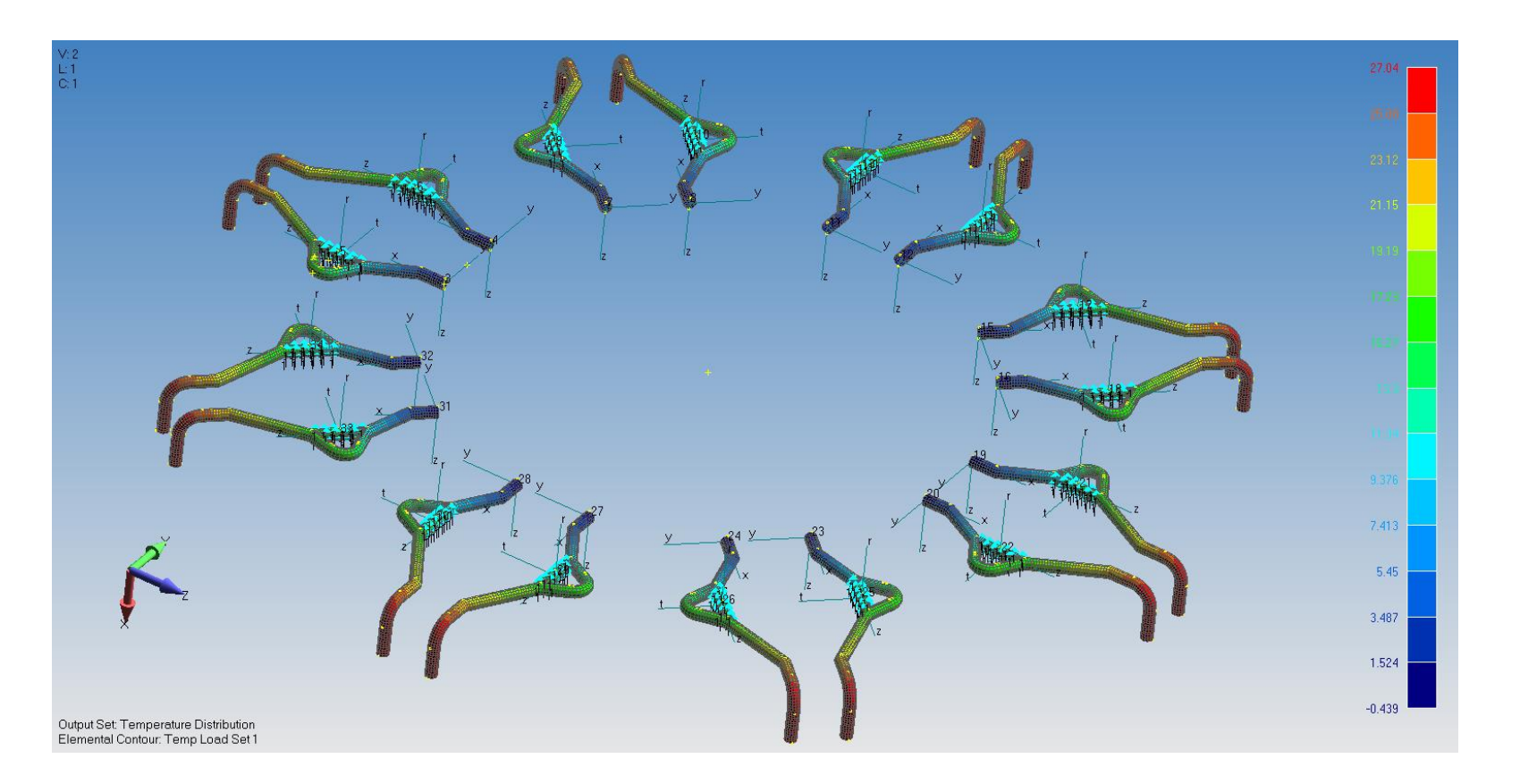

#### Copy Mesh

Copy Mesh with associated Geometry, Loads, Constraints, and/or Connections/Regions

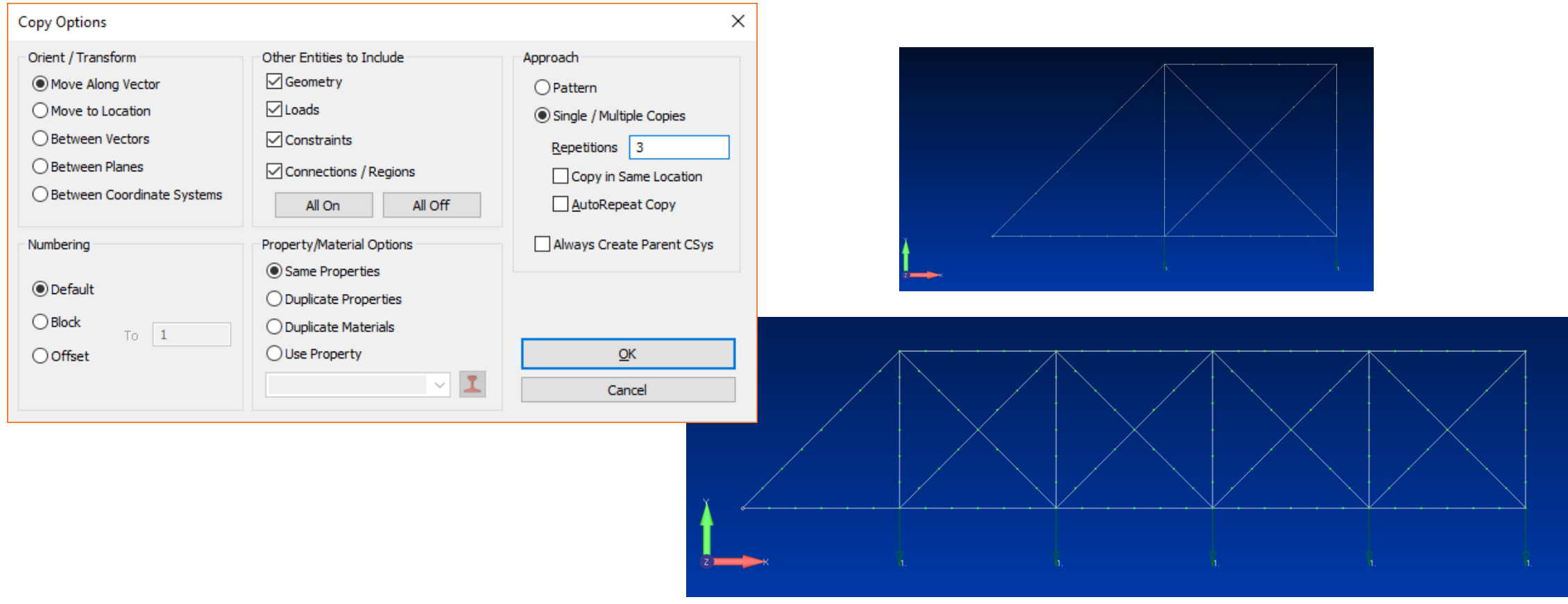

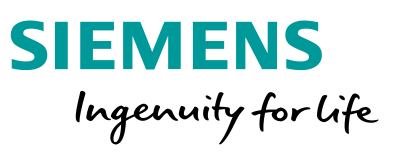

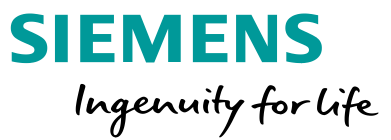

Move Geometry and Mesh

- Option to include Mesh associated to Geometry and vice versa available for selected:
  - Modify ->Move By commands
  - Modify ->Rotate By commands
  - *Modify ->Reflect* commands (All New for 12.0!)
  - Modify, Align commands
    - Connections/Regions, Loads, and Constraints automatically moved with entities

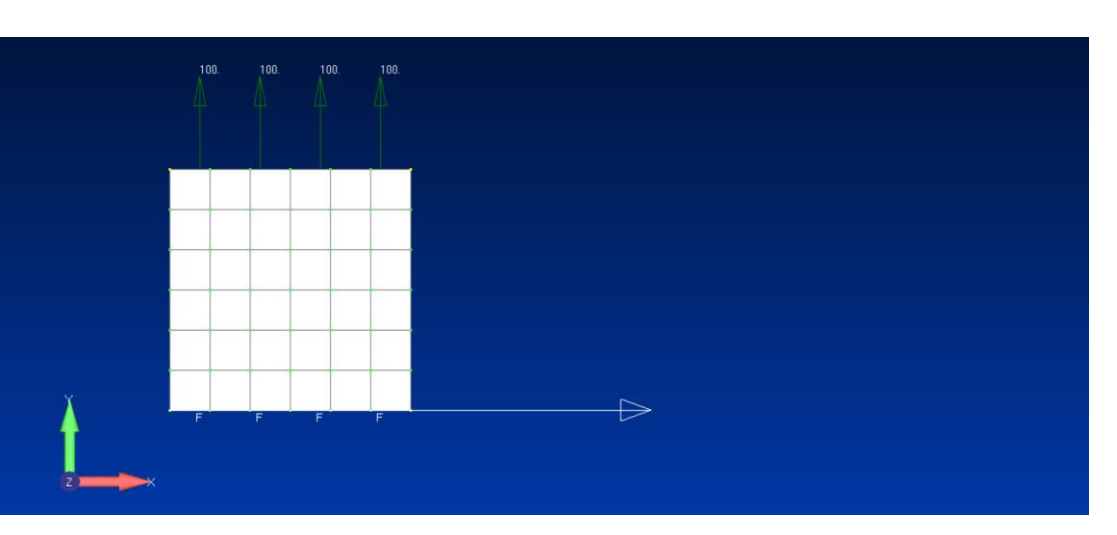

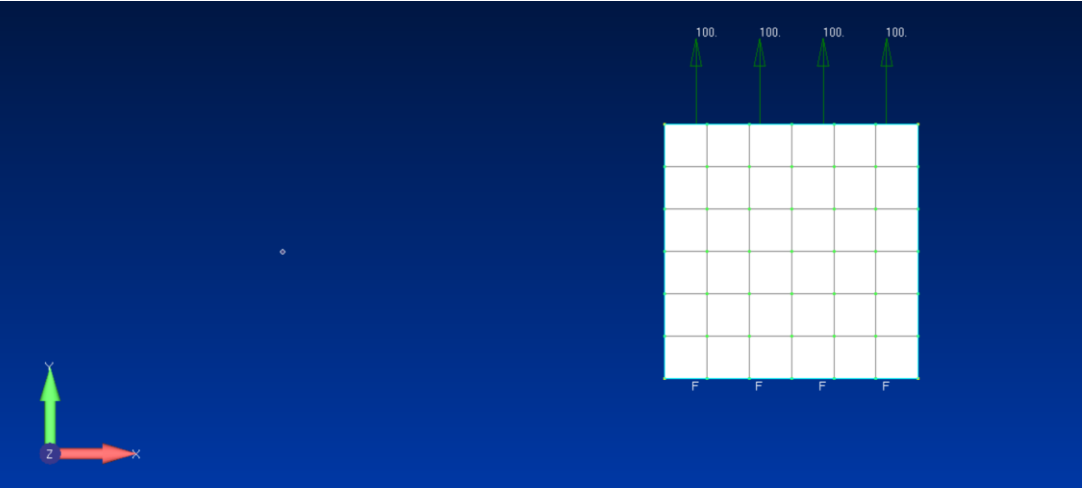

#### **Preprocessing** Updated File – Merge Command

Added Copy in Current Model option to Merge/Extract section

Added options for transformation of merged entities in addition to Between Coordinate Systems in the new Orientation/Transform section:

- Move Along Vector
- Rotate Around Vector
- Reflect Across Plane
- Between Vectors
- Between Planes

Unrestricted © Siemens AG 2018

Page 50

Align between Vectors and Planes

2018-07-23

| Model Merge Manag      | ger                |            |          |                                                         |                  |            |      | – 🗆 X           |  |
|------------------------|--------------------|------------|----------|---------------------------------------------------------|------------------|------------|------|-----------------|--|
| /lerge/Extract         |                    |            |          |                                                         |                  |            |      |                 |  |
| O Merge Across Mode    | els F              | rom Model  | Base_Mod | del.modfem                                              |                  |            |      | ~               |  |
| Copy in Current Ma     | odel               | To Model   | Base_Mod | del.modfem                                              |                  |            |      |                 |  |
| Entity Type            | Current IDs        | Merge      | e IDs    | Renumber To                                             | Ren              | umbering   | ^    | All On          |  |
| Point                  | 18                 | 1.         | .8       | 916                                                     |                  | 3 of 8     |      | All Off         |  |
| Curve                  | 112                | 1          | 12       | 1324                                                    | 1                | 2 of 12    |      |                 |  |
| Surface                | 16                 | 1.         | .6       | 712                                                     |                  | 5 of 6     |      | Select All      |  |
| Solid                  | 11                 | 1.         | .1       | 22                                                      |                  | 1 of 1     |      | Colort Name     |  |
| Coordinate System      |                    |            |          |                                                         |                  |            |      | Select None     |  |
| ✓ Node                 | 1374               | 13         | 374      | 194700                                                  | 35               | 350 of 350 |      | Update Selected |  |
| Element                | 217438             | 217.       | .438     | 1444                                                    | 22               | 2 of 222   |      |                 |  |
| Material               | 11                 | 1.         | .1       | 22                                                      |                  | 1 of 1     | ~    | Update All      |  |
| enumbering and Duplica | ates Strategy      |            | Entit    | y Selection                                             |                  |            |      |                 |  |
| ○ None                 | Renumber D         | uplicates  | C        | None 💿 Al                                               | In Model         | Select     |      |                 |  |
| Minimal Renumbering    | Overwrite D        | uplicates  | 0        | From Group                                              |                  |            |      |                 |  |
| O Block Renumbering    | 0                  |            |          |                                                         |                  |            |      |                 |  |
|                        |                    |            | C        | ) ID Range From                                         | 1                |            | To   | 99999999        |  |
|                        | Desumber To        | •          | 1        |                                                         |                  |            |      |                 |  |
| Compress               | Renumber to        | 1          |          | Add Related and Asso                                    | ociated Entities | A          | dd R | elated Entities |  |
| rientation / Transform |                    |            | Optio    | ons                                                     |                  |            |      |                 |  |
| None                   |                    |            |          | Create Group for Me                                     | erged Model      |            |      |                 |  |
| O Move Along Vector    | O Between Vectors  |            |          | Create Parent CSvs for Merged Model                     |                  |            |      |                 |  |
| ORotate Around Vector  | or OBetween Planes |            |          | Condense Transferred Groups                             |                  |            |      |                 |  |
| O Reflect Across Plane | Between Coordina   | te Systems |          | Limit Loads, Constraints and Contact to Merged Entities |                  |            |      |                 |  |
| From 0. Global B       | ectangular         |            |          | Keep Loads and Con                                      | straints in Orig | inal Sets  |      |                 |  |
| onabbane               |                    |            |          |                                                         | _                |            |      |                 |  |
| To 0Global R           | ectangular         | $\sim$     | Du       | inlicates to Data Table                                 | a                | OK         |      | Cancel          |  |

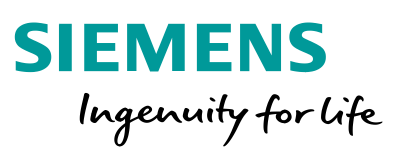

#### Unrestricted © Siemens AG 2018

#### **Preprocessing** Mesh Point Editor

Accessed via the Tools – Mesh Point Editor command (and for version 12, also the Mesh – Mesh Control – Mesh Points on Surface command), the Mesh Point Editor dockable pane is an enhanced tool for creating Mesh Hard Points

#### Mesh Point Editor

| <b>×v</b> ~   0. | .Global Rect | tangula 👻 📔 | જ 🐮 😚  | 킠 • [뜯 앮] ~ ` | Vg 🐨 😽 🇭    | <u></u> . |             |            |            |            |          |          |         |
|------------------|--------------|-------------|--------|---------------|-------------|-----------|-------------|------------|------------|------------|----------|----------|---------|
| ID               | On/Off       | Locked      | Node O | Definition    | On Geometry | On ID     | Distance To | Geometry X | Geometry Y | Geometry Z | Point X  | Point Y  | Point Z |
| 1                |              |             |        | 0None         | 3Surface    | 1         | 0.          | 3.879518   | 2.143998   | 0.         | 3.879518 | 2.143998 | 0.      |
| 2                |              |             |        | 0None         | 3Surface    | 1         | 0.          | 7.92898    | 3.483364   | 0.         | 7.92898  | 3.483364 | 0.      |
| 3                |              |             |        | 0None         | 3Surface    | 1         | 0.          | 2.228281   | 6.004525   | 0.         | 2.228281 | 6.004525 | 0.      |
| 4                |              |             |        | 0None         | 3Surface    | 1         | 0.          | 8.046925   | 7.146926   | 0.         | 8.046925 | 7.146926 | 0.      |
| 5                |              |             |        | 0None         | 3Surface    | 1         | 0.          | 3.958148   | 8.643865   | 0.         | 3.958148 | 8.643865 | 0.      |
| 6                |              |             |        | 0None         | 3Surface    | 1         | 0.          | 5.530755   | 4.743945   | 0.         | 5.530755 | 4.743945 | 0.      |

- Used to create mesh hard points at a specified coordinate, using an existing point or node, loaded (imported) via a file, or copied from the clipboard
- Mesh Points can now be o" a surface, curve, or point
- Mesh Points now also have their own Symbol (shown on the right)
  - View Options can be used to control display of mesh point symbols

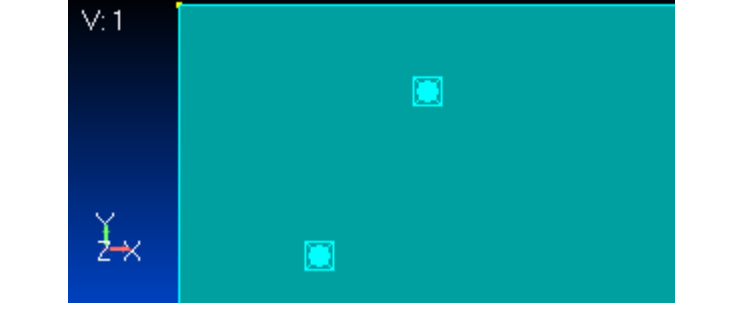

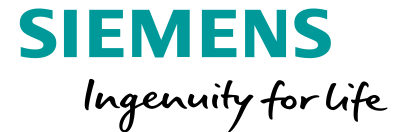

#### **Preprocessing** Cohesive Elements and Properties

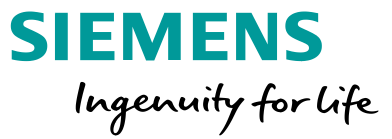

New Property and Element Type

- Used in NX Nastran SOL 401 and SOL 402
- Property creates PSOLCZ entry
- Thickness on the Property is always used, which allows user to create a Solid Cohesive Elements with Zero Physical Thickness
- Similar to Solid Laminate elements, Brick (CHEXCZ) and Wedge (CPENTCZ) only

| Define Property - COHESIVE SOLID Element Type   | >                                                                   | × |
|-------------------------------------------------|---------------------------------------------------------------------|---|
| ID 1 <u>T</u> itle<br>Color 110 Palette Layer 1 | <u>M</u> aterial ✓ <sup>GE</sup> <sub>ν</sub><br>Elem/Property Type |   |
| Material Axes                                   | Cohesive Values                                                     |   |
| ● Align to CSys 0Global Rectangular ∨           | Thickness 0.                                                        |   |
| ◯ Align to <u>E</u> lement                      |                                                                     |   |
| Loa <u>d</u> <u>S</u> ave Cop <u>y</u>          | OK Cancel                                                           |   |

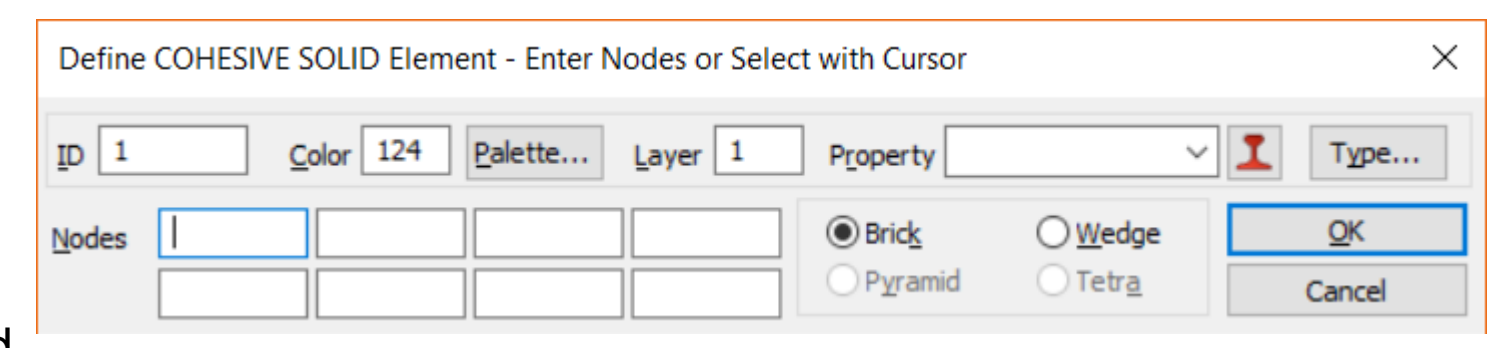

# **Preprocessing** Cohesive Material

Cohesive Properties and may reference an *Isotropic* (MAT1), *Orthotropic (3D)* (MAT11), or "Cohesive" (MATCZ) material

Material

0

0

Support for Cohesive material available via Other Types

|                              | Define Material                                                |                                  | ×                  |
|------------------------------|----------------------------------------------------------------|----------------------------------|--------------------|
|                              | ID 1 Ittle Cohesive Material                                   | Color 55 Palette Layer 1         | Ту <u>р</u> е      |
| Type X                       | Material Type 511NX Nastran Cohesi                             | ve (MATCZ Sol 401,402) ~         |                    |
| sotropic<br>Orthotropic (2D) | Out of Plane NormStiff - K03S                                  | Critical Energy Release          | Loa <u>d</u>       |
| Dr <u>t</u> hotropic (3D)    | In-Plane ShearStiff - K02 0.<br>Transverse ShearStiff - K01 0. | Mode 1 - GIC 0. Mode 2 - GIIC 0. | <u>S</u> ave       |
| A <u>n</u> isotropic (2D)    | Damage Law                                                     | Mode 3 - GIIIC 0.                |                    |
| Anisotropic (3D)             | 0=POLY,1=BITR,2=EXPO 0                                         | Coupling Coefficient - DOCU 0.   |                    |
| <u>nyperelastic</u>          | 1=TanPos,2=Secant,3=Tan 0                                      | Exponent - EXPN 0.               | Next >≥            |
| Oth <u>er Types</u>          | Time Delay - TAU 0.                                            | ]                                | <u>&lt;</u> < Prev |
| Cancel                       | Delay Param - ADEL 0.                                          |                                  |                    |
|                              |                                                                |                                  | <u>0</u> K         |
|                              |                                                                |                                  | Cancel             |

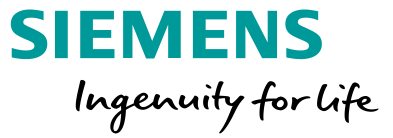

# **Preprocessing** Cohesive Meshing

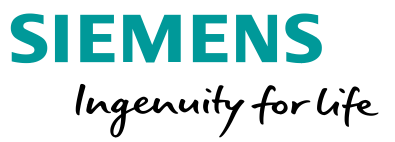

| Mesh Cohesive Elements                     |                                                                         |                                                                                                    | ×                                                                                                  |
|--------------------------------------------|-------------------------------------------------------------------------|----------------------------------------------------------------------------------------------------|----------------------------------------------------------------------------------------------------|
| ID 2521 Color 124<br>Element Edge to Split | Palette Layer 1 Property                                                | y 2COHESIVE SOLID Property                                                                               | Resize Original Elements                                                                           |
| Erom Node 154<br>To Node 1057              | Top Face     Percent Along 50.     At Location Location     Bottom Face | <ul> <li>Zero Thickness</li> <li>Match Cohesive Property</li> <li>Other Thickness</li> <li>0.</li> </ul> | <ul> <li>Reduce Size</li> <li>Offset by Thickness</li> <li>Both Sides</li> <li>Top Only</li> </ul> |
| Limit Region <u>M</u> idside               | Nodes                                                                   | <u>О</u> К                                                                                               | Cancel                                                                                             |

Works similar to Mesh – Editing – Edge Split command, but inserts a layer of Cohesive elements at the Split Location, using the specified Element Thickness and Resize Original Elements options

## **Preprocessing** Beam Centerline Finder

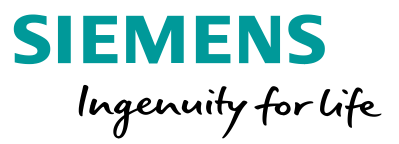

Geometry – Curve Centerline command implemented for v12 (was available via API in v11.4)

Choose or create material to be connected to new beam properties

Material can optionally override any pre-defined solid attributes

Geometry Selection options:

- Curves interactively pick curves, the mid-point of that curve is calculated, and a cross-section cut of that solid is used to calculate beam properties
- Solids choose solids, two algorithms are run, one that looks for cylindrical and toroidal surfaces, and finds circular cross sections, if no circular cross section is found, the curve method above is used on the longest edge of the solid
- Tubes Only turns off the secondary long edge check

| Centerline from Solid Geometry X                                                                                        |                      |  |  |  |  |
|----------------------------------------------------------------------------------------------------|----------------------|--|--|--|--|
| Geometry Attributes<br>Material 1AISI 4340 Steel ✓<br>ⓐ Apply to Geometry with no Attributes<br>○ Apply to All Geometry |                      |  |  |  |  |
| Geometry Selection<br>Curves<br>Solids<br>Tubes Only                                                                    | <u>O</u> K<br>Cancel |  |  |  |  |

#### **Preprocessing** Beam Centerline Finder

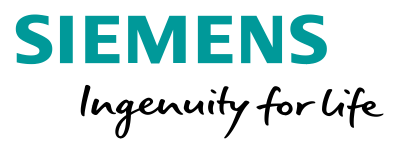

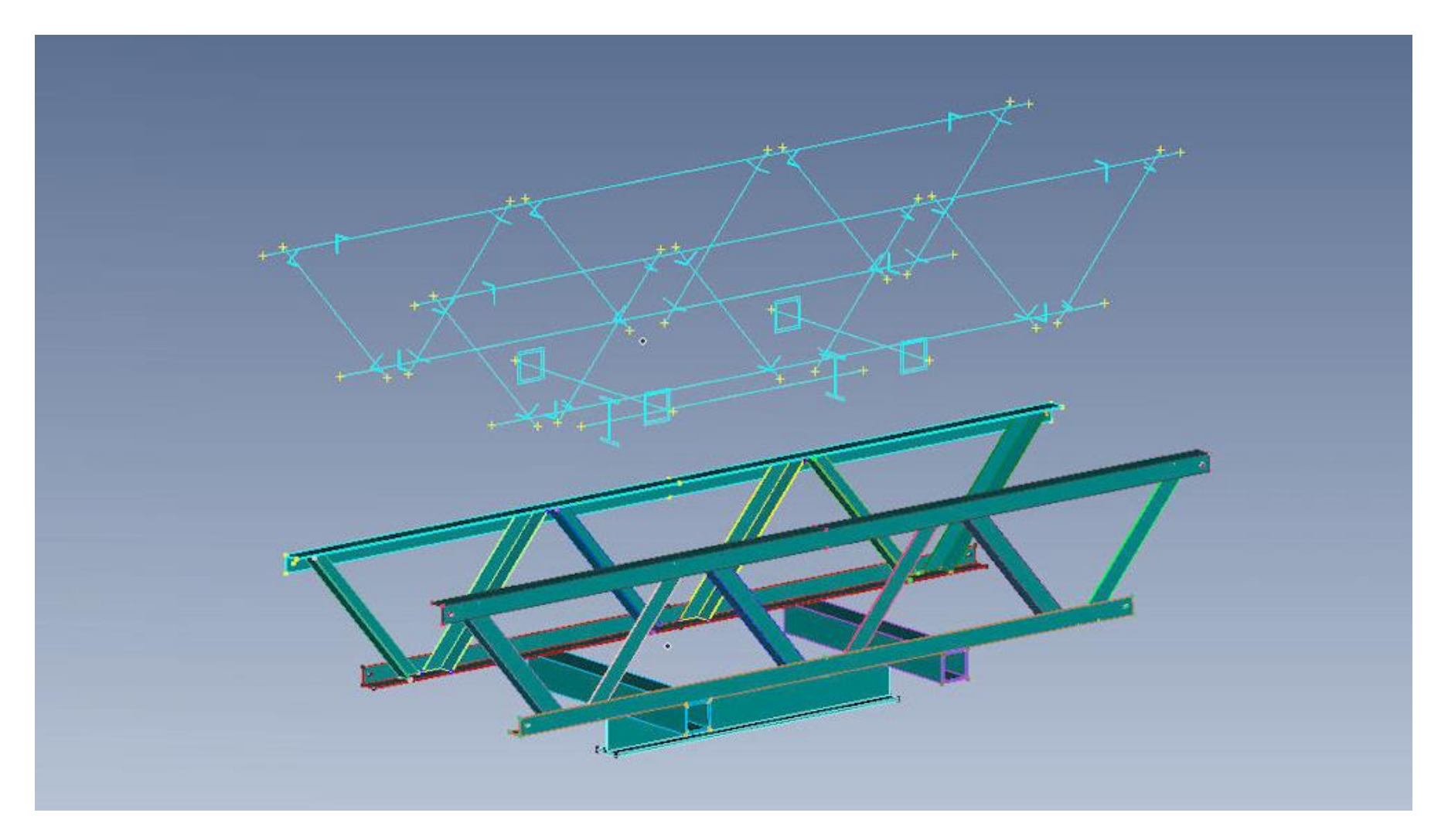

#### **Preprocessing** Beam Centerline Finder

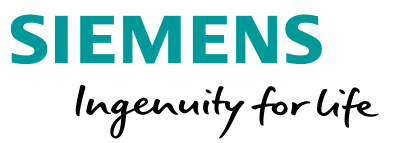

Circular cross-sections created as FEMAP circular tubes

#### All others treated as general sections

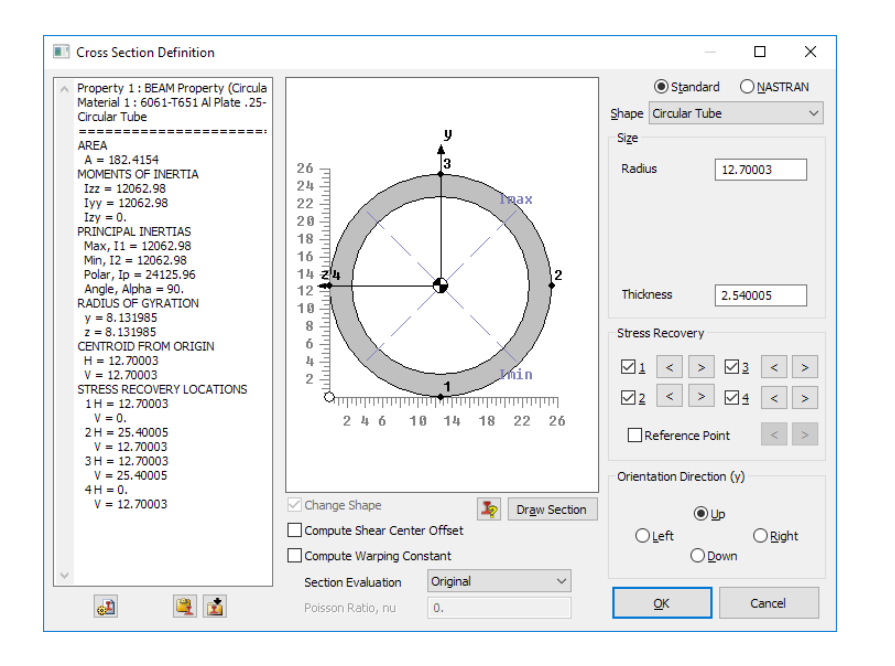

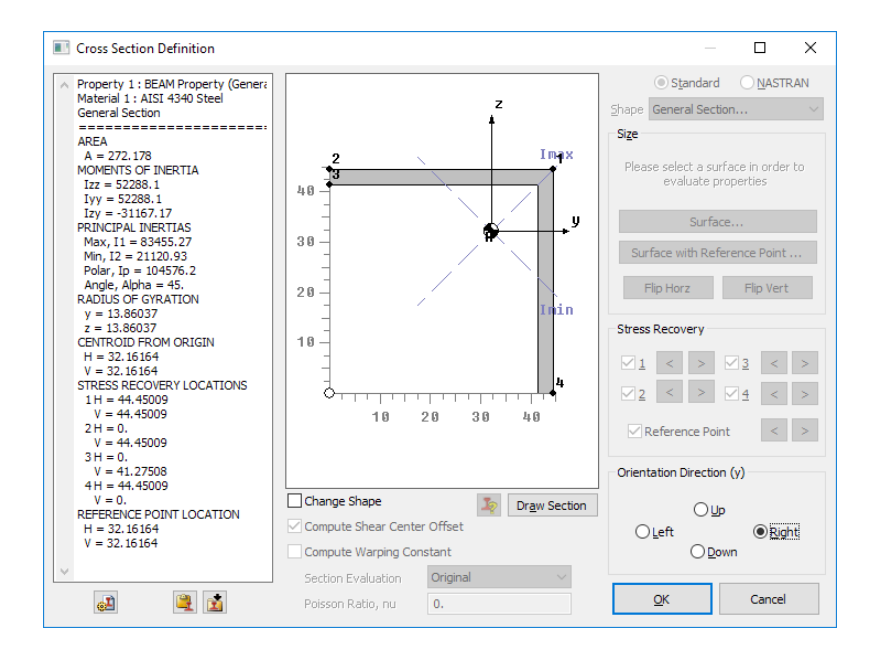

#### **Preprocessing** Data Mapping Enhancements

Model – Load – Map Output From Model implemented customer request for Criteria based mapping onto elements

 All Compatible Elements option available when mapping data from Source model to Target model (i.e., no Group needed in Source model)

Data Surface Editor

- Criteria option available when defining an Output Map Data Surface
- Arbitrary 3D Data Surface utilizes new high speed mapping algorithm

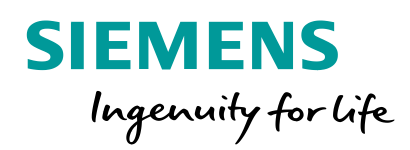

| Map from Model Output                                 |           |                  |   |  |  |  |  |
|-------------------------------------------------------|-----------|------------------|---|--|--|--|--|
| Source                                                |           |                  |   |  |  |  |  |
| From Model                                            | Model 1   |                  | • |  |  |  |  |
| Results on Group                                      | 0All Comp | oatible Elements | • |  |  |  |  |
| Output Set                                            | 1pressure | 2                | • |  |  |  |  |
| Output Vector                                         |           |                  | • |  |  |  |  |
| Data Conversion                                       |           |                  |   |  |  |  |  |
| Contour                                               |           |                  |   |  |  |  |  |
| Conversion                                            | Туре      | 0From View       | - |  |  |  |  |
| Unmapped                                              | Values    | 4No Output       | - |  |  |  |  |
| X or C                                                | onstant   |                  |   |  |  |  |  |
|                                                       | Y         |                  |   |  |  |  |  |
|                                                       | Z         |                  |   |  |  |  |  |
| Target To Model Loads To Data Surface Nodal Elemental |           |                  |   |  |  |  |  |
|                                                       |           |                  |   |  |  |  |  |
| OK Cancel                                             |           |                  |   |  |  |  |  |

# **Preprocessing** Data Mapping Enhancements - Example

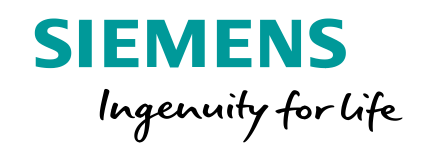

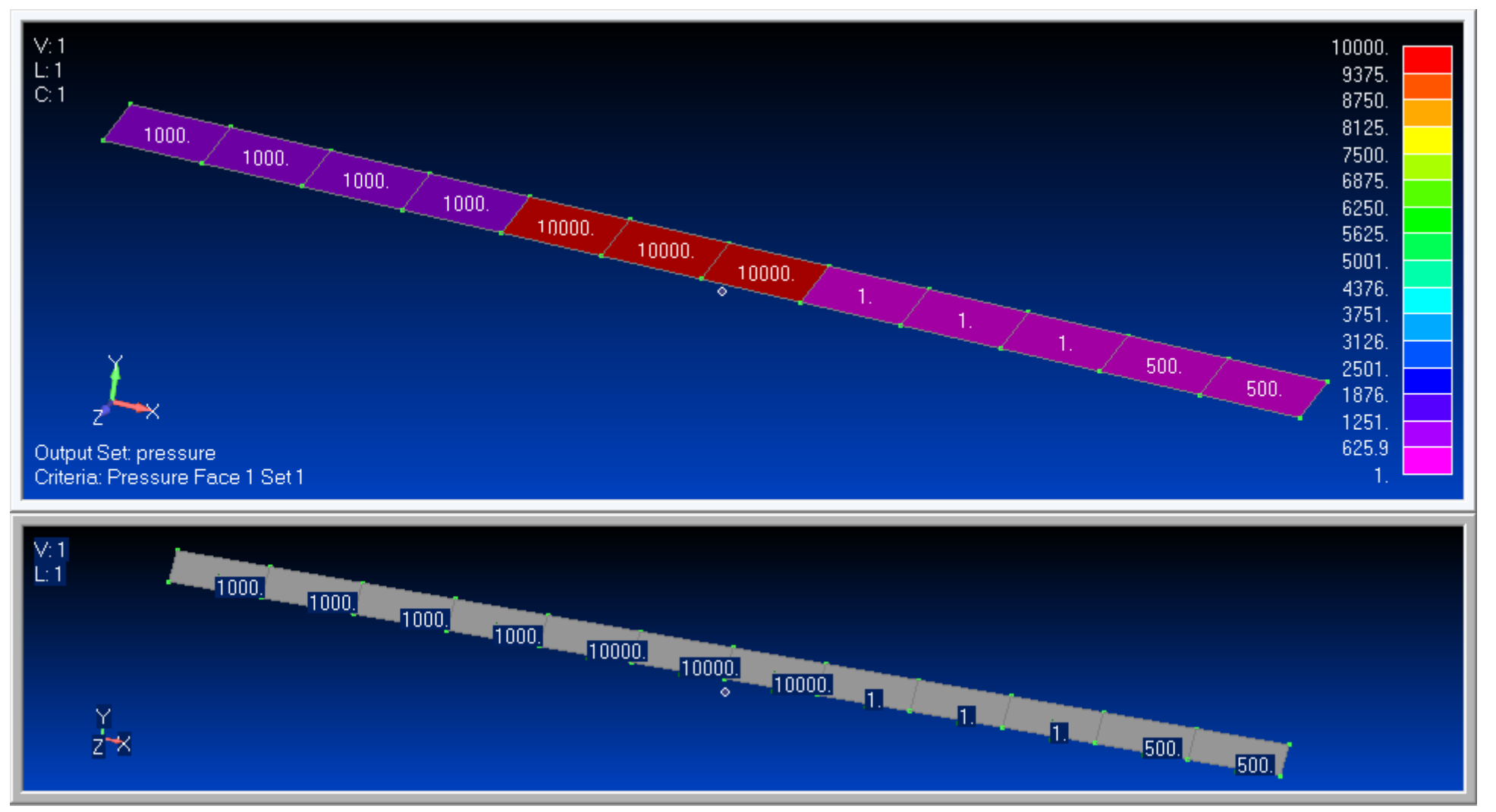

**Unrestricted © Siemens AG 2018** 

Page 59 2018-07-23

# **Preprocessing** Discrete Value Plots

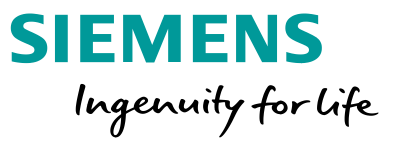

- Colored based on element value or range of values
- Covers all material, property and entity ID available in Model Data Contour
- Auto creation of list of values or list of ranges based on each model's data

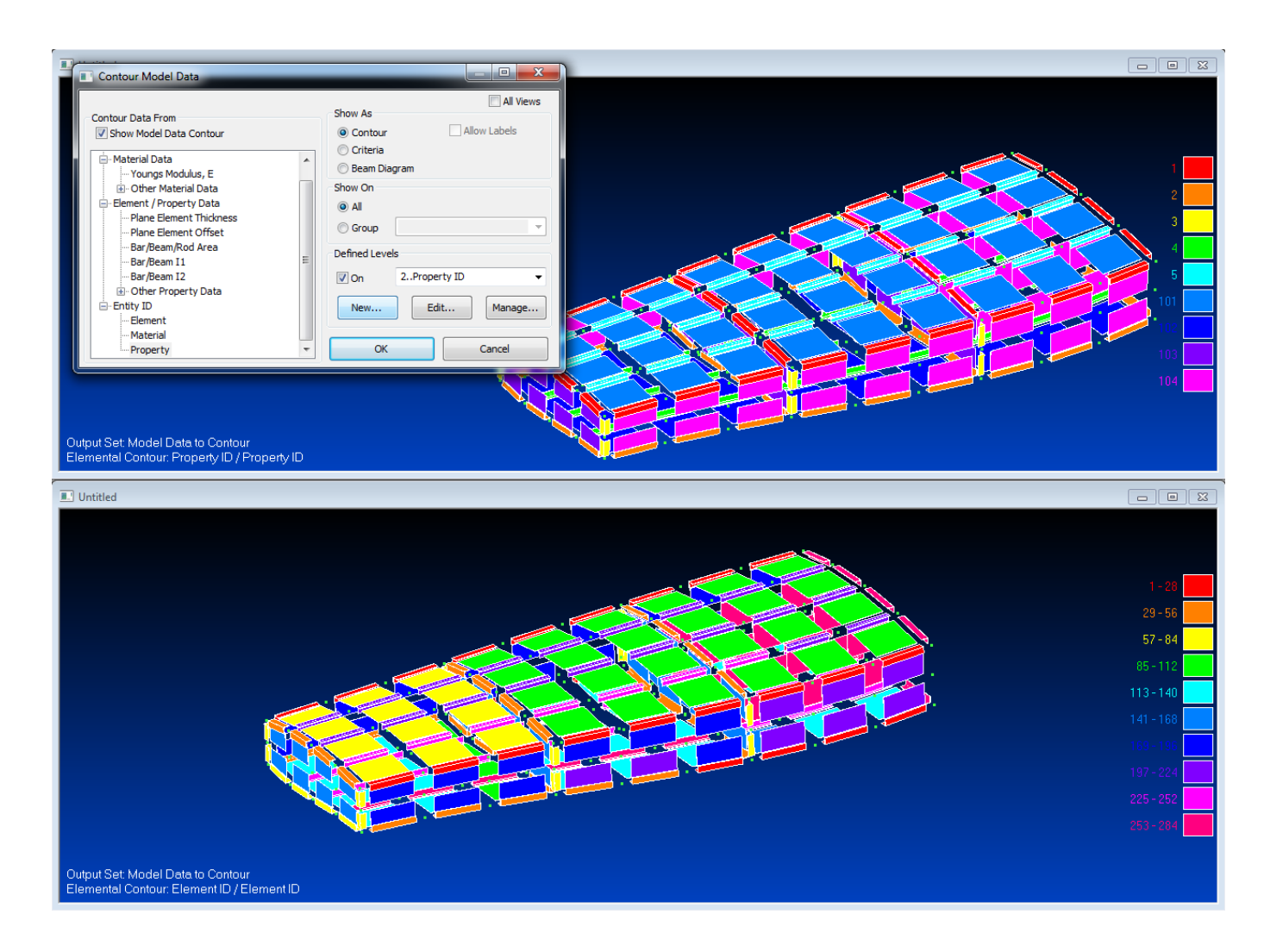

# **Postprocessing** Dynamic Criteria

Accessed via the View – Advanced Post – Dynamic Criteria command or in the PostProcessing toolbox

- Interactively adjust Criteria Limits Mode and Limit Values
- Use slider bar(s) to update display
- Optionally display Criteria Labels and/or use the Absolute Value of current Output Vector

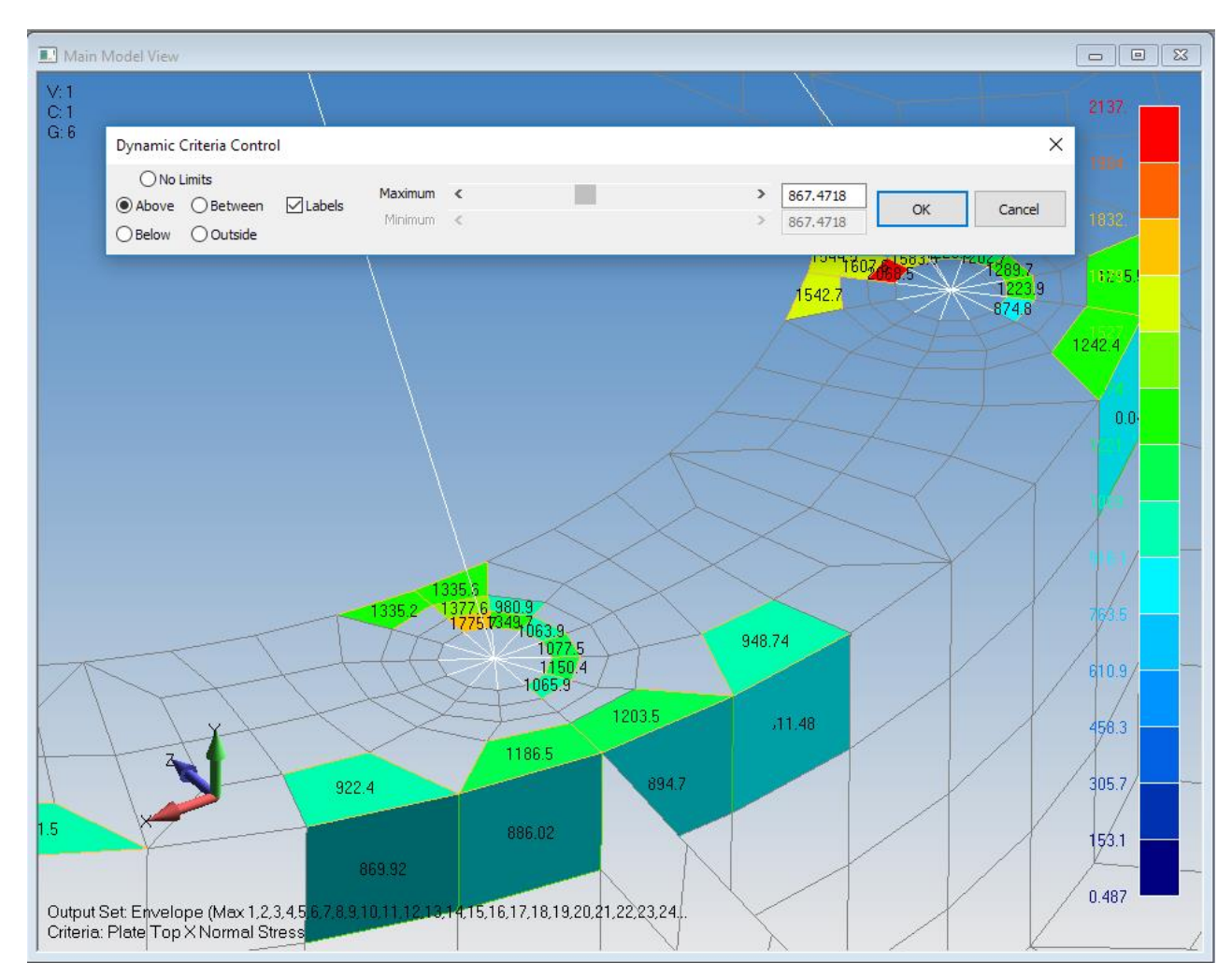

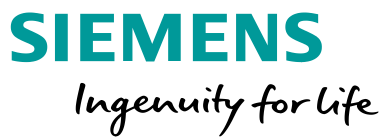

# **Postprocessing** Report Generator

- Tools Report Generator command:
- Checks to see if Microsoft Word is available
- Dialog box with various tabs allows user to control settings
- FEMAP creates report directly within Microsoft Word
- Uses special functionality to create report seamlessly
- Organized for the technical analyst
- Summarize Model Data

| SI | Ε   | Μ   | Ε    | N    | S   |     |
|----|-----|-----|------|------|-----|-----|
|    | Ing | pen | aity | 1 fe | orl | ife |

| fo Entities Picture  |                     |
|----------------------|---------------------|
| Name                 | Stress Analyst      |
| Company              | FEMAP               |
| Organization         | Siemens PLM         |
| Description          |                     |
| Summary Report for F | inite Element Model |
|                      |                     |

# **Postprocessing** Report Generator

- Entities tab
  - Choose Entity Types to include in report (load sets, constraint sets, connections, output sets, groups, and/or layups)
  - Include the active entity of a certain type, all, or select a subset
- Picture tab (View Settings)
  - Choose Active View, Multi-View, or Current Layout (additional options available for each)
  - Choose to include deformation and/or contour in pictures of model
  - Specify orientation
  - Specify picture size (height/width)

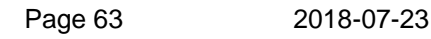

| Report Generator          |                                            |                                                                                                    | ×                                                                                                | ]                                                                                                    |                                                                            |
|---------------------------|--------------------------------------------|----------------------------------------------------------------------------------------------------|--------------------------------------------------------------------------------------------------|----------------------------------------------------------------------------------------------------|----------------------------------------------------------------------------|
| Info Entities Picture     | Constraint S                               | ets Connections                                                                                                    |                                                                                                  |                                                                                                    |                                                                            |
| Active     All     Select | Constraint 3     Active     All     Select | Connections                                                                                                    |                                                                                                  |                                                                                                    |                                                                            |
| ✓ Output                  | Groups                                     | Layups                                                                                                    |                                                                                                  |                                                                                                    |                                                                            |
| Active     All     Select | Active     All     Select                  | Report Generator                                                                                                    |                                                                                                  |                                                                                                    | >                                                                          |
|                           |                                            | 1Active View       Image: Comparison of the second second | □ Deformed     [       □ Contoured     [       ulti-View     [       □ 2⊻     [       □ 2½     [ | Landscape     He       ✓ Level Colors     W       3     Image: Second second seco | eight 730<br>lidth 630<br>.ayout<br>Active View<br>All Views<br>No Changes |
|                           |                                            |                                                                                                    |                                                                                                  | Create Report                                                                                                    | Done                                                                       |

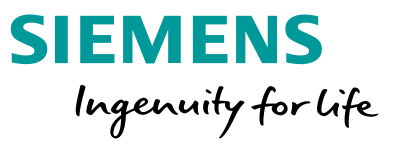

### **Postprocessing** Report Generator

#### Navigation Search document HEADINGS PAGES RESULTS . Information Geometry Mesh Material Structural Thermal Analyses Load Set 1..Bearing Load Constraint Set 1..Fixed Base ▲ Layup

1..Composite Layup Example 2..Composite Layup Example 2

- Results Summary
   1..NX NASTRAN Case 1
- 1..NX NASTRAN Case 1, 7026..Plate Top MajorPrn Stress Group 2..Arm
- Appendix Model Files (\*.modfem)|\*.modfem|
  - Results Recovery

     NX NASTRAN Case 1

     Notes:

#### Material

 $\star \mathbf{X}$ 

P -

| Structu | Structural |                             |                     |                |                  |                      |                |  |  |
|---------|------------|-----------------------------|---------------------|----------------|------------------|----------------------|----------------|--|--|
| ID      | Title      | <u>Youngs</u><br>Modulus, E | Shear<br>Modulus, G | Poisson,<br>Nu | Tension<br>Limit | Compression<br>Limit | Shear<br>Limit |  |  |
| 1       | MAT_1      | 9900000                     | 3800000             | 0.33           | 35000            | 35000                | 27000          |  |  |
| 2       | MAT_2      | 16000000                    | 6200000             | 0.31           | 145000           | 15000                | 93000          |  |  |
| 3       | MAT_3      | 10300000                    | 4000000             | 0.33           | 66000            | 65000                | 44000          |  |  |
| Total   | 3          |                             |                     |                |                  |                      |                |  |  |

**Results Summary** 

#### 1..NX NASTRAN Case 1

| Output<br>Vector |                   | Node | Element | Max      | Node | Element | Min       |
|------------------|-------------------|------|---------|----------|------|---------|-----------|
| 1                | Total Translation | 126  |         | 0.330235 | 1    |         | 0.000000  |
| 2                | T1 Translation    | 321  |         | 0.008644 | 383  |         | -0.012213 |
| 3                | T2 Translation    | 309  |         | 0.329352 | 1    |         | 0.000000  |
| 4                | T3 Translation    | 220  |         | 0.018874 | 126  |         | -0.025825 |
| 5                | Total Rotation    | 131  |         | 0.008847 | 1    |         | 0.000479  |
| 6                | R1 Rotation       | 256  |         | 0.003492 | 131  |         | -0.008846 |
| 7                | R2 Rotation       | 383  |         | 0.002254 | 382  |         | -0.002274 |
| 8                | R3 Rotation       | 386  |         | 0.005688 | 382  |         | -0.003387 |

# **SIEMENS** Ingenuity for life

#### 1..NX NASTRAN Case 1, 7033..Plate Top VonMises Stress Output Vector Element Element Max Plate Top 136 5546.248535 159 290.303314 VonMises Stress 5563. 5563. 4877 4877 3505 3505. 2134. 2134. 1448. 1448. <u>↓</u>\_\_\_× 2 🛶 📈 762.1 762.1 76.31 5563. 5220. 4877. 3505. 2819. 2134. 1791. 1448. 1105. 762.1 419.2

#### Unrestricted © Siemens AG 2018 Page 64 2018-07-23

76.31

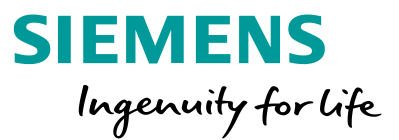

Added Previous On icon buttons to Select Output and Select Output Sets to Process dialog boxes used in a number of different commands (for example, List – Output – Results to Data Table and Model – Output – Process when processing Complete Output Sets)

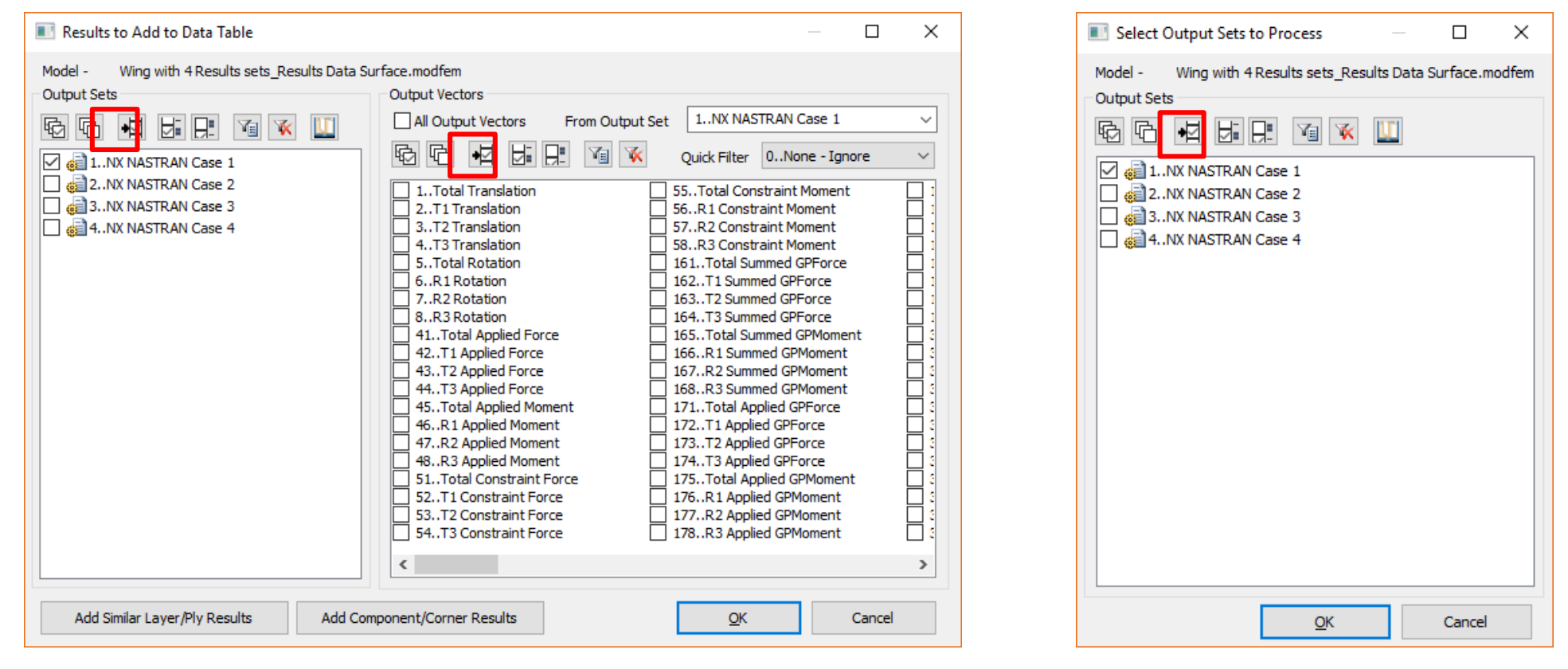

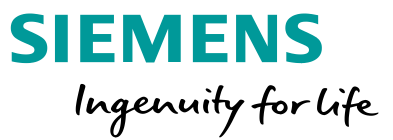

Added ability to send transformed results to the Data Table using the List – Output – Results to Data Table command and added option to Show Summary Table

| Send Results to Data Table                      |                                     |                                                                        |                              |  |  |
|-------------------------------------------------|-------------------------------------|------------------------------------------------------------------------|------------------------------|--|--|
| Report Style                                    |                                     |                                                                        | Transform                    |  |  |
| Output Sets<br>Output Vectors<br>Nodes/Elements | ◯ in Rows<br>◯ in Rows<br>◉ in Rows | <ul> <li>in Columns</li> <li>in Columns</li> <li>in Columns</li> </ul> | None From Active View Custom |  |  |
|                                                 | Alternat                            | e Column Order<br>Immary Table                                         | Transform <u>Q</u> K Cancel  |  |  |

Divided the Mesh – Edge Members command into two commands:

- Mesh Edge/Skin Elements Line Elements on Edges
- Mesh Edge/Skin Elements Planar Elements on Faces

Added Group – Operations – Generate From Criteria command – only adds elements which currently pass the Criteria (only available when a Criteria plot is being displayed in the graphics window)

Unrestricted © Siemens AG 2018

Page 66 2018-07-23

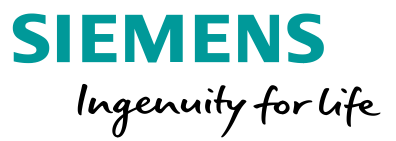

Added ability to edit the currently specified Layup when creating or editing a Laminate or Solid Laminate Property

| Define Property - LAMINATE PLATE Element Type                                                                               |                                                                                                    | ×                                                                 |
|----------------------------------------------------------------------------------------------------|----------------------------------------------------------------------------------------------------|-------------------------------------------------------------------|
| ID         1         Title         LAMINATE Property - 7           Color         30         Palette         Layer         1 | Material Elem/Prop                                                                                                    | γ σ <sup>ε</sup> ν<br>erty Ty <u>p</u> e                          |
| Laminate Definition         Layup       17 Plies         Offset Bottom Surface       0.         Options       0As Specified | Laminate Properties         N.S.Mass/ <u>A</u> rea       0.         BondShr Allow       0.         Ref Temp       0.         Damping       0. | Failure Theory  None  Hill Hoffman Tsai-Wu Max Strain NEi Nastran |
| Loa <u>d</u> <u>S</u> ave Cop <u>y</u>                                                                                      | <u>O</u> K                                                                                                    | Cancel                                                            |

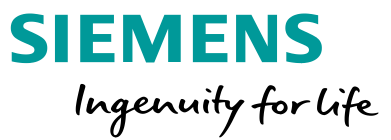

Calculation of Laminate Equivalent Properties now done with both Full Membrane/Bending Coupling Included and Full Membrane/Bending Coupling Excluded (informational purposes only)

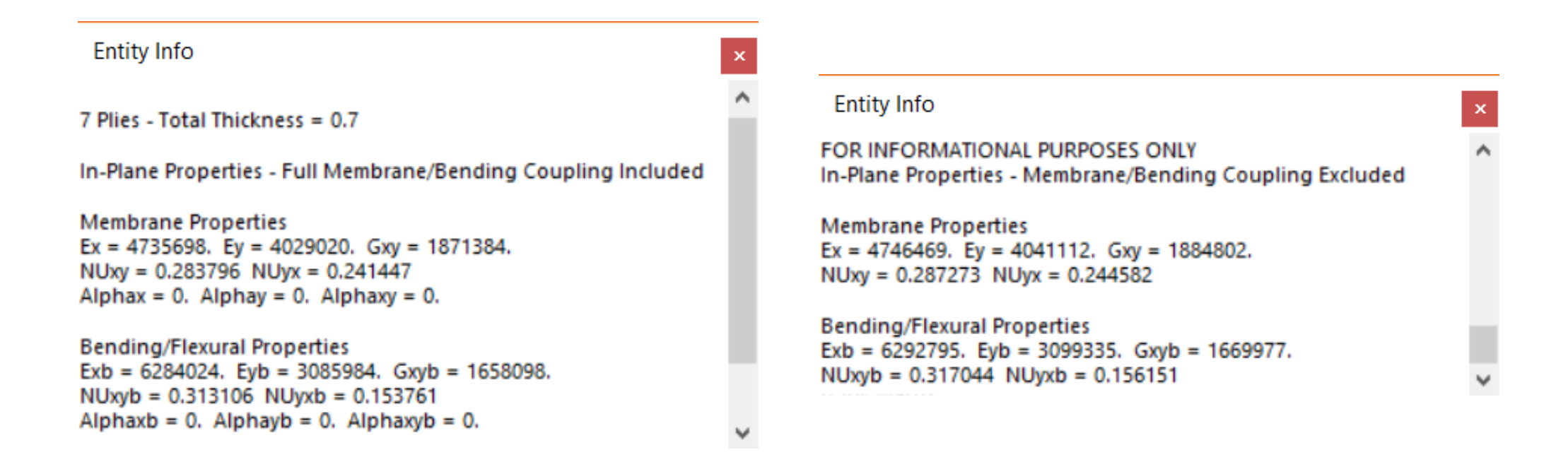

# Solver Support Solver Updates

NX Nastran

- SOL 401 Multi-step Nonlinear Structural
- SOL 402 Multi-step Nonlinear Kinematic solver support
- SOL 200 Optimization
  - Enhanced design optimization support
  - Topology optimization support

#### ANSYS

- 100% completely new translator
- Modern ANSYS element types
- ANSYS organized input file creation

#### Abaqus

- Expanded support of rigid analytic surfaces
- Support export of CBUSH as CONN3D2 element

**SIEMENS** 

Ingenuity for life

# Solver Support Memory Management (NX Nastran 12)

SIEMENS Ingenuity for life

Nastran memory split into 2 parts:

- Fixed allocation
  - Database functions
- Dynamic allocation
  - Used for memory intensive modules, i.e. sparse solver, etc.
  - Can be released when not needed
    - ISHELL execution of external application
      - SOLs 402, 601 & 701
    - API call to external DLL.
- No UI controls. Implementation is transparent to the user.
- Value specified on MEMORY keyword is now a hi-water mark, not an allocation

| 💐 Windows Task N        | Manager         |                    |                 |   |
|-------------------------|-----------------|--------------------|-----------------|---|
| <u>File Options Vie</u> | ew <u>H</u> elp |                    |                 |   |
| Applications Proces     | sses Services   | Performance Netw   | working Users   |   |
| CPU Usage               | CPU Usage H     | listory            |                 |   |
| 0 %                     | - Physical Mer  | mory Usage History |                 |   |
| 6.78 GB                 |                 |                    |                 |   |
| Physical Memory         | (MB)            | System             | 504-5           |   |
| l otal<br>Cached        | 326/3<br>24405  | Handles<br>Threads | 53887<br>1882   |   |
| Available               | 25720           | Processes          | 120             |   |
| Free                    | 1414            | Up Time            | 2:07:31:15      |   |
| Kernel Memory (         | MB)             | Commit (GB)        | 7 / 39          |   |
| Paged                   | 1596            | 6                  |                 |   |
| Nonpaged                | 508             | Resource           | e Monitor       |   |
| Processes: 120          | CPU Usage: 0    | % Phys             | ical Memory: 21 | % |

#### Solver Support NX Nastran Multi-step Nonlinear

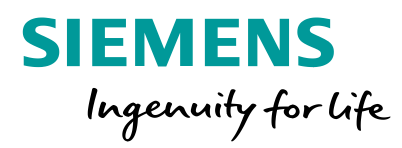

NX Nastran SOI 401/402 Analysis Set Manager (Active: 3..NX Nastran MS NL Analysis Set) X nalvsis Set : 3..NX Nastran MS NL Analvsis Se Solver : NX Nastran ... Type : Multi-Step Structural Subcase sequence dependency selection (SEQDEP) Integrated Solver : NX Nastran ⊕ Options Bolt preload sequence (BOLTSEQ) Global Requests and Conditions - Subtitle : -Label : TSTEP1 Solution time steps intervals E Control Options Analyze Boundary Conditions Analyze Multiple.. х Analysis Case Constraints : 1...Fixed at Ends -Loads : None Analysis Type 29...Bolt Preload -Export 1 Active... Case 1...Static Case Subtitle Bolt Sequence title : Static Case Preview Input Label Available Bolt Preload Bolt Preload Sequence be : Static Step Control 100...NASTRAN TEMPD 100 -- 3..BOLTFOR 10 Force on 3D elements 1 uentially Dependent : YES MultiSet. Sequentially Dependant 200...NASTRAN TEMPD 200 -- 4..BOLTFOR 10\_Force on 3D elements(1) 2 htrol Options 300...NASTRAN TEMPD 300 -- 5..BOLTFOR 10 Force on 3D elements(2) 1 Not Sequentially Dependant Copy 400...NASTRAN TEMPD 400 e Steps Indary Conditions Manual Control Delete Start Text (Off) Constraints : None Skip Standard oads : 1 External Force Renumber... End Text (Off) NASTRAN Multistep Nonlinear Time Steps Properties Prev... Ne<u>x</u>t... OK Cance Add Bolt Sequencce Move Up Load... nber of Increm End Time **Output Frequency** Output Increment Number of Increments 1 Solution Step End Time 1 Remove Bolt Sequence Move Dowr 1. Save... 0 0. 0 Solution Step End Time 1. Update Bolt Increments 0. 0 Solution Step End Time 1. <u>N</u>ew.... 0. 0 Solution Step End Time -1. Pre<u>v</u>... Ne<u>x</u>t... OK Cancel 0. 0 Solution Step End Time 1. Edit... Pre<u>v</u>... Next... <u>0</u>K Cancel Done

#### Solver Support NX Nastran Multi-step Nonlinear

SIEMENS Ingenuity for life

Support for new NX Nastran solution sequences:

- SOL 401 Multi-step Structural
- SOL 402 Multi-step Kinematics

Analysis Set Manager updated for new solution workflows

- Includes robust selection of element types With NX Nastran 12
- New multi-step workflow allows change of analysis type in subcase (statics, modes)
- Subcases can be dependent or independent of previous subcase
- Change contact/glue and boundary conditions in subcases
- Iteration/solution control changes allowed in subcases

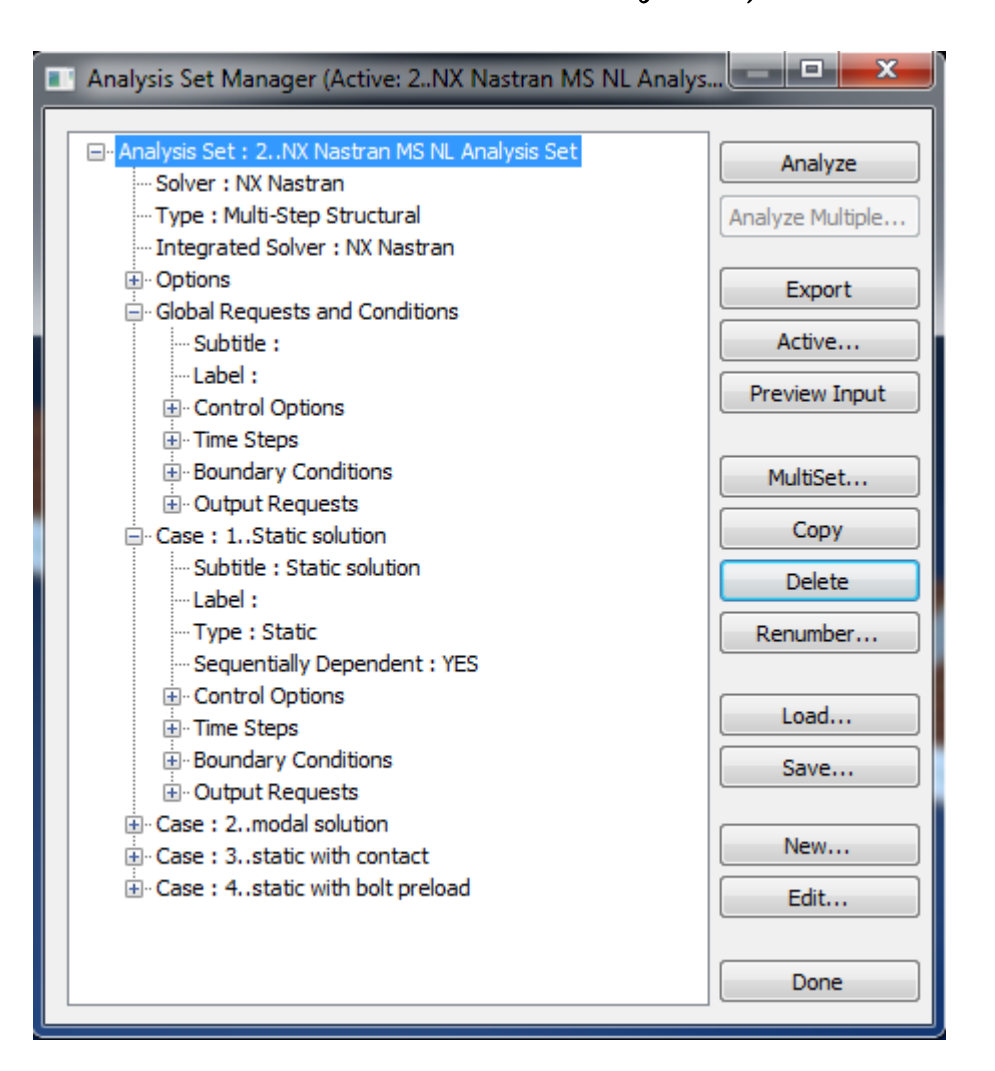
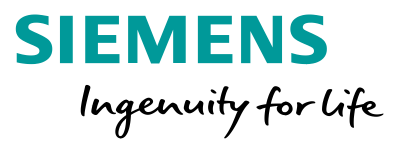

#### NX Nastran SOL 401 – bolt preload example

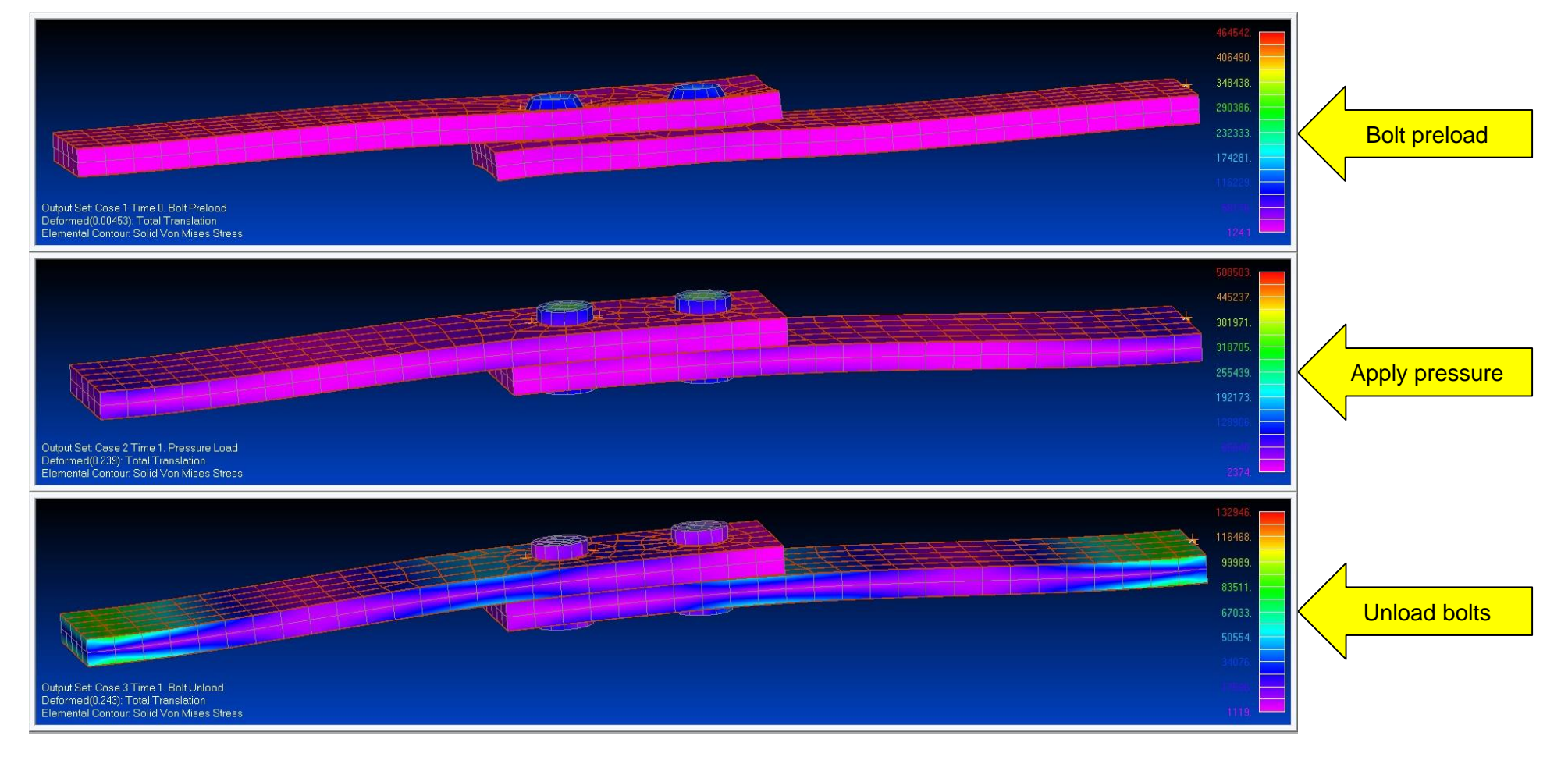

**Unrestricted © Siemens AG 2018** 

Page 73 2018-07-23

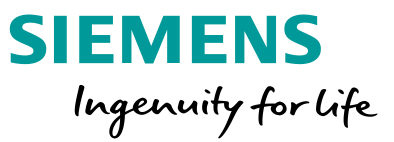

SOL 401, NLSTEP, is a multi-step, structural solution which supports a combination of static (linear or nonlinear), modal (real eigenvalue), bolt preload, and buckling subcases

- Geometric nonlinearity large displacement and rotation
- Geometric stiffening due to initial displacements and stresses
- Follower forces
- Large deformation effect resulting in large strains has not been implemented
- Material nonlinearity
- Plasticity
- Creep
- Primary solution operations are time increments, iterations with convergence tests for acceptable equilibrium error, and stiffness matrix updates

SOL401 FEMAP support - elements

- 3D solid elements
- Axisymmetric
- Plane strain
- RBE2 and RBE3
- CQUADR/CTRIAR (CQUAD4/TRIA3 can still be used, but internally converted to CQUADR/CTRIAR
- Shell elements support OFFSETs
- CBAR/CBEAM PBAR/PBARL/PBEAM/PBEAML all supported
- Beam end offsets are supported
- Geometric nonlinear large displacement/large rotation
- Material nonlinearity not supported in BEAMS
- Beam distributed loads are follower forces
- CELAS1/PELAS
- CBUSH/PBUSH (no damping)
- Cohesive

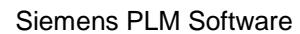

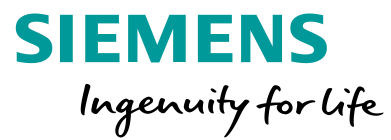

SOL401 FEMAP Support – Materials

- Isotropic (MAT1)
- Orthotropic (MAT8, MAT11)
- Anisotropic (MAT2, MAT9)
- Plasticity (MATS1)
- Creep (MATCRP)

SOL401 analysis setup

- SOL401 is multi-step
- Each case can optionally be dependent on the previous case or cases
- Nonlinear static
- Bolt preload
- Modal
- Buckling

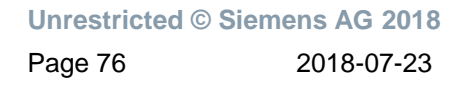

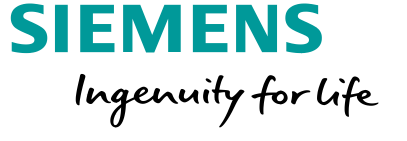

SOL401 FEMAP support – multi-step control

- Setup in the FEMAP Analysis Set Manager
- Time Step and Solution Control in each Subcase
- Example
  - Case 1 ramps the structure up through a nonlinear static case
  - Case 2 uses the stiffened results of case 1 and runs a modal solution

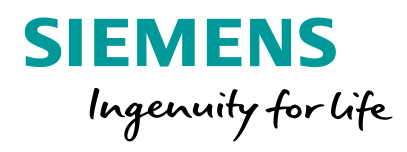

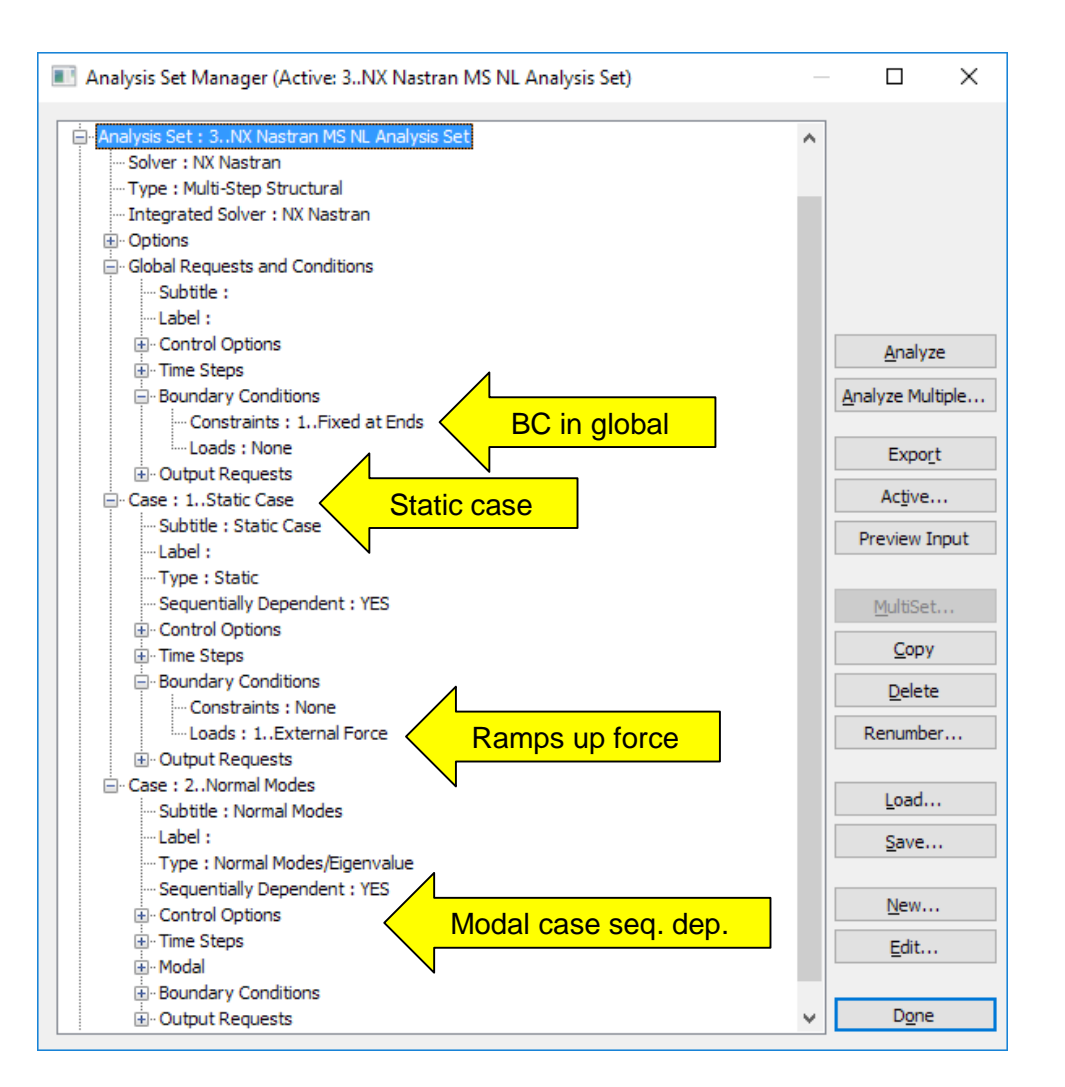

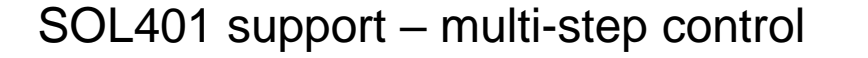

- Setup in the FEMAP Analysis Set Manager
- Time step and solution control in each subcase
- Example
  - Case 1 ramps the structure up through a nonlinear static case
  - Case 2 uses the stiffened results of case 1 and runs a modal solution

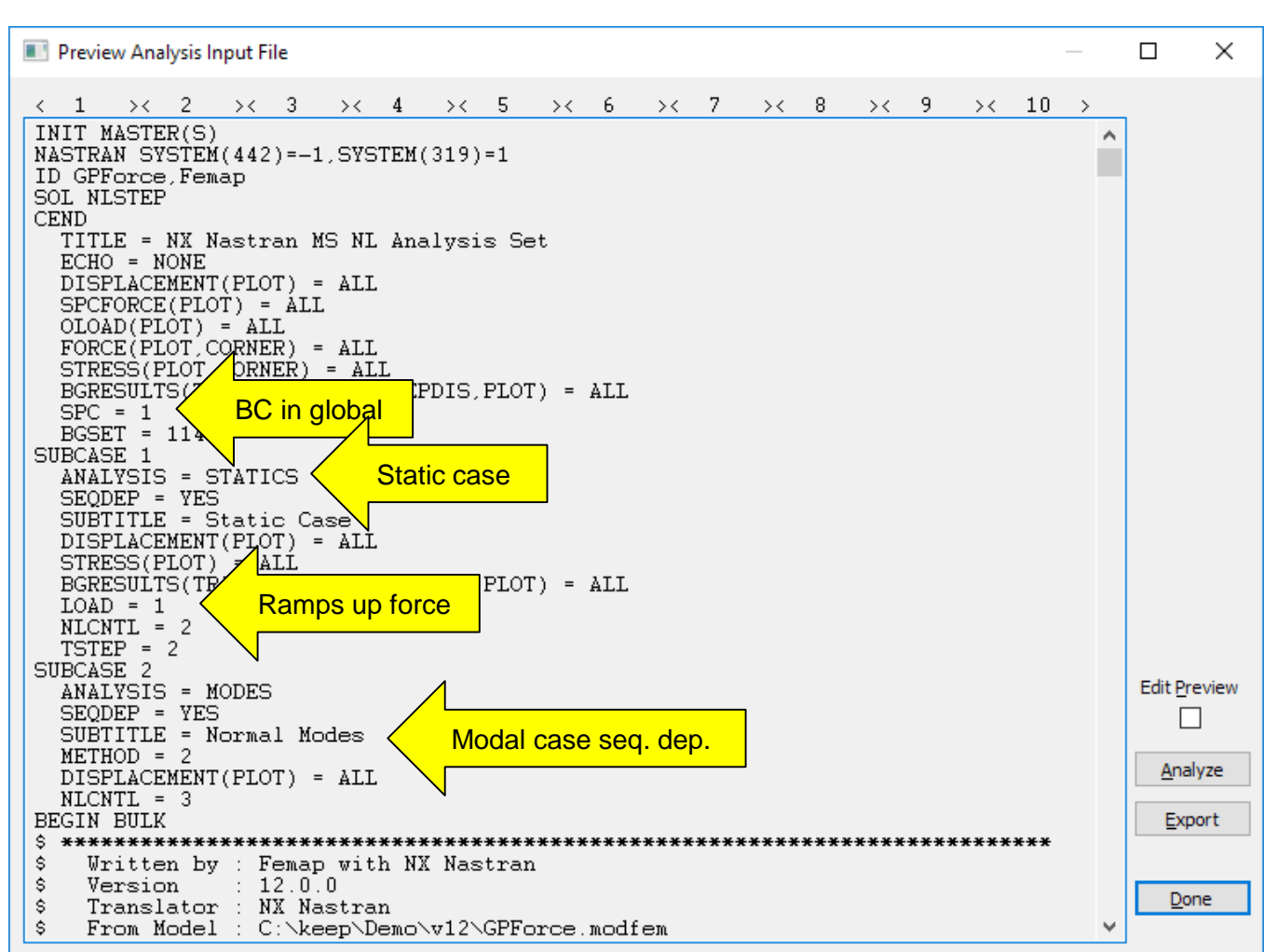

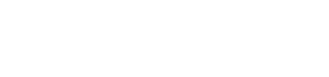

SIEMENS

Ingenuity for life

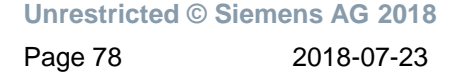

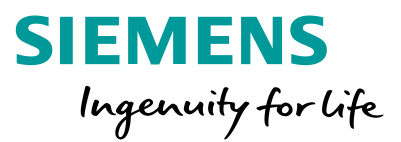

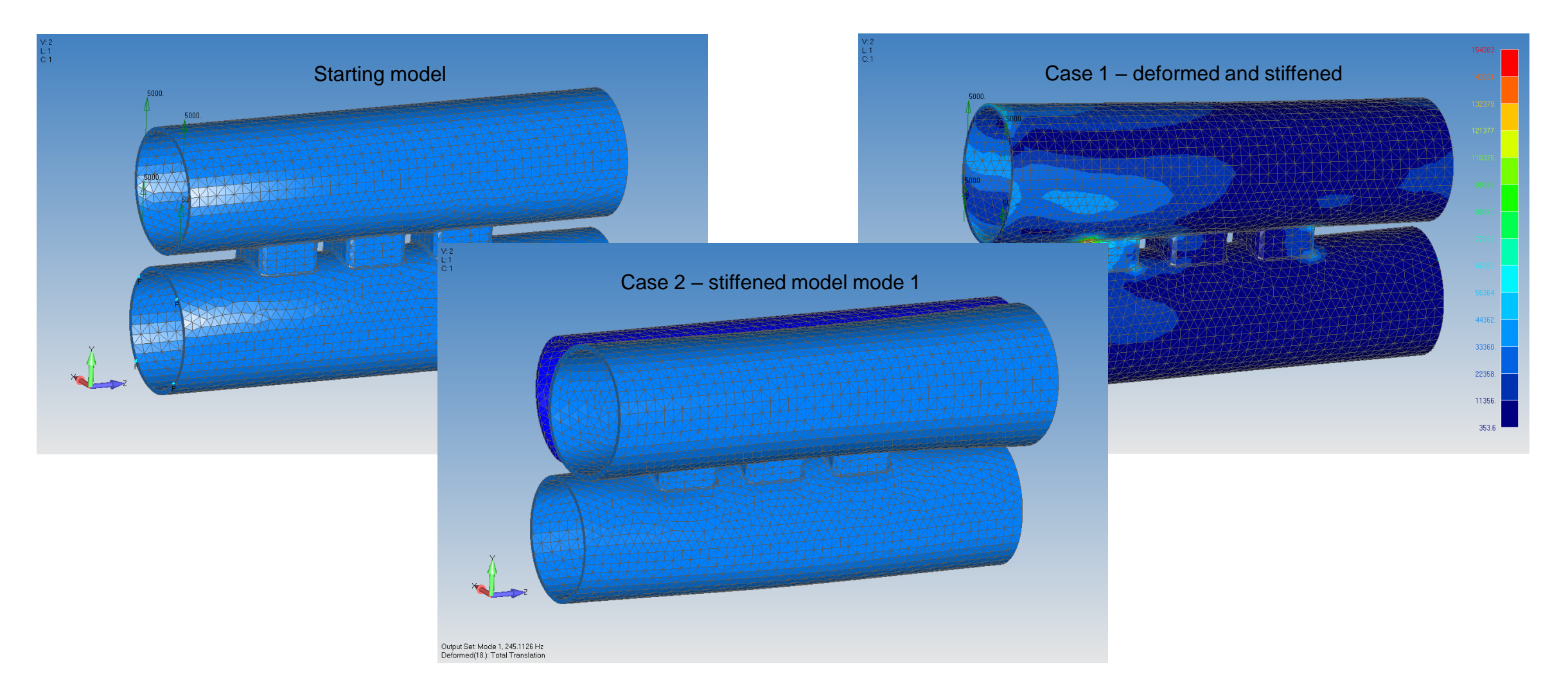

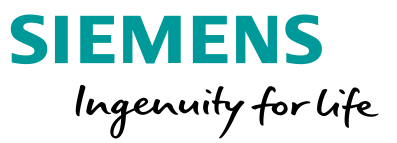

SOL401 support – contact

- Handled just like contact for SOL101, SOL601/701
- New tab for NX multi-step nonlinear

| Define Connecti  | on Property      |                                 |                   |               |                   | >                 |
|------------------|------------------|---------------------------------|-------------------|---------------|-------------------|-------------------|
| ID 🛃             | Title SOL401     | Contact<br>Palette <u>L</u> aye | er 1              | Connec        | t Type<br>Contact | ~                 |
| ANSYS            | MSC Nas          | tran                            | LS-DYNA           | NEi Na        | stran             | MARC              |
| NX Linear        | NX Multister     | Structural                      | NX Adv Nonl       | in NX         | (Explicit         | ABAQUS            |
| Contact Pair ( B | SCTSET )         | <b>I</b>                        | Glued Con         | tact Propert  | y (BGSET)         |                   |
| Friction         |                  | 0.                              | Search Dis        | tance         | C                 | ).                |
| Min Contact Sea  | arch Dist        | 0.                              |                   |               |                   |                   |
| Max Contact Se   | earch Dist       | 17.68391                        |                   |               |                   |                   |
| Contact Proper   | ty (BCTPARM)     | * Can be define                 | d on local entrie | es            |                   |                   |
| Convergence C    | riteria 1PTC     | DL Convergen 🗸                  | * Initial Pe      | netration     | 0Calcula          | ated $\checkmark$ |
| Force Conver     | gence Tol        | 0.05                            | * NOSE            | P             |                   |                   |
| * PTOL           |                  | 0.                              | Geometry          | Updates       | -1Defau           | lt v              |
| RCTOL            |                  | 0.05                            | * GUPTOL          |               | 1                 | 0.                |
| Max Status Iter  | ations           | 20                              | Tangential        | Stiffness     | 1Adapti           | ve v              |
| * OPNSTF         |                  | 1.E-6                           | * SCRIT           |               | 1                 | 0.005             |
| * OPNTOL         |                  | 1.                              | * FRIC            | DLY           |                   |                   |
| * GAPTOL         |                  | 1.E-10                          |                   | DISTO         | 0.                |                   |
| * TANSCL         |                  | 1.                              |                   |               |                   |                   |
| Common Conta     | ct (BCTPARM)     | and Glue (BGPA                  | RM ) * Can be     | defined on lo | ocal entries      |                   |
| Eval Order       | 2Medium          | ~                               | * Penalty F       | Factor Units  | 11/Leng           | ith ~             |
| Refine Source    | 2Refinement      | t Occurs 🗸 🗸                    | * Penalt          | ty Autoscale  |                   | 1.                |
| Generate Co      | ontact Preview I | ile                             | * Nor             | mal Factor    |                   | 0.                |
| * Glue Factor    |                  |                                 | ✓ * Tan           | igential Fact | or                | -1.E-3            |
| Sliding Glue     |                  |                                 |                   |               |                   |                   |
| Defaults         | Loa <u>d</u>     | <u>S</u> ave                    | Cop <u>y</u>      |               | <u>о</u> к        | Cancel            |

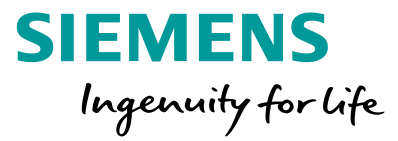

SOL 402, the multi-step nonlinear solution sequence combines the advantages of SOL 401 and SOL 601

- Large displacements, large rotation
- multi-step
- Similar element support as SOL401
  - Solid laminates
  - Shell laminates
- More nonlinear material laws
- Linear elastic
- Plasticity
- Hyperelasticity
- Creep
- Composite
- Damage interface (cohesive zones)
- Based on SAMCEF technology
- Advanced composite failure models

Unrestricted © Siemens AG 2018

SOL 402 support in FEMAP will be exactly like SOL 401, including these additional features:

- SOL 402 is highly compatible with SOL 401 input files
- SOL 402 creates standard Nastran .OP2 files for results processing

# Solver Support NX Nastran Design and Topology Optimization

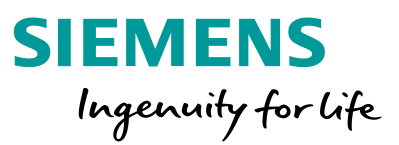

- Support for SOL 200 design and topology optimization
  - Updated work flow for traditional SOL 200 optimization
  - Added support for topology optimization

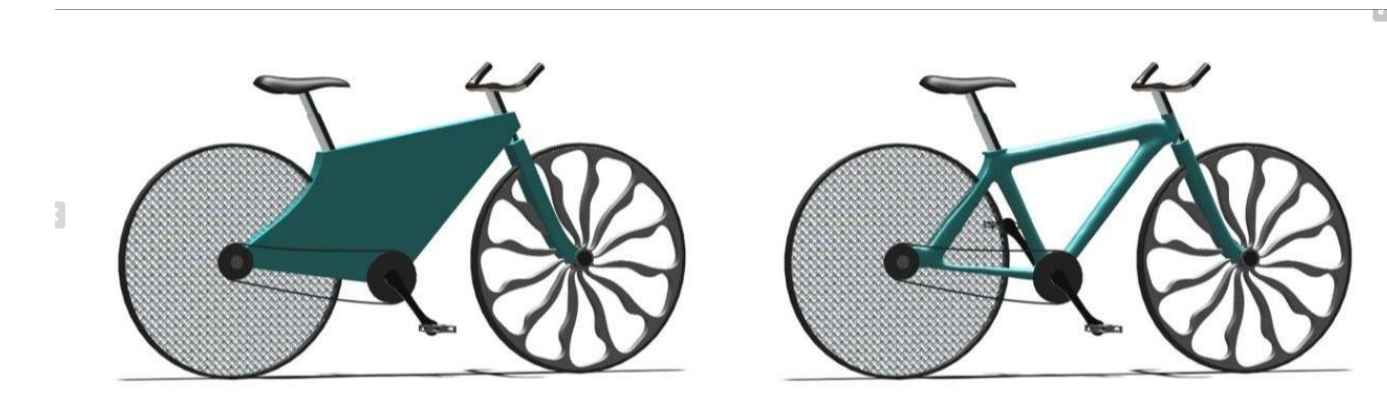

| Options                                                       | -               | -                |  |  |
|---------------------------------------------------------------|-----------------|------------------|--|--|
| Optimization Type                                             | Oesign          | Topology         |  |  |
| Analysis Type                                                 | 1Static         | •                |  |  |
|                                                               | Track M         | odes             |  |  |
| Goal                                                          | Weight          | ▼                |  |  |
|                                                               | Minimize        | Maximize         |  |  |
| Cycles                                                        | 25              |                  |  |  |
| Output Interval                                               | 0First and l    | ast 🔹            |  |  |
| Optimization Variab                                           | les             |                  |  |  |
| Optir                                                         | mization Variab | les (3 Selected) |  |  |
| Manufacturing Con                                             | straints        |                  |  |  |
| Sele                                                          | ect Manufacturi | ing Constraints  |  |  |
| Select Manufacturing Constraints       PARAM BDMNCON       10 |                 |                  |  |  |
| PARAM BDMNCON 10                                              |                 |                  |  |  |

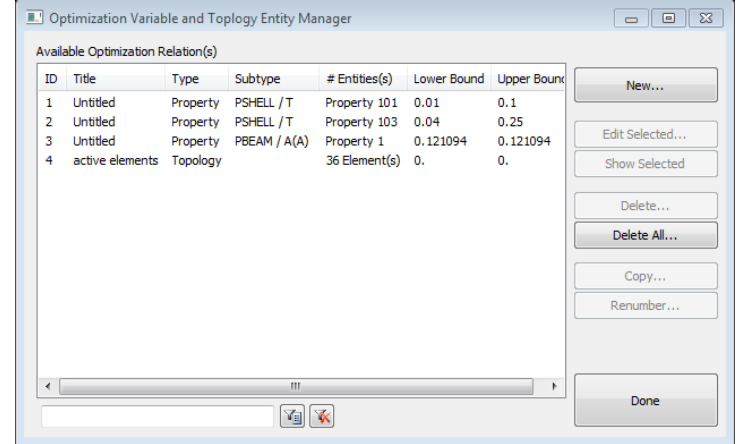

### Solver Support NX Nastran Design Optimization

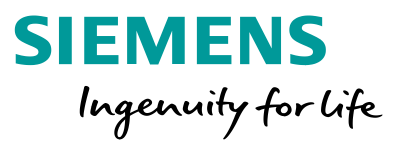

#### New optimization interface with expanded support for NX Nastran design optimization

| III Analysis Set Manager (Active: 2NX Nastran DesTopOpt A                                                                                                    |                                                                           |
|----------------------------------------------------------------------------------------------------|---------------------------------------------------------------------------|
| Analysis Set Wanagel (Active: 2.100 Wastan Desropopt A.     Analysis Set : 1NX Nastran Linear Statics     Analysis Set : 2NX Nastran     Solver : NX Nastran     Type : Design / Topology Optimization     Integrated Solver : NX Nastran     Options     Executive/Solution     Bulk Data     Optimization Type : Design     Analysis Type : Static     Goal : Minimize Weight     Cycles : 25     Output Interval : First and Last     Output Interval : First and Last     Output Interval : Selected | Analyze Analyze Multiple Export Active Preview Input MultiSet Copy Delete |
|                                                                                                    | Renumber                                                                  |
| MODELCHECK      External Superelement Reference      Master Requests and Conditions      Subtitle :      Label :      Optimization Limits : None      Boundary Conditions      Output Requests      No Cases Defined                                                                                                    | Load<br>Save<br>New<br>Edit                                               |
|                                                                                                    |                                                                           |

| NASTRAN Optimiza                 | tion Options                           | 83     |  |  |
|----------------------------------|----------------------------------------|--------|--|--|
| Options                          |                                        |        |  |  |
| Optimization Type                | Design                                 |        |  |  |
| Analysis Type                    | 1Static                                | •      |  |  |
|                                  | Track Modes                            |        |  |  |
| Goal                             | Weight                                 | •      |  |  |
|                                  | Minimize                               |        |  |  |
| Cycles                           | 25                                     |        |  |  |
| Output Interval                  | 0First and Last 🔹                      |        |  |  |
| Optimization Variab              | les<br>mization Variables (3 Selected) |        |  |  |
| Manufacturing Con                | straints                               |        |  |  |
| Select Manufacturing Constraints |                                        |        |  |  |
|                                  |                                        |        |  |  |
| PARAM BDMNC                      | сом 10<br>ext ОК (                     | Cancel |  |  |

| ID Title                                              |                                                                | Туре                                                                                                    | Subtype         | Entities    | Lower Bound | Upper B |
|-------------------------------------------------------|----------------------------------------------------------------|----------------------------------------------------------------------------------------------------|-----------------|-------------|-------------|---------|
| I tip d                                               | isplacement                                                    | Nodal Displacement                                                                                                    | ТХ              | 1 Node(s)   | -0.525      | 1.56    |
| R.F.                                                  |                                                                | الله المراجع المراجع المراجع المراجع المراجع المراجع المراجع المراجع المراجع المراجع المراجع المراجع المراجع ال<br>Prev. | Ne              | ext         | OK          | Can     |
|                                                       |                                                                |                                                                                                    |                 |             |             |         |
| roperty Rel                                           | ation<br>Title                                                 |                                                                                                    |                 | X           |             |         |
| roperty Rel<br>ID 5<br>Type 0.<br>Options             | ation<br>Title<br>.Property                                    |                                                                                                    | •               | X           |             |         |
| roperty Rel<br>ID 5<br>Type 0.<br>Options<br>Property | ation<br>Title<br>.Property<br>101Upper                        | Wing Skin                                                                                                    | •               | ×           |             |         |
| roperty Rel<br>D 5<br>Type 0.<br>Options<br>Property  | ation<br>Title<br>.Property<br>101Upper                        | Wing Skin<br>Select Multiple                                                                                             | •               | ≍<br>•      |             |         |
| Type O.<br>Type O.<br>Property<br>Type                | ation<br>Title<br>.Property<br>101Upper                        | Wing Skin<br>Select Multiple                                                                                             | •<br>           | ▼ 💽<br>Edit |             |         |
| Type 0.<br>Options<br>Property<br>Type<br>Name        | ation<br>Title<br>.Property<br>101Upper<br>PSHELL<br>Thickness | Wing Skin<br>Select Multiple                                                                                             | •<br>•••<br>••• | ▼ 💽<br>Edit |             |         |
| Type 0.<br>Options Property<br>Type Name              | ation<br>Title<br>.Property<br>101Upper<br>PSHELL<br>Thickness | Wing Skin<br>Select Multiple                                                                                             | •<br>           | ▼ 💦         |             |         |

# Solver Support NX Nastran Design Optimization

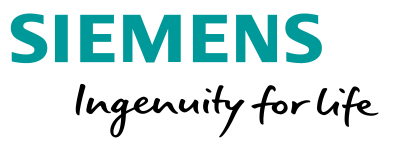

New features

- Interface redesigned for ease of use and enhanced compatibility with NX Nastran capabilities
- Better integration with Analysis Manager allows for multiple design studies within a single model

### Expanded support for NX Nastran solution sequences

- Existing: linear static, normal modes, linear buckling
- New: frequency response, modal transient, steady aeroelastic
- Now supports different solution sequences for each subcase

Greatly enhanced support for design variables and relationships

- New support for material relationships (E, nu, rho, etc)
- Expanded list of supported property relationships, including user-defined relationships
- Discrete design variable values can now be specified
- Multiple independent DESVAR cards for complex design relationships

# Solver Support NX Nastran Design Optimization

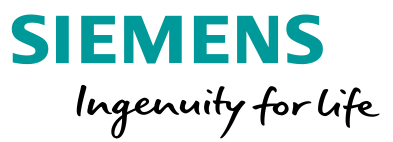

Expanded list of supported design responses

- Supported element types now includes beams and solid elements
- User defined responses

Constraints are now decoupled from responses

- Allows for trade studies where constraints vary between subcases
- Disable / enable constraints within the Analysis Manager

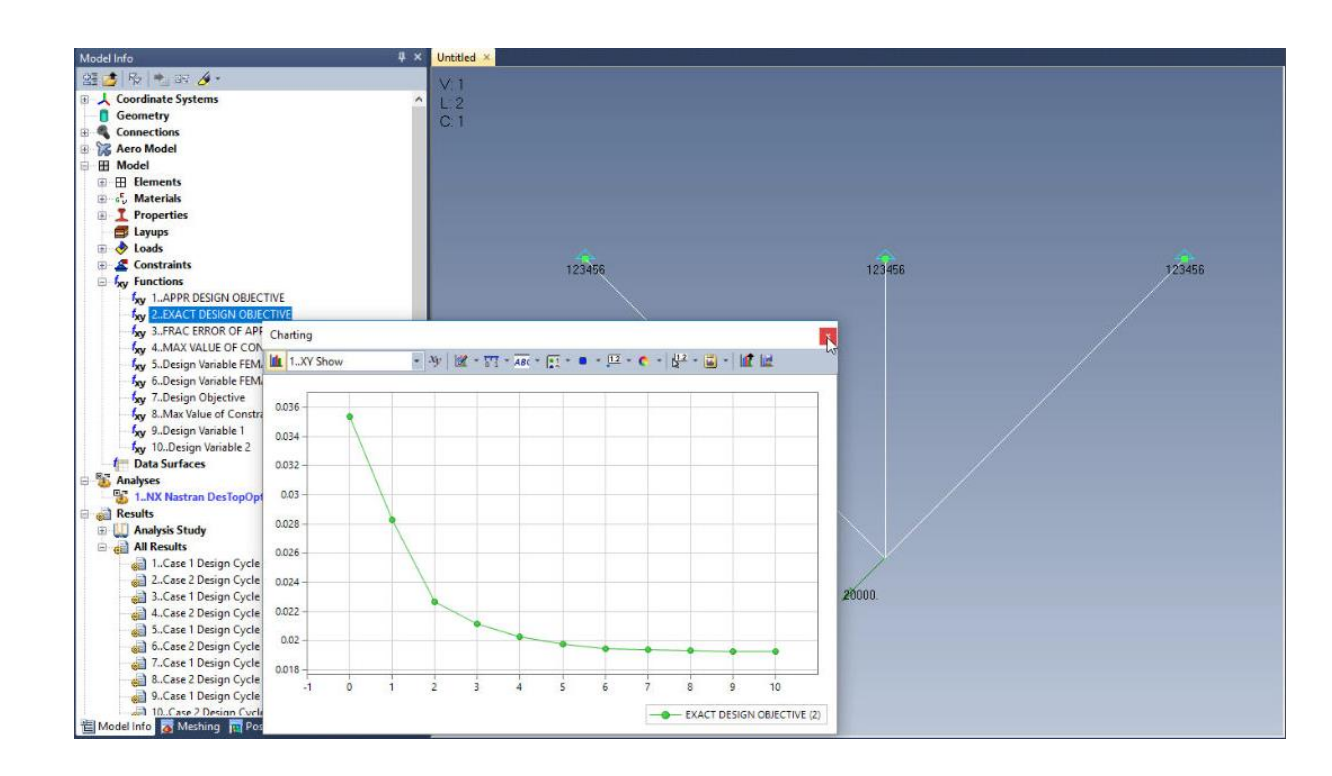

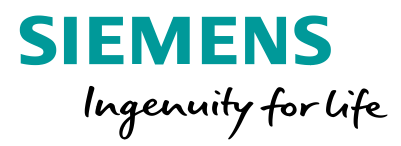

#### New optimization interface with support for NX Nastran Topology Optimization

| Analysis Set Manager (Active: 3NX Nastran DesTopOpt A                                                                                                    |                                                                                                    |
|----------------------------------------------------------------------------------------------------|----------------------------------------------------------------------------------------------------|
| <ul> <li>Analysis Set : 1. NX Nastran Linear Statics</li> <li>Analysis Set : 2. NX Nastran DesTopOpt Analysis Set</li> <li>Analysis Set : 3. NX Nastran DesTopOpt Analysis Set</li> <li>Analysis Set : NX Nastran</li> <li>Type : Design / Topology Optimization</li> <li>Integrated Solver : NX Nastran</li> <li>Options</li> <li>Executive/Solution</li> <li>Bulk Data</li> <li>Design / Topology Optimization</li> <li>Optimization Type : Topology</li> <li>Analysis Type : Static</li> <li>Goal : Minimize Compliance</li> <li>Cycles : 25</li> <li>Output Interval : First and Best</li> <li>Topology Regions : 1 Selected</li> <li>Manufacturing Constraints : 1 Selected</li> <li>PARAM BDMNCON : Off</li> <li>GEOMCHECK</li> <li>MODELCHECK</li> <li>Master Requests and Conditions</li> <li>Subitle :</li> <li>Label :</li> <li>Optimization Limits : 1 Selected</li> <li>Boundary Conditions</li> <li>Output Requests</li> <li>No Cases Defined</li> </ul> | Analyze Analyze Multiple Export Active Preview Input MultiSet Copy Delete Renumber Load Save New Edit Done |
|                                                                                                    |                                                                                                    |

| Options<br>Optimization Type Design Optimization Type Topology<br>Analysis Type 1Static<br>Track Modes<br>Goal Compliance<br>Ompliance<br>Omplia |
|----------------------------------------------------------------------------------------------------|
| Analysis Type 1Static<br>Track Modes<br>Goal<br>Ompliance<br>Minimize<br>Maximize                                                                                                    |
| Goal Compliance Maximize                                                                                                    |
| Goal Compliance   Minimize  Maximize                                                                                                    |
| Minimize                                                                                                    |
|                                                                                                    |
| Cycles 25                                                                                                    |
| Output Interval 0First and Best                                                                                                    |
| Topology Regions                                                                                                    |
| Topology Regions (1 Selected)                                                                                                    |
| Manufacturing Constraints                                                                                                    |
| Manufacturing Constraints (1 Selected)                                                                                                    |
| PARAM BDMNCON 10                                                                                                    |
| Prev Next OK Cancel                                                                                                    |

| ID     | Title                                             | Туре                                           | Subtype | Entities  | Lower Bound | Upper Bo |
|--------|---------------------------------------------------|------------------------------------------------|---------|-----------|-------------|----------|
| ▼ 1    | tip displacement                                  | Nodal Displacement                             | ТХ      | 1 Node(s) | -0.525      | 1.56     |
| R      |                                                   |                                                |         |           |             |          |
|        |                                                   | Prev                                           |         | ext       | ОК          | Cance    |
| Sele   | ct Topology Regio                                 | ns(s)                                          | Ne      | ext       | OK          | Cance    |
| ID     | ct Topology Regio<br>Title S<br>active elements A | Prev<br>ns(s)<br>tate # Element(s)<br>ctive 36 | Ne      | ext       | ОК          | Cance    |
| ] Sele | ct Topology Regio<br>Title S<br>active elements A | ns(s)<br>tate # Element(s)<br>ctive 36         | Ne      | ext       | ОК          |          |

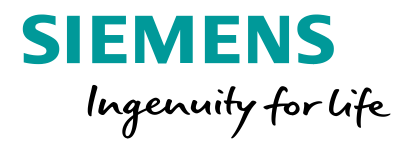

Shared interface with Design Optimization

- Adapt the same workflow
- Reuse optimization constraints and responses between both design and topology optimization

**Compatible Solution Sequences** 

- Statics
- Normal modes
- Modal frequency
- Modal transient
- Linear buckling

### Supported Element Types

- 2D: CTRIA3, CTRIA6, CQUAD4, CQUAD8, CQUADR
- 3D: CHEXA, CPENTA, CTETRA

### Support for manufacturing constraints

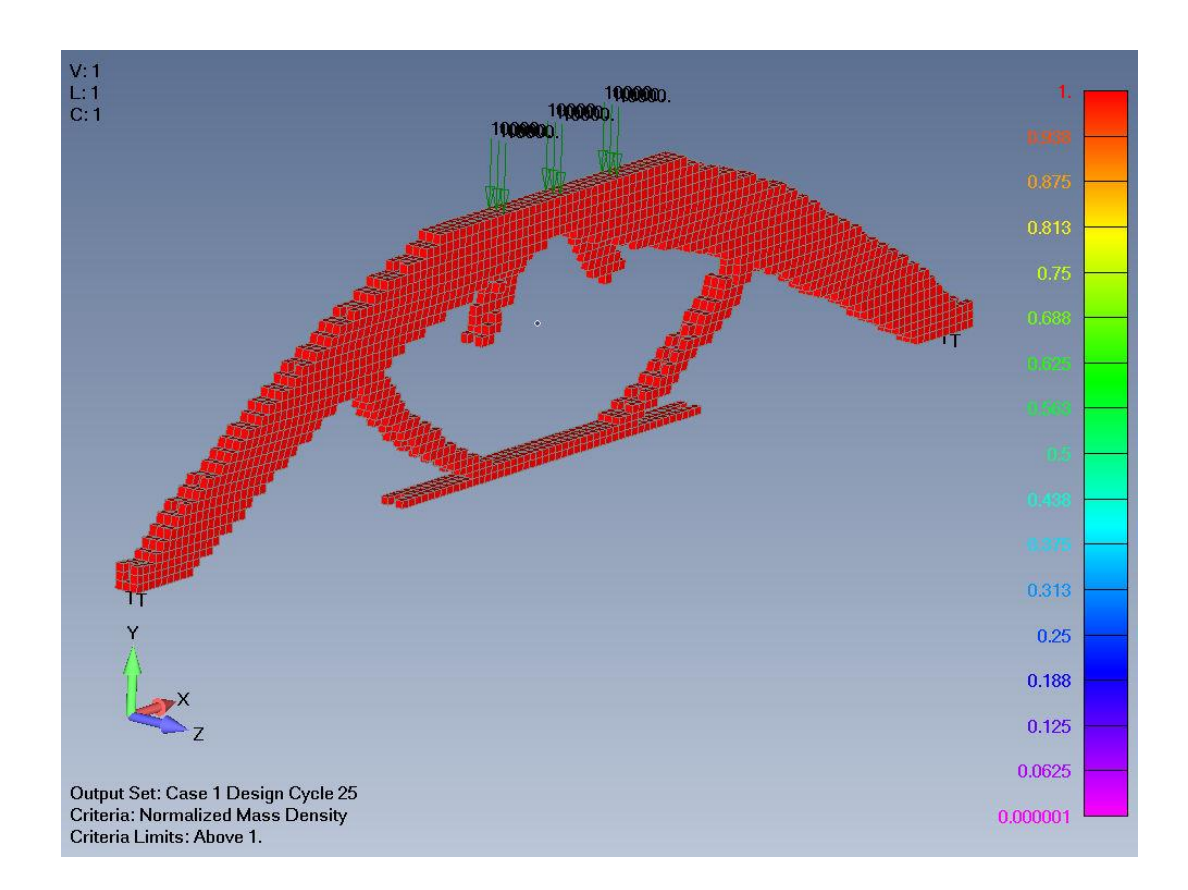

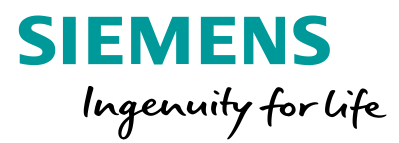

#### Original model 33,046 nodes, 20,595 elements

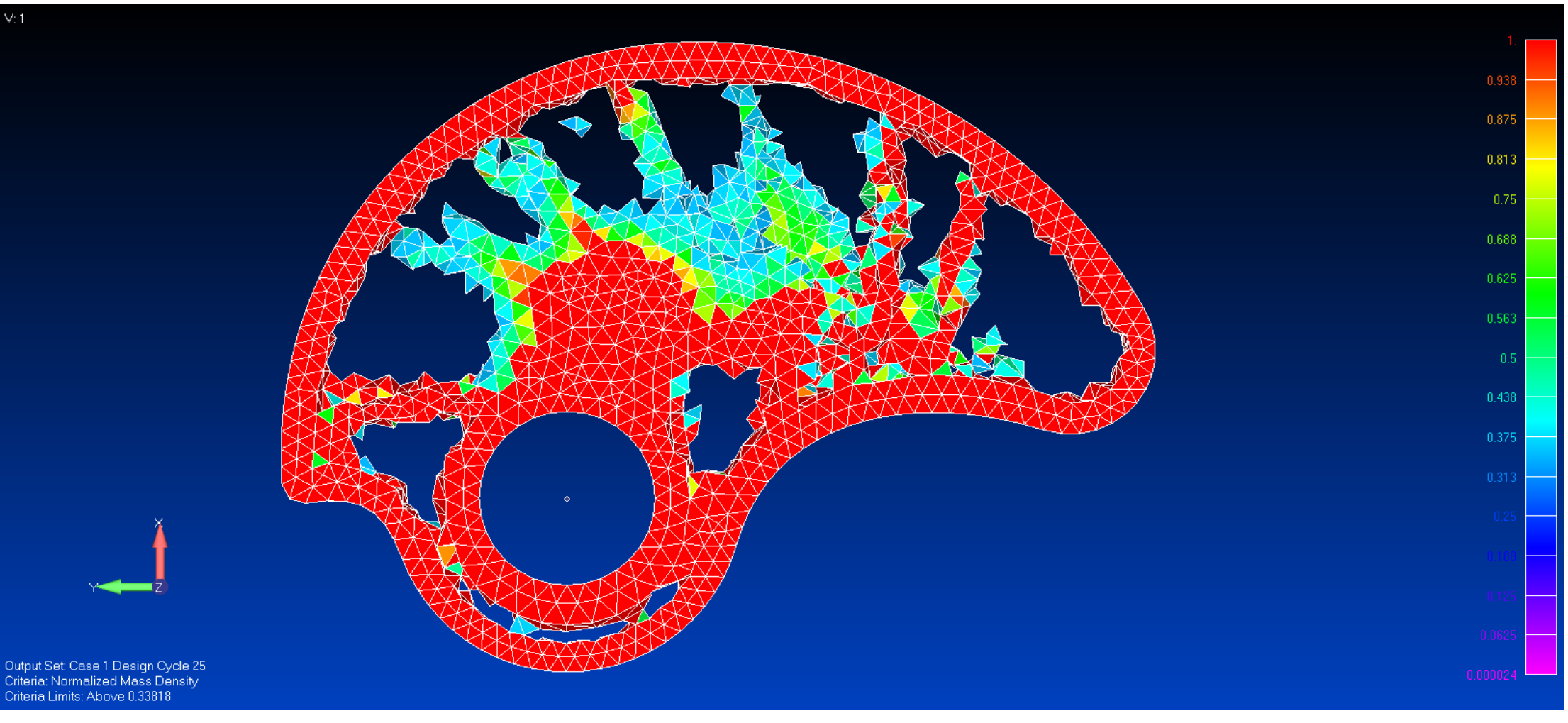

Unrestricted © Siemens AG 2018

Page 88 2018-07-23

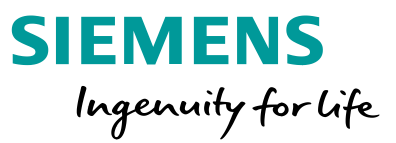

Added option to File – Export – Geometry command to export STL file based on Criteria Plot of Normalized Mass Density

 Clicking Options button opens dialog similar to the new View – Advanced Post – Dynamic Criteria command and slider bar can be used to export the optimized topology at the desired level

| Translate                                                                                 |                 | × |
|-------------------------------------------------------------------------------------------|-----------------|---|
| Format O Parasolid XMT ACIS SAT Stereolithography Topology Optimization VRML STEP IGES JT | <u>V</u> ersion |   |
| Options OK                                                                                | Cancel          |   |

| Topology Optimization STL File Output                                  |                           |          |   |                      |            | ×      |
|------------------------------------------------------------------------|---------------------------|----------|---|----------------------|------------|--------|
| No Limits       Above     Between       Labels       Below     Outside | <b>Maximum</b><br>Minimum | <b>«</b> | > | 0.306152<br>0.306152 | <u>0</u> K | Cancel |

# Solver Support ANSYS Enhancements

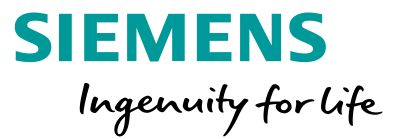

Seamless model input data transfer between FEMAP and ANSYS structural/mechanical analysis
40 out of 42 FEMAP elements and their properties are mapped to modern ANSYS elements

- 30 FEMAP materials are mapped to modern ANSYS material models constant or tabular
- Complete support of different boundary and loading definitions nodal, elemental, surface or volume, constant or tabular
- FEMAP Connection entities are mapped to modern ANSYS contact definitions
- Data defaults are provided to allow minimal user intervention, while also allowing users to change the defaults, when required
- Error or warning messages are printed the translator works like a compiler to let the user know where the input errors are in either FEMAP model or ANSYS input file

# Solver Support ANSYS Enhancements

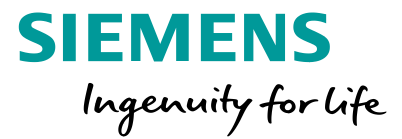

Equivalence of physical models are maintained via bi-directional data transfer to make sure close computational results are obtained in NX Nastran and ANSYS

Enhanced code architecture allows easy future extensions, including additional ANSYS material models and element properties, some of which may not currently exist in FEMAP interface

## Solver Support ANSYS Enhancements

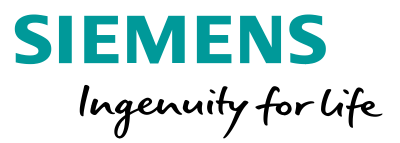

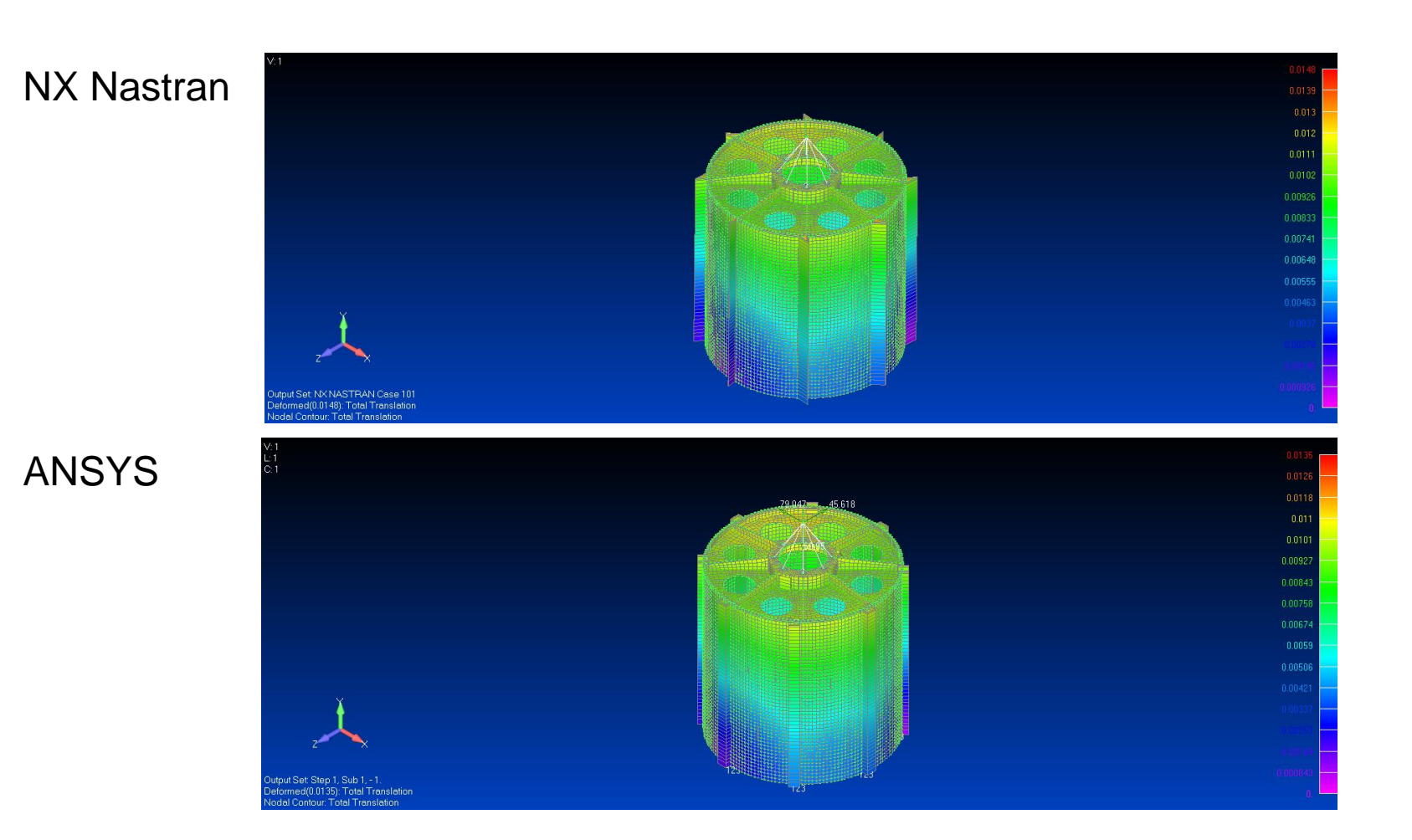

### Miscellaneous FEMAP Product Excellence Program

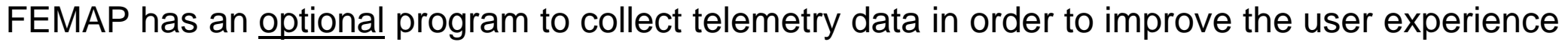

- This program is designed to give us additional insight into how FEMAP users use the product
  - Without telemetry data, we only have subjective and qualitative insights into how FEMAP is used
- Telemetry data provides quantitative usage metrics
- Development actions will be directly influenced by usage data
- FEMAP performance is not affected
- Data is encrypted being to the Siemens cloud
- Participation in the program is <u>optional</u>
  - Your voice will not be heard if you choose not to participate

### NO DATA IS COLLECTED THAT IS:

- Personally identifiable
- Intellectual property (e.g. NO model data)

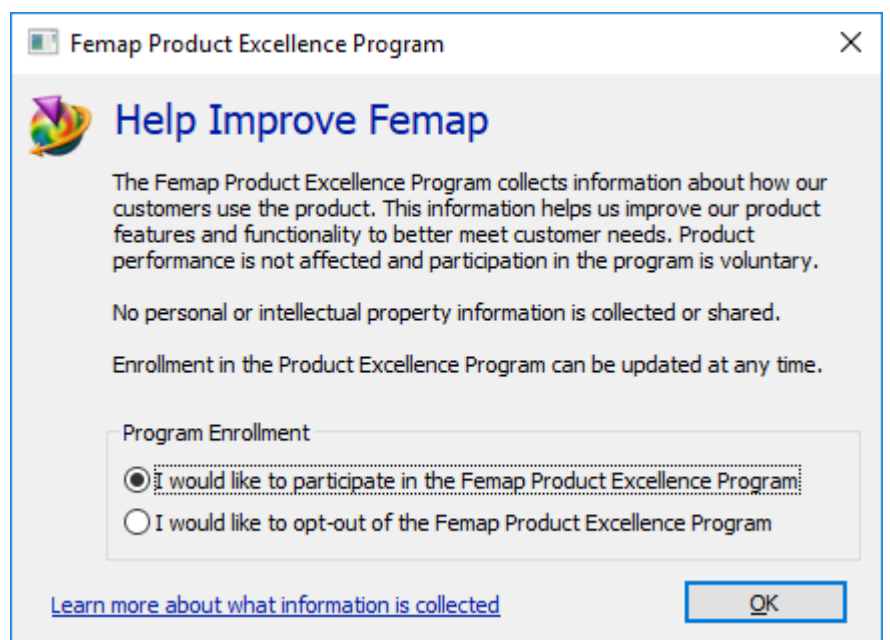

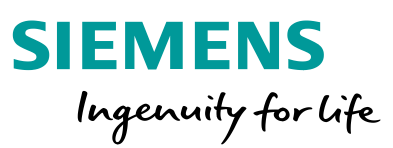

# Miscellaneous FEMAP Product Excellence Program

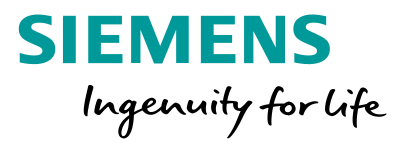

| What data is collected                               | How we plan to use that data                                                                                                    |
|------------------------------------------------------|----------------------------------------------------------------------------------------------------|
| Machine information (CPU, GPU, RAM, OS version, etc) | By having a better understanding of the types of machines used in the field, we can better ensure FEMAP is optimized for the majority of hardware configurations                                                             |
| Program information (version / license type)         | Version usage and license type (no serial numbers) gives us insight into how FEMAP is deployed, including adoption rate. This can impact release timing                                                                      |
| User preferences                                     | We aim to improve the FEMAP out-of-box experience by knowing which preferences are always set. Do we need to change defaults? <i>Note: Preference data containing any directory or filename information is not collected</i> |
| Command history                                      | This data gives us insights into which are our most-used and least-used commands, as well as which ones are undone most frequently. This can help us allocate development resources                                          |
| Pane and Toolbox usage                               | How are panes and toolboxes used, and how are they used when duplicate menu functionality exists. Do we need better education programs?                                                                                      |

### In future releases of FEMAP we will disclose the direct impact usage metrics has on development and how it has been used to improve the user experience

### FEMAP 12.0 Q and A

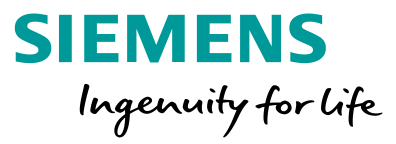

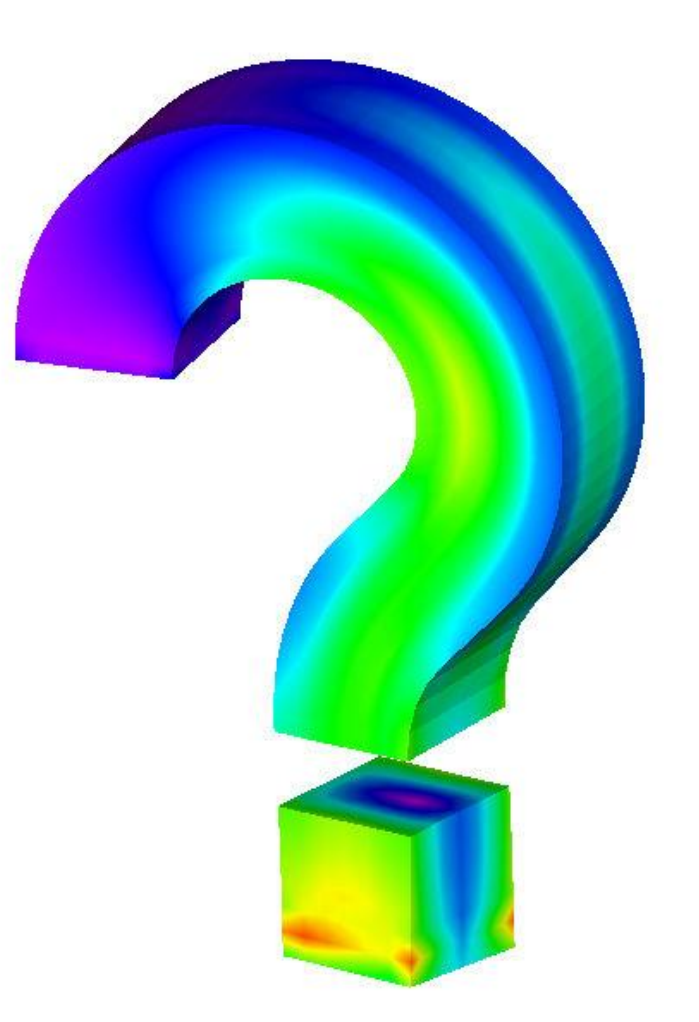

Unrestricted © Siemens AG 2018 Page 95 2018-07-23